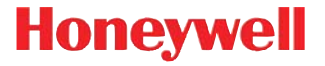

# Genesis 7580g

Presentation Area Imager

# **User's Guide**

### Disclaimer

Honeywell International Inc. ("HII") reserves the right to make changes in specifications and other information contained in this document without prior notice, and the reader should in all cases consult HII to determine whether any such changes have been made. The information in this publication does not represent a commitment on the part of HII.

HII shall not be liable for technical or editorial errors or omissions contained herein; nor for incidental or consequential damages resulting from the furnishing, performance, or use of this material.

This document contains proprietary information that is protected by copyright. All rights are reserved. No part of this document may be photocopied, reproduced, or translated into another language without the prior written consent of HII.

© 2010-2013 Honeywell International Inc. All rights reserved.

Web Address: www.honeywellaidc.com

Microsoft® Windows®, Windows NT®, Windows 2000, Windows ME, Windows XP, and the Windows logo are trademarks or registered trademarks of Microsoft Corporation.

Other product names or marks mentioned in this document may be trademarks or registered trademarks of other companies and are the property of their respective owners.

# Product Agency Compliance

# USA

### FCC Part 15 Subpart B Class B

This device complies with part 15 of the FCC Rules. Operation is subject to the following two conditions:

- 1. This device may not cause harmful interference.
- 2. This device must accept any interference received, including interference that may cause undesired operation.

This equipment has been tested and found to comply with the limits for a Class B digital device pursuant to part 15 of the FCC Rules. These limits are designed to provide reasonable protection against harmful interference in a residential installation. This equipment generates, uses, and can radiate radio frequency energy and, if not installed and used in accordance with the instructions, may cause harmful interference to radio communications. However, there is no guarantee that interference will not occur in a particular installation. If this equipment does cause harmful interference to radio or television reception, which can be determined by turning the equipment off and on, the user is encouraged to try to correct the interference by one or more of the following measures:

- Reorient or relocate the receiving antenna.
- Increase the separation between the equipment and receiver.
- Connect the equipment into an outlet on a circuit different from that to which the receiver is connected.
- Consult the dealer or an experienced radio or television technician for help.

If necessary, the user should consult the dealer or an experienced radio/ television technician for additional suggestions. The user may find the following booklet helpful: "Something About Interference." This is available at FCC local regional offices. Honeywell is not responsible for any radio or television interference caused by unauthorized modifications of this equipment or the substitution or attachment of connecting cables and equipment other than those specified by Honeywell. The correction is the responsibility of the user.

Use only shielded data cables with this system. This unit has been tested with cables less than 3 meters. Cables greater than 3 meters may not meet class B performance.

Caution: Any changes or modifications made to this equipment not expressly approved by Honeywell may void the FCC authorization to operate this equipment.

### **UL Statement**

UL listed: UL60950-1, 2nd Edition.

# Canada

### Industry Canada ICES-003

This Class B digital apparatus complies with Canadian ICES-003. Operation is subject to the following conditions:

- 1. This device may not cause harmful interference.
- 2. This device must accept any interference received, including interference that may cause undesired operation.

### Conformité à la règlementation canadienne

Cet appareil numérique de la Classe B est conforme à la norme NMB-003 du Canada. Son fonctionnement est assujetti aux conditions suivantes :

- 1. Cet appareil ne doit pas causer de brouillage préjudiciable.
- 2. Cet appareil doit pouvoir accepter tout brouillage reçu, y compris le brouillage pouvant causer un fonctionnement indésirable.

# C-UL Statement

C-UL listed: CSA C22.2 No.60950-1-07, 2nd Edition.

### Europe

The CE marking indicates compliance to 2004/108/EC EMC Directive with Standards EN55022 CLASS B, EN55024, EN61000-3-2, EN61000-3-3 and 2011/65/EU RoHS directive. In addition, complies to 2006/95/EC Low Voltage Directive, when shipped with recommended power supply. European contact:

> Hand Held Products Europe B.V. Nijverheidsweg 9-13 5627 BT Eindhoven The Netherlands

Honeywell International Inc. shall not be liable for use of our product with equipment (i.e., power supplies, personal computers, etc.) that is not CE marked and does not comply with the Low Voltage Directive.

### Waste Electrical and Electronic Equipment Information

Honeywell complies with Directive 2002/96/EC OF THE EUROPEAN PAR-LIAMENT AND OF THE COUNCIL of 27 January 2003 on waste electrical and electronic equipment (WEEE). This product has required the extraction and use of natural resources for its production. It may contain hazardous substances that could impact health and the environment, if not properly disposed.

In order to avoid the dissemination of those substances in our environment and to diminish the pressure on the natural resources, we encourage you to use the appropriate take-back systems for product disposal. Those systems will reuse or recycle most of the materials of the product you are disposing in a sound way.

The crossed out wheeled bin symbol informs you that the product should not be disposed of along with municipal waste and invites you to use the appropriate separate take-back systems for product disposal.

If you need more information on the collection, reuse, and recycling systems, please contact your local or regional waste administration.

You may also contact your supplier for more information on the environmental performances of this product.

# Australia/NZ

### C-Tick Statement

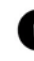

Conforms to AS/NZS 3548 EMC requirement

### Taiwan

If the following label is attached to your product, the product meets Taiwan agency approval:

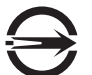

BSMI Standard: CNS13438, CNS14336-1

依據標準: CNS13438, CNS14336-1

### International

### LED Safety Statement

LEDs have been tested and classified as "EXEMPT RISK GROUP" to the standard: IEC 62471:2006.

### CB Scheme

Certified to CB Scheme IEC 60950-1, Second Edition.

# Patents

For patent information, please refer to www.honeywellaidc.com/patents.

# Warning

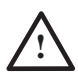

To reduce the possibility of heat-related injuries, avoid touching sections of the scanner that feel warm.

# **Required Safety Labels**

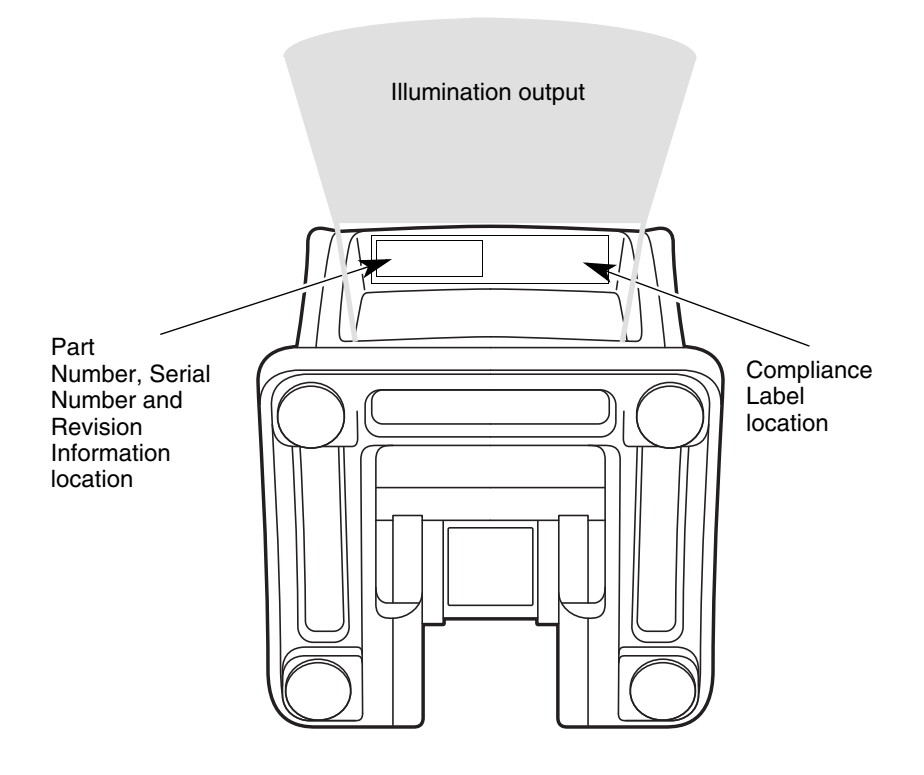

# Table of Contents

### Chapter 1 - Getting Started

| About This Manual                 | . 1-1 |
|-----------------------------------|-------|
| Unpacking Your Device             | . 1-1 |
| Connecting the Device             | . 1-1 |
| Connecting with USB               | . 1-1 |
| Connecting with Keyboard Wedge    | . 1-2 |
| Connecting with RS232 Serial Port | . 1-3 |
| Connecting with RS485             | . 1-4 |
| Reading Techniques                | . 1-4 |
| Menu Bar Code Security Settings   | . 1-4 |
| Setting Custom Defaults           | . 1-4 |
| Resetting the Custom Defaults     | . 1-5 |
| -                                 | . 1-5 |
|                                   |       |

### Chapter 2 - Programming the Interface

| Introduction                                                        | . 2-1 |
|---------------------------------------------------------------------|-------|
| Programming the Interface - Plug and Play                           | . 2-1 |
| Keyboard Wedge                                                      | . 2-1 |
| Laptop Direct Connect                                               | . 2-1 |
| RS232 Serial Port                                                   | . 2-2 |
| RS485                                                               | . 2-2 |
| RS485 Packet Mode                                                   | . 2-3 |
| USB IBM SurePos                                                     | . 2-4 |
| USB PC or Macintosh Keyboard                                        | . 2-4 |
| USB HID                                                             | . 2-5 |
| USB Serial                                                          | . 2-5 |
| CTS/RTS Emulation                                                   | . 2-5 |
| ACK/NAK Mode                                                        | . 2-5 |
| Remote MasterMind <sup>™</sup> for USB                              | . 2-6 |
| Verifone <sup>®</sup> Ruby Terminal Default Settings                | . 2-6 |
| Gilbarco <sup>®</sup> Terminal Default Settings                     | . 2-7 |
| Honeywell Bioptic Aux Port Configuration                            | . 2-7 |
| Datalogic <sup>™</sup> Magellan <sup>®</sup> Aux Port Configuration | . 2-7 |
| NCR Bioptic Aux Port Configuration                                  | . 2-8 |
|                                                                     |       |

| Wincor Nixdorf Terminal Default Settings          | 2-8  |
|---------------------------------------------------|------|
| Wincor Nixdorf Beetle™ Terminal Default Settings. | 2-8  |
| Keyboard Country Layout                           | 2-9  |
| Keyboard Style                                    | 2-19 |
| Keyboard Conversion                               | 2-21 |
| Control Character Output                          | 2-21 |
| Keyboard Modifiers                                | 2-22 |
| RS232 Modifiers                                   | 2-23 |
| RS232 Baud Rate                                   | 2-23 |
| RS232 Word Length: Data Bits, Stop Bits,          |      |
| and Parity                                        | 2-25 |
| RS232 Receiver Time-Out                           | 2-26 |
| RS232 Handshaking                                 | 2-27 |
| RS232 Timeout                                     | 2-28 |
| XON/XOFF                                          | 2-28 |
| ACK/NAK                                           | 2-28 |
| Scanner to Bioptic Communication                  | 2-29 |
| Scanner-Bioptic Packet Mode                       | 2-29 |
| Scanner-Bioptic ACK/NAK Mode                      | 2-30 |
| Scanner-Bioptic ACK/NAK Timeout                   | 2-30 |

# Chapter 3 - Input/Output Settings

| Power Up Beeper                | 3-1 |
|--------------------------------|-----|
| Beep on BEL Character          | 3-1 |
| Trigger Click                  | 3-2 |
| Good Read and Error Indicators | 3-2 |
| Beeper – Good Read             | 3-2 |
| Beeper Volume – Good Read      | 3-2 |
| Beeper Pitch – Good Read       | 3-3 |
| Beeper Pitch – Error           | 3-4 |
| Beeper Duration – Good Read    | 3-4 |
| LED – Good Read                | 3-4 |
| Number of Beeps – Good Read    | 3-5 |
| Number of Beeps – Error        | 3-5 |
| Good Read Delay                | 3-5 |
| User-Specified Good Read Delay | 3-6 |
|                                |     |

| Manual Trigger Modes                     |      |
|------------------------------------------|------|
| LED Illumination - Manual Trigger        | 3-7  |
| Serial Trigger Mode                      | 3-7  |
| Read Time-Out                            | 3-7  |
| Presentation Mode                        | 3-8  |
| LED Illumination - Presentation Mode     | 3-9  |
| Presentation LED Behavior after Decode   | 3-9  |
| Presentation Sensitivity                 | 3-10 |
| Presentation Centering                   | 3-10 |
| CodeGate <sup>®</sup>                    | 3-12 |
| Streaming Presentation <sup>™</sup> Mode | 3-13 |
| Mobile Phone Read Mode                   | 3-13 |
| Hands Free Time-Out                      | 3-14 |
| Reread Delay                             | 3-14 |
| User-Specified Reread Delay              | 3-15 |
| Illumination Lights                      | 3-16 |
| Aimer Delay                              | 3-16 |
| User-Specified Aimer Delay               | 3-16 |
| Aimer Mode                               | 3-17 |
| Presentation Aimer Mode                  | 3-17 |
| Enhanced Object Detection                | 3-18 |
| Centering                                | 3-18 |
| Preferred Symbology                      | 3-20 |
| High Priority Symbology                  | 3-21 |
| Low Priority Symbology                   | 3-21 |
| Preferred Symbology Time-out             | 3-21 |
| Preferred Symbology Default              | 3-22 |
| Output Sequence Overview                 | 3-22 |
| Require Output Sequence                  | 3-22 |
| Output Sequence Editor                   | 3-22 |
| To Add an Output Sequence                | 3-23 |
| Other Programming Selections             | 3-23 |
| Output Sequence Editor                   | 3-25 |
| Partial Sequence                         | 3-25 |
| Require Output Sequence                  | 3-26 |
| Multiple Symbols                         | 3-26 |
| No Read                                  | 3-27 |
|                                          |      |

| Video Reverse       | 3-27 |
|---------------------|------|
| Working Orientation | 3-28 |

### Chapter 4 - Data Editing

| Prefix/Suffix Overview                               | 4-1   |
|------------------------------------------------------|-------|
| To Add a Prefix or Suffix:                           | 4-1   |
| To Clear One or All Prefixes or Suffixes             | 4-2   |
| To Add a Carriage Return Suffix to All Symbolog      | ies4- |
| 3                                                    |       |
| Prefix Selections                                    | 4-3   |
| Suffix Selections                                    | 4-3   |
| Function Code Transmit                               | 4-4   |
| Intercharacter, Interfunction, and Intermessage Dela | ys 4- |
| 4                                                    |       |
| Intercharacter Delay                                 | 4-5   |
| User Specified Intercharacter Delay                  | 4-5   |
| Interfunction Delay                                  | 4-6   |
| Intermessage Delay                                   | 4-6   |

### Chapter 5 - Data Formatting

| 5-1  |
|------|
| 5-1  |
| 5-3  |
| 5-4  |
| 5-4  |
| 5-9  |
| 5-10 |
| 5-13 |
| 5-16 |
| 5-17 |
| 5-18 |
| 5-18 |
|      |

### Chapter 6 - Symbologies

| All Symbologies6-2 |
|--------------------|
|--------------------|

| Message Length Description                        | 6-2  |
|---------------------------------------------------|------|
| Codabar                                           | 6-3  |
| Codabar Concatenation                             | 6-4  |
| Code 39                                           | 6-6  |
| Code 32 Pharmaceutical (PARAF)                    | 6-8  |
|                                                   | 6-9  |
| Code 39 Code Page                                 | 6-9  |
| Interleaved 2 of 5                                | 6-10 |
| NEC 2 of 5                                        | 6-12 |
| Code 93                                           | 6-14 |
| Code 93 Code Page                                 | 6-15 |
| Straight 2 of 5 Industrial (three-bar start/stop) | 6-16 |
| Straight 2 of 5 IATA (two-bar start/stop)         | 6-17 |
| Matrix 2 of 5                                     | 6-18 |
| Code 11                                           | 6-19 |
| Code 128                                          | 6-20 |
| ISBT 128 Concatenation                            | 6-20 |
| Code 128 Code Page                                | 6-22 |
| GS1-128                                           | 6-23 |
| Telepen                                           | 6-24 |
| UPC-A                                             | 6-25 |
| UPC-A/EAN-13                                      |      |
| with Extended Coupon Code                         | 6-27 |
| Coupon GS1 DataBar Output                         | 6-28 |
| UPC-E0                                            | 6-29 |
| UPC-E1                                            | 6-31 |
| EAN/JAN-13                                        | 6-32 |
| Convert UPC-A to EAN-13                           | 6-32 |
| ISBN Translate                                    | 6-34 |
| EAN/JAN-8                                         | 6-35 |
| MSI                                               | 6-37 |
| GS1 DataBar Omnidirectional                       | 6-39 |
| GS1 DataBar Limited                               | 6-39 |
| GS1 DataBar Expanded                              | 6-40 |
| Trioptic Code                                     | 6-41 |
| Codablock A                                       | 6-41 |
| Codablock F                                       | 6-43 |
|                                                   |      |

| PDF417                          | 6-44 |
|---------------------------------|------|
| MacroPDF417                     | 6-45 |
| MicroPDF417                     | 6-45 |
| GS1 Composite Codes             | 6-46 |
| UPC/EAN Version                 | 6-46 |
| GS1 Emulation                   | 6-47 |
| TCIF Linked Code 39 (TLC39)     | 6-48 |
| QR Code                         | 6-49 |
| QR Code Page                    | 6-50 |
| Data Matrix                     | 6-51 |
| Data Matrix Code Page           | 6-52 |
| MaxiCode                        | 6-53 |
| Aztec Code                      | 6-54 |
| Aztec Code Page                 | 6-55 |
| Chinese Sensible (Han Xin) Code | 6-56 |
| Postal Codes - 2D               | 6-57 |
| Single 2D Postal Codes:         | 6-57 |
| Combination 2D Postal Codes:    | 6-58 |
| Postal Codes - Linear           | 6-61 |
| China Post (Hong Kong 2 of 5)   | 6-61 |
| Korea Post                      | 6-63 |

# Chapter 7 - Imaging Commands

| Single-Use Basis                       | 7-1  |
|----------------------------------------|------|
| Command Syntax                         | 7-1  |
| Image Snap - IMGSNP                    | 7-2  |
| IMGSNP Modifiers                       | 7-2  |
| Image Ship - IMGSHP                    | 7-5  |
| IMGSHP Modifiers                       | 7-5  |
| Intelligent Signature Capture - IMGBOX | 7-14 |
| Signature Capture Optimize             | 7-14 |
| IMGBOX Modifiers                       | 7-15 |

# Chapter 8 - Interface Keys

| Keyboard Function Relationships | 8-1 |
|---------------------------------|-----|
| Supported Interface Keys        | 8-3 |

### Chapter 9 - Utilities

| To Add a Test Code I.D. Prefix to All     |       |
|-------------------------------------------|-------|
| Symbologies                               | . 9-1 |
| Show Decoder Revision                     | . 9-1 |
| Show Scan Driver Revision                 | . 9-1 |
| Show Software Revision                    | . 9-1 |
| Show Data Format                          | . 9-2 |
| Test Menu                                 | . 9-2 |
| TotalFreedom                              | . 9-2 |
| Application Plug-Ins (Apps)               | . 9-3 |
| EZConfig-Scanning Introduction            | . 9-3 |
| Installing EZConfig-Scanning from the Web | . 9-4 |
| Resetting the Factory Defaults            | . 9-5 |
|                                           |       |

### Chapter 10 - Serial Programming Commands

| Conventions                   | 10-1 |
|-------------------------------|------|
| Menu Command Syntax           | 10-1 |
| Query Commands                | 10-2 |
| Responses                     | 10-2 |
| Trigger Commands              | 10-4 |
| Resetting the Custom Defaults | 10-4 |
| Menu Commands                 | 10-5 |
|                               |      |

### **Chapter 11 - Product Specifications**

| Genesis 7580g Scanner Product Specifications. | 11-1 |
|-----------------------------------------------|------|
| Depth of Field Charts                         | 11-2 |
| Typical Performance                           | 11-2 |
| Guaranteed Performance                        | 11-3 |
| Standard Connector Pinouts                    | 11-4 |
| Keyboard Wedge                                | 11-4 |
| Serial Output                                 | 11-4 |
| RS485 Output                                  | 11-5 |
| USB                                           | 11-5 |
|                                               |      |

### Chapter 12 - Maintenance

| Repairs                             | 12-1 |
|-------------------------------------|------|
| Maintenance                         | 12-1 |
| Cleaning the Scanner                | 12-1 |
| Cleaning the Window                 | 12-1 |
| Inspecting Cords and Connectors     | 12-2 |
| Replacing Cables in Corded Scanners | 12-2 |
| Replacing a Genesis Interface Cable | 12-2 |
| Troubleshooting a Corded Scanner    | 12-2 |

### Chapter 13 - Customer Support

| Technical Assistance1 | 3- | 1 |
|-----------------------|----|---|
|-----------------------|----|---|

### Appendix A - Reference Charts

| Symbology Charts                        | A-1  |
|-----------------------------------------|------|
| Linear Symbologies                      | A-1  |
| 2D Symbologies                          | A-3  |
| Postal Symbologies                      | A-3  |
| ASCII Conversion Chart (Code Page 1252) | A-4  |
| Lower ASCII Reference Table             | A-5  |
| ISO 2022/ISO 646 Character Replacements | A-10 |
| Unicode Key Maps                        | A-13 |

# About This Manual

This User's Guide provides installation and programming instructions for the Genesis 7580g area-imaging scanners. Product specifications, dimensions, warranty, and customer support information are also included.

Honeywell bar code scanners are factory programmed for the most common terminal and communications settings. If you need to change these settings, programming is accomplished by scanning the bar codes in this guide.

An asterisk (\*) next to an option indicates the default setting.

# **Unpacking Your Device**

After you open the shipping carton containing the product, take the following steps:

- Check for damage during shipment. Report damage immediately to the carrier who delivered the carton.
- Make sure the items in the carton match your order.
- Save the shipping container for later storage or shipping.

# **Connecting the Device**

### Connecting with USB

A scanner can be connected to the USB port of a computer.

1. Connect the appropriate interface cable to the device first, then to the computer.

#### **USB Connection:**

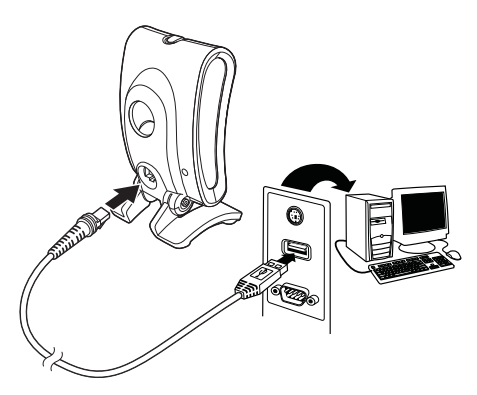

2. The scanner beeps.

3. Verify the scanner operation by scanning a bar code from the Sample Symbols in the back of this manual.

The unit defaults to a USB PC Keyboard. Refer to page 2-4 for other USB terminal settings.

For additional USB programming and technical information, refer to "USB Application Note," available at www.honeywellaidc.com.

### Connecting with Keyboard Wedge

A scanner can be connected between the keyboard and PC as a "keyboard wedge," where the scanner provides data output that is similar to keyboard entries. The following is an example of a keyboard wedge connection:

- 1. Turn off power and disconnect the keyboard cable from the back of the terminal/computer.
- 2. Connect the appropriate interface cable to the device and to the terminal/computer.

# Keyboard Wedge Connection:

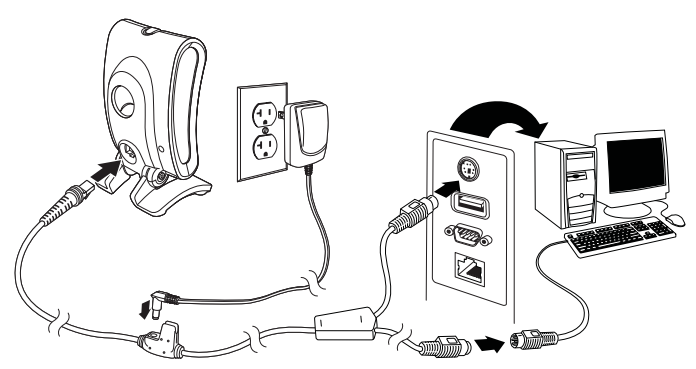

Note: The power supply must be ordered separately, if needed.

- 3. Turn the terminal/computer power back on. The scanner beeps.
- 4. Verify the scanner operation by scanning a bar code from the Sample Symbols in the back of this manual. The scanner beeps once.

The unit defaults to an IBM PC AT and compatibles keyboard wedge interface with a USA keyboard. A carriage return (CR) suffix is added to bar code data.

### Connecting with RS232 Serial Port

- 1. Turn off power to the terminal/computer.
- 2. Connect the appropriate interface cable to the scanner.
- Note: For the scanner to work properly, you must have the correct cable for your type of terminal/computer.

RS232 Serial Port Connection:

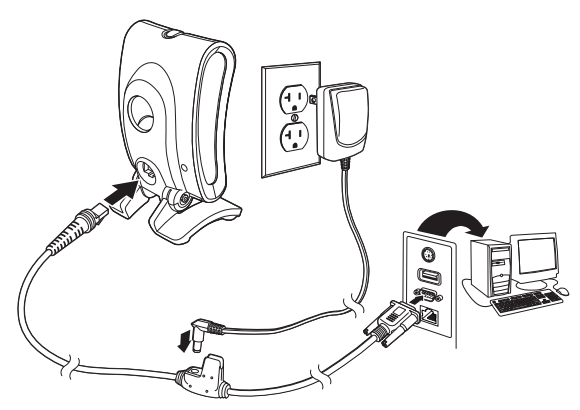

- 3. Plug the serial connector into the serial port on your computer. Tighten the two screws to secure the connector to the port.
- 4. Once the scanner has been fully connected, power up the computer.

This interface programs 115,200 baud, 8 data bits, no parity, and 1 stop bit.

### **Connecting with RS485**

A Genesis scanner can be connected for an IBM POS terminal interface.

1. Connect the appropriate interface cable to the device, then to the computer.

#### **RS485 Connection:**

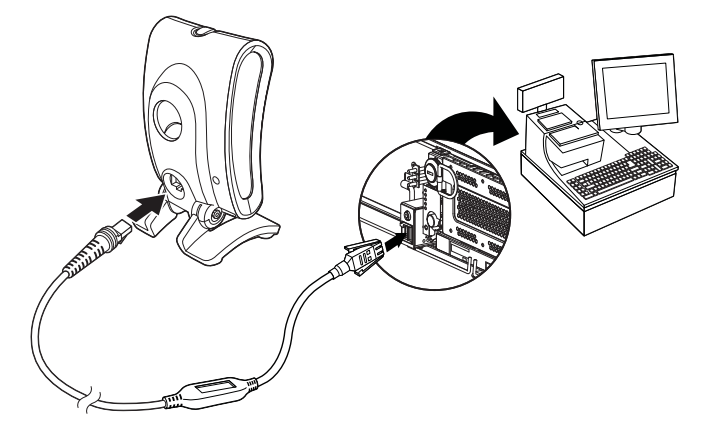

- 2. Turn the terminal/computer power back on. The scanner beeps.
- 3. Verify the scanner operation by scanning a bar code from the Sample Symbols in the back of this manual. The scanner beeps once.

For further RS485 settings, refer to RS485, page 2-2.

# **Reading Techniques**

Present the bar code to the scanner. The LEDs turn up to read the code. If the light level in the room is not high enough, the code may not be read.

# Menu Bar Code Security Settings

Honeywell scanners are programmed by scanning menu bar codes or by sending serial commands to the scanner. If you want to restrict the ability to scan menu codes, you can use the Menu Bar Code Security settings. Please contact the nearest technical support office (see Technical Assistance on page 13-1) for further information.

# Setting Custom Defaults

You have the ability to create a set of menu commands as your own, custom defaults. To do so, scan the **Set Custom Defaults** bar code below before scanning the menu commands for your custom defaults. If a menu command requires scanning numeric codes from the back cover, then a **Save** code, that

entire sequence will be saved to your custom defaults. When you have entered all the commands you want to save for your custom defaults, scan the **Save Custom Defaults** bar code.

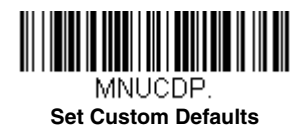

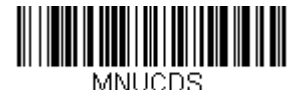

Save Custom Defaults

You may have a series of custom settings and want to correct a single setting. To do so, just scan the new setting to overwrite the old one. For example, if you had previously saved the setting for Beeper Volume at Low to your custom defaults, and decide you want the beeper volume set to High, just scan the **Set Custom Defaults** bar code, then scan the Beeper Volume High menu code, and then **Save Custom Defaults**. The rest of the custom defaults will remain, but the beeper volume setting will be updated.

### Resetting the Custom Defaults

If you want the custom default settings restored to your scanner, scan the **Activate Custom Defaults** bar code below. This is the recommended default bar code for most users. It resets the scanner to the custom default settings. If there are no custom defaults, it will reset the scanner to the factory default settings. Any settings that have not been specified through the custom defaults will be defaulted to the factory default settings.

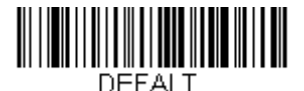

Activate Custom Defaults

# Programming the Interface

# Introduction

This chapter describes how to program your system for the desired interface.

# Programming the Interface - Plug and Play

Plug and Play bar codes provide instant scanner set up for commonly used interfaces.

Note: After you scan one of the codes, power cycle the host terminal to have the interface in effect.

# Keyboard Wedge

If you want your system programmed for an IBM PC AT and compatibles keyboard wedge interface with a USA keyboard, scan the bar code below. Keyboard wedge is the default interface.

Note: The following bar code also programs a carriage return (CR) suffix.

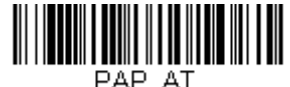

IBM PC AT and Compatibles with CR suffix

# Laptop Direct Connect

For most laptops, scanning the **Laptop Direct Connect** bar code allows operation of the scanner in parallel with the integral keyboard. The following **Laptop Direct Connect** bar code also programs a carriage return (CR) suffix and turns on Emulate External Keyboard (page 2-20).

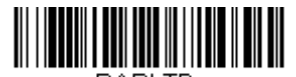

PAPLTD. Laptop Direct Connect with CR suffix

# RS232 Serial Port

The **RS232 Interface** bar code is used when connecting to the serial port of a PC or terminal. The following **RS232 Interface** bar code also programs a carriage return (CR) and a line feed (LF) suffix, baud rate, and data format as indicated below. It also changes the trigger mode to manual.

| Option      | Setting                                |
|-------------|----------------------------------------|
| Baud Rate   | 115,200 bps                            |
| Data Format | 8 data bits, no parity bit, 1 stop bit |

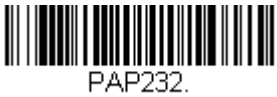

**RS232 Intertace** 

# RS485

Scan one of the following "Plug and Play" codes to program the scanner for an IBM POS terminal interface.

Note: After scanning one of these codes, you must power cycle the cash register.

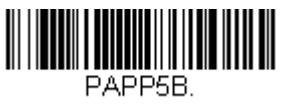

**IBM Port 5B Interface** 

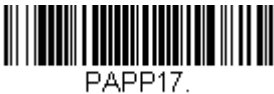

IBM Port 17 Interface

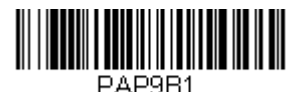

IBM Port 9B HHBCR-1 Interface

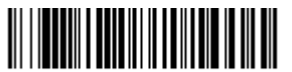

PAP9B2. IBM Port 9B HHBCR-2 Interface Each bar code above also programs the following suffixes for each symbology:

| Symbology | Suffix | Symbology          | Suffix   |
|-----------|--------|--------------------|----------|
| EAN 8     | 0C     | Code 39            | 00 0A 0B |
| EAN 13    | 16     | Interleaved 2 of 5 | 00 0D 0B |
| UPC A     | 0D     | Code 128 *         | 00 0A 0B |
| UPC E     | 0A     | Code 128 **        | 00 18 0B |
|           |        | Aztec              | 00 34 0B |
|           |        | PDF417             | 00 2E 0B |
|           |        | Data Matrix        | 00 32 0B |
|           |        | QR                 | 00 33 0B |

\* Suffixes programmed for Code 128 with IBM 4683 Port 5B, IBM 4683 Port 9B HH-BCR-1, and IBM 4683 Port 17 Interfaces

\*\*Suffixes programmed for Code 128 with IBM 4683 Port 9 HHBCR-2 Interface

### RS485 Packet Mode

The following selection allows you to break up large bar code data into smaller packets on an IBM POS terminal. To break up large bar codes into small packets, scan the Packet Mode On bar code below. Scan the Packet Mode Off bar code if you want large bar code data to be sent to the host in a single chunk. *Default = Packet Mode Off.* 

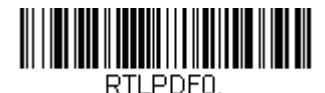

\* Packet Mode Off

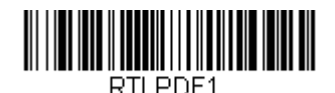

Packet Mode On

### RS485 Packet Length

If you are using Packet mode, you can specify the size of the data "packet" that is sent to the host. Scan the **Packet Length** bar code, then the packet size (from 20 - 256) from the Programming Chart inside the back cover of this manual, then **Save**. Default = 40.

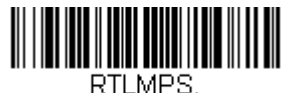

Packet Length

# USB IBM SurePos

Scan one of the following "Plug and Play" codes to program the scanner for an IBM SurePos (USB handheld scanner) or IBM SurePos (USB tabletop scanner) interface.

Note: After scanning one of these codes, you must power cycle the cash register.

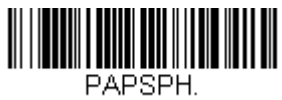

USB IBM SurePos (USB Handheld Scanner) Interface

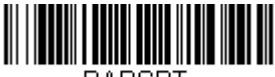

PAPSPT. USB IBM SurePos (USB Tabletop Scanner) Interface

Each bar code above also programs the following suffixes for each symbology:

| Symbology | Suffix | Symbology          | Suffix   |
|-----------|--------|--------------------|----------|
| EAN 8     | 0C     | Code 39            | 00 0A 0B |
| EAN 13    | 16     | Interleaved 2 of 5 | 00 0D 0B |
| UPC A     | 0D     | Code 128           | 00 18 0B |
| UPC E     | 0A     | Code 39            | 00 0A 0B |

# USB PC or Macintosh Keyboard

Scan one of the following codes to program the scanner for USB PC Keyboard or USB Macintosh Keyboard. Scanning these codes also adds a CR suffix.

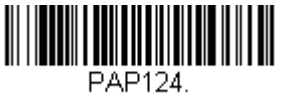

USB Keyboard (PC)

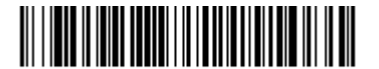

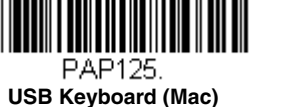

TRMUSB134. USB Japanese Keyboard (PC)

# USB HID

Scan the following code to program the scanner for USB HID bar code scanners.

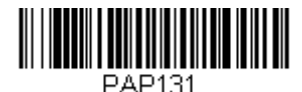

USB HID Bar Code Scanner

# USB Serial

Scan the following code to program the scanner to emulate a regular RS232based COM Port. If you are using a Microsoft® Windows® PC, you will need to download a driver from the Honeywell website (www.honeywellaidc.com). The driver will use the next available COM Port number. Apple® Macintosh computers recognize the scanner as a USB CDC class device and automatically use a class driver.

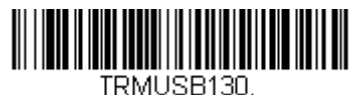

USB Serial

Note: No extra configuration (e.g., baud rate) is necessary.

### CTS/RTS Emulation

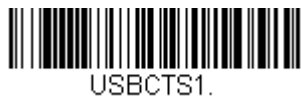

**CTS/RTS Emulation On** 

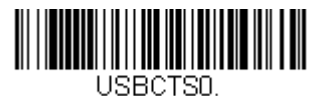

\* CTS/RTS Emulation Off

ACK/NAK Mode

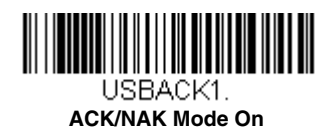

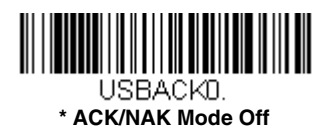

# Remote MasterMind™ for USB

When using a USB interface, you may wish to configure your scanner to communicate with Remote MasterMind Scanner Management Software (ReM). Scan the **ReM On** bar code to communicate with ReM. To disable this capability, scan **ReM Off**. *Default = ReM On*.

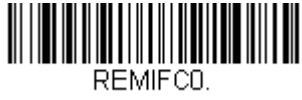

ReM Off

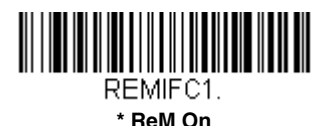

# Verifone<sup>®</sup> Ruby Terminal Default Settings

Scan the following Plug and Play code to program the scanner for a Verifone Ruby terminal. This bar code sets the baud rate to 1200 bps and the data format to 8 data bits, no parity bit, 1 stop bit. It also adds a line feed (LF) suffix and programs the following prefixes for each symbology:

| Symbology | Prefix |
|-----------|--------|
| UPC-A     | А      |
| UPC-E     | А      |
| EAN-8     | FF     |
| EAN-13    | F      |

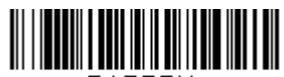

PAPRBY. Verifone Ruby Settings

# Gilbarco<sup>®</sup> Terminal Default Settings

Scan the following Plug and Play code to program the scanner for a Gilbarco terminal. This bar code sets the baud rate to 2400 bps and the data format to 7 data bits, even parity, 2 stop bits. It also adds a carriage return (CR) suffix and programs the following prefixes for each symbology:

| Symbology | Prefix |
|-----------|--------|
| UPC-A     | А      |
| UPC-E     | E0     |
| EAN-8     | FF     |
| EAN-13    | F      |

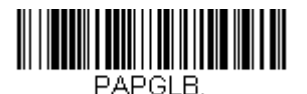

**Gilbarco Settings** 

# Honeywell Bioptic Aux Port Configuration

Scan the following Plug and Play code to program the scanner for a Honeywell bioptic scanner auxiliary port configuration. This bar code sets the baud rate to 38400 bps and the data format to 8 data bits, no parity, 1 stop bit.

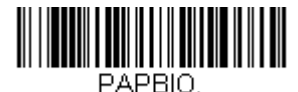

**Honeywell Bioptic Settings** 

# Datalogic™ Magellan<sup>®</sup> Aux Port Configuration

Scan the following Plug and Play code to program the scanner for a Datalogic Magellan auxiliary port configuration. This bar code sets the baud rate to 9600 bps and the data format to 8 data bits, no parity, 1 stop bit.

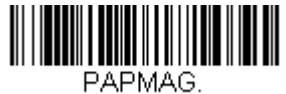

Datalogic Magellan Settings

# NCR Bioptic Aux Port Configuration

Scan the following Plug and Play code to program the scanner for an NCR bioptic scanner auxiliary port configuration. The following prefixes are programmed for each symbology:

| Symbology | Prefix | Symbology              | Prefix |
|-----------|--------|------------------------|--------|
| UPC-A     | А      | Code 39                | B1     |
| UPC-E     | E0     | Interleaved 2 of 5     | B2     |
| EAN-8     | FF     | All other bar<br>codes | B3     |
| EAN-13    | F      |                        |        |

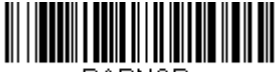

PAPNCR.

NCR Bioptic Settings

# Wincor Nixdorf Terminal Default Settings

Scan the following Plug and Play code to program the scanner for a Wincor Nixdorf terminal. This bar code sets the baud rate to 9600 bps and the data format to 8 data bits, no parity, 1 stop bit.

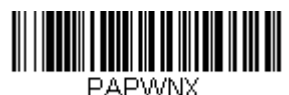

Wincor Nixdorf Terminal Settings

### Wincor Nixdorf Beetle™ Terminal Default Settings

Scan the following Plug and Play code to program the scanner for a Wincor Nixdorf Beetle terminal. The following prefixes are programmed for each symbology:

| Symbology | Prefix | Symbology            | Prefix |
|-----------|--------|----------------------|--------|
| Code 128  | К      | EAN-13               | А      |
| Code 93   | L      | GS1-128              | Р      |
| Codabar   | Ν      | Interleaved 2 of 5   | Ι      |
| UPC-A     | A0     | Plessey              | 0      |
| UPC-E     | С      | Straight 2 of 5 IATA | Н      |
| EAN-8     | В      | All other bar codes  | Μ      |

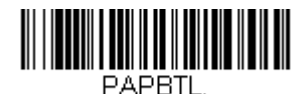

Wincor Nixdorf Beetle Settings

# Keyboard Country Layout

Scan the appropriate country code below to program the keyboard layout for your country or language. As a general rule, the following characters are supported, but need special care for countries other than the United States: @ | \$ # { } [ ] = / ' < > ~

# Keyboard Countries

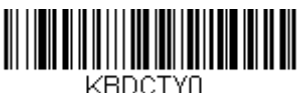

\* United States

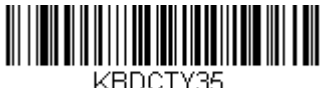

KBDCTY3 Albania

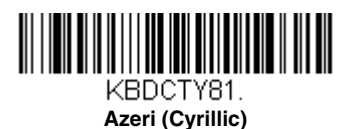

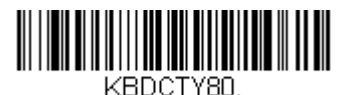

Azeri (Latin)

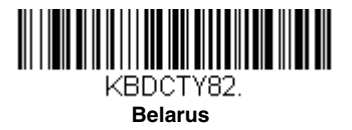

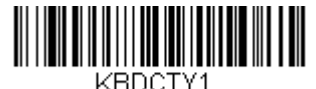

Belgium

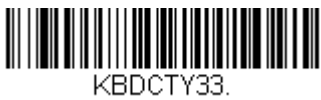

Bosnia

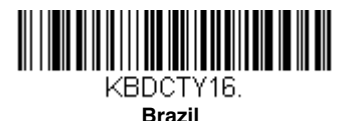

KBDCTY59.

Brazil (MS)

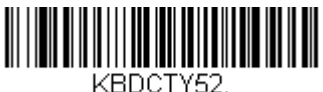

Bulgaria (Cyrillic)

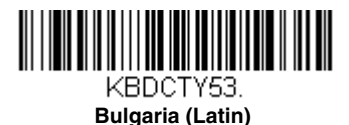

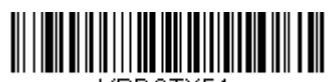

KBDCTY54. Canada (French legacy)

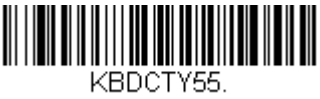

Canada (Multilingual)

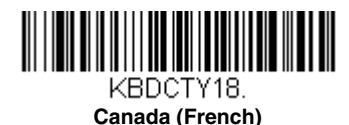

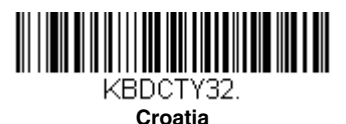

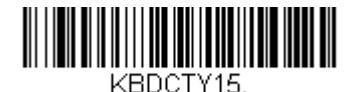

Czech

KBDCTY40. Czech (Programmers)

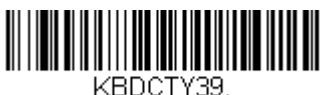

Czech (QWERTY)

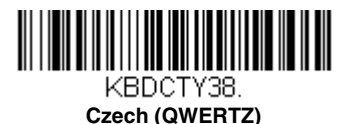

KBDCTY11. Dutch (Netherlands) Denmark

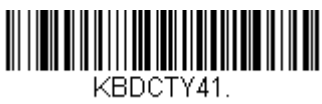

Estonia

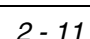

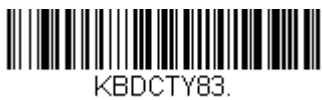

Faroese

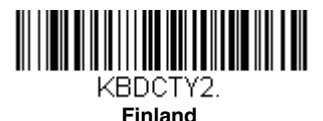

KBDCTY3.

France

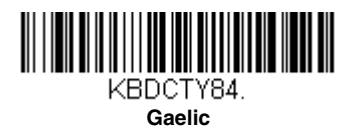

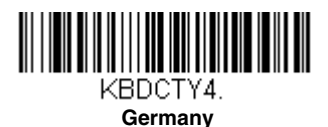

KBDCTY64. Greek (220 Latin) KBDCTY17.

Greek

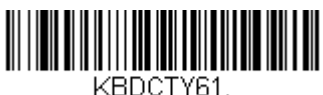

Greek (220)

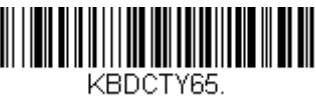

Greek (319 Latin)

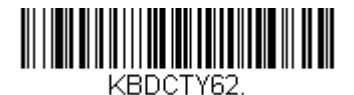

Greek (319)

KBDCTY63.

Greek (Latin)

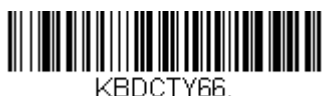

Greek (MS)

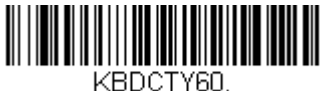

Greek (Polytonic)

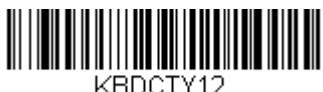

Hebrew

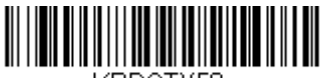

KBDCTY50. Hungarian (101 key)

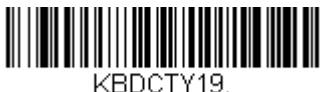

Hungary

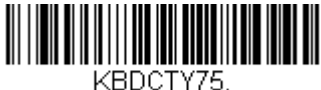

Iceland

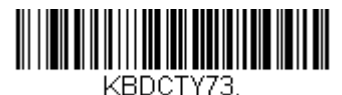

Irish

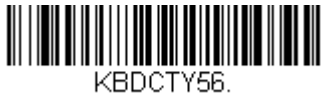

Italian (142)

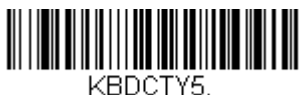

Italy

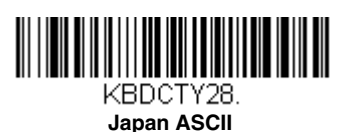

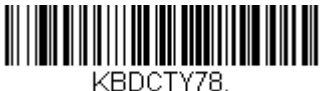

Kazakh

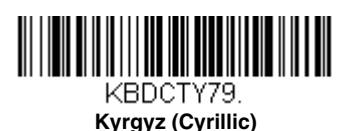

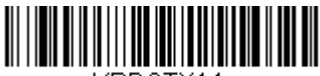

KBDCTY14. Latin America

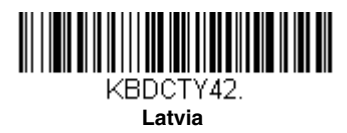
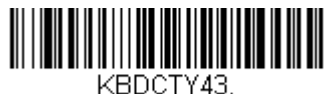

Latvia (QWERTY)

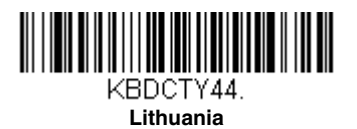

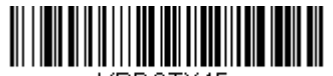

KBDCTY45. Lithuania (IBM)

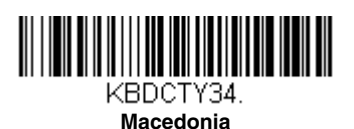

KBDCTY74. Malta

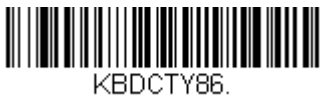

Mongolian (Cyrillic)

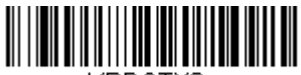

KBDCTY9. Norway

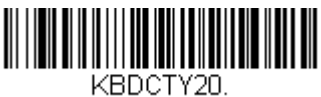

Poland

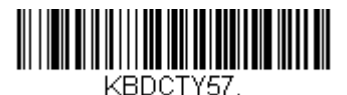

Polish (214)

KBDCTY58

Polish (Programmers)

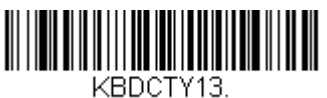

Portugal

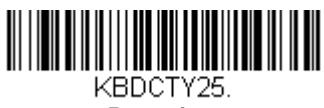

Romania

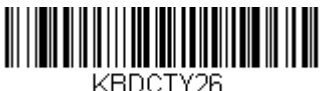

Russia

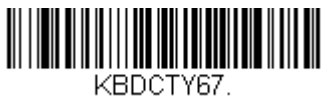

Russian (MS)

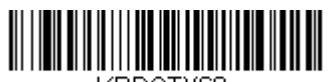

KBDCTY68. Russian (Typewriter)

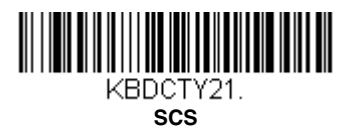

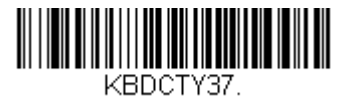

Serbia (Cyrillic)

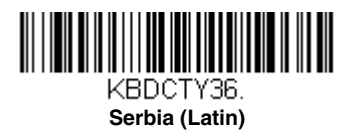

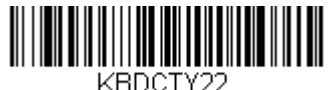

Slovakia

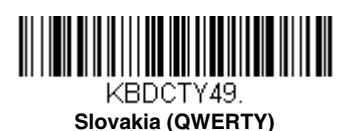

KBDCTY48. Slovakia (QWERTZ)

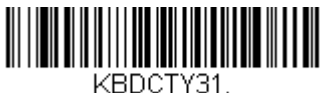

Slovenia

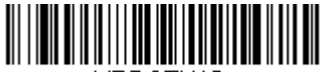

KBDCTY10. Spain

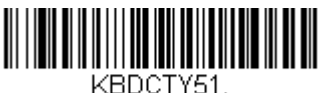

Spanish variation

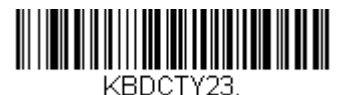

Sweden

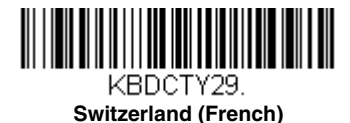

KBDCTY6. Switzerland (German)

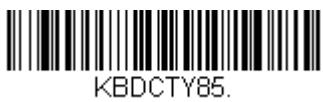

Tatar

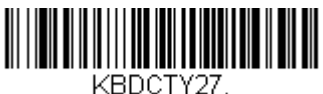

Turkey F

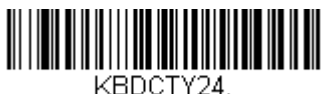

Turkey Q

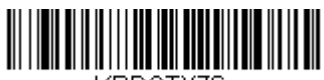

KBDCTY76. Ukrainian

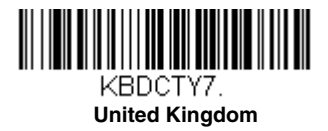

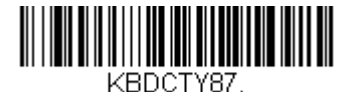

United States (Dvorak)

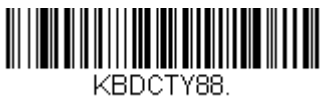

United States (Dvorak left)

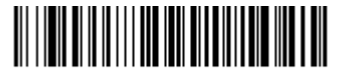

KBDCTY89. United Stated (Dvorak right)

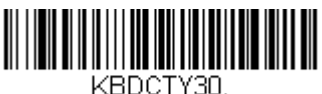

United States (International)

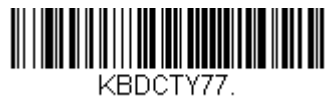

Uzbek (Cyrillic)

# Keyboard Style

This programs keyboard styles, such as Caps Lock and Shift Lock. If you have used Keyboard Conversion settings, they will override any of the following Keyboard Style settings. *Default = Regular*.

Regular is used when you normally have the Caps Lock key off.

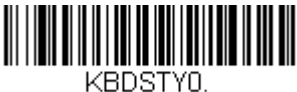

\* Regular

Caps Lock is used when you normally have the Caps Lock key on.

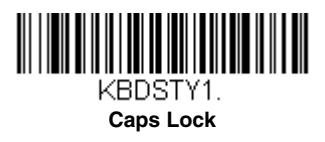

**Shift Lock** is used when you normally have the Shift Lock key on (not common to U.S. keyboards).

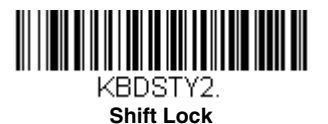

Automatic Caps Lock is used if you change the Caps Lock key on and off. The software tracks and reflects if you have Caps Lock on or off. This selection can only be used with systems that have an LED that notes the Caps Lock status (AT keyboards).

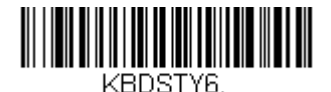

Automatic Caps Lock

Autocaps via NumLock bar code should be scanned in countries (e.g., Germany, France) where the Caps Lock key cannot be used to toggle Caps Lock. The NumLock option works similarly to the regular Autocaps, but uses the Num-Lock key to retrieve the current state of the Caps Lock.

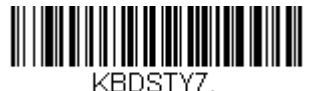

Autocaps via NumLock

**Emulate External Keyboard** should be scanned if you do not have an external keyboard (IBM AT or equivalent).

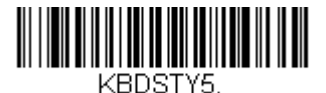

Emulate External Keyboard

Note: After scanning the Emulate External Keyboard bar code, you must power cycle your computer.

# Keyboard Conversion

Alphabetic keyboard characters can be forced to be all upper case or all lowercase. So if you have the following bar code: "abc569GK," you can make the output "ABC569GK" by scanning **Convert All Characters to Upper Case**, or to "abc569gk" by scanning **Convert All Characters to Lower Case**.

These settings override Keyboard Style selections.

Note: If your interface is a keyboard wedge, first scan the menu code for Automatic Caps Lock (page 2-20). Otherwise, your output may not be as expected.

Default = Keyboard Conversion Off.

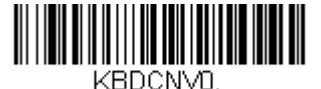

\* Keyboard Conversion Off

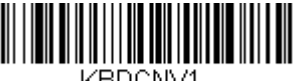

KBDCNV2.

Convert All Characters to Lower Case

#### KBDCNV1. Convert All Characters to Upper Case

#### **Control Character Output**

This selection sends a text string instead of a control character. For example, when the control character for a carriage return is expected, the output would display [CR] instead of the ASCII code of 0D. Refer to ASCII Conversion Chart (Code Page 1252) on page A-4. Only codes 00 through 1F are converted (the first column of the chart).

Note: Control + X (Control + ASCII) Mode overrides this mode.

Default = Off.

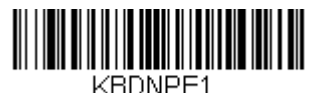

**Control Character Output On** 

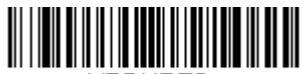

KBDNPEO

\* Control Character Output Off

# Keyboard Modifiers

This modifies special keyboard features, such as CTRL+ ASCII codes and Turbo Mode.

**Control + X (Control + ASCII) Mode On:** The scanner sends key combinations for ASCII control characters for values 00-1F. Windows is the preferred mode. All keyboard country codes are supported. DOS mode is a legacy mode, and it does not support all keyboard country codes. New users should use the Windows mode. Refer to Keyboard Function Relationships, page 8-1 for CTRL+ X Values.

Windows Mode Prefix/Suffix Off: The scanner sends key combinations for ASCII control characters for values 00-1F, but it does not transmit any prefix or suffix information.

Default = Control + X Mode Off.

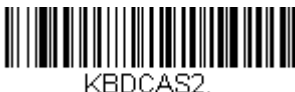

Windows Mode Control + X Mode On

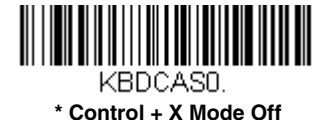

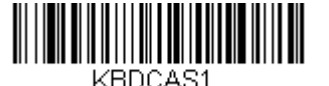

DOS Mode Control + X Mode On

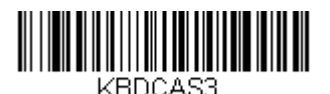

Windows Mode Prefix/Suffix Off

**Turbo Mode:** The scanner sends characters to a terminal faster. If the terminal drops characters, do not use Turbo Mode. Default = Off

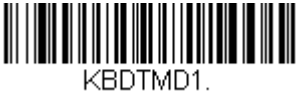

Turbo Mode On

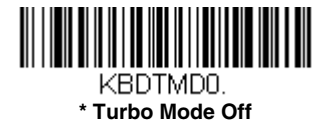

**Numeric Keypad Mode:** Sends numeric characters as if entered from a numeric keypad. *Default = Off* 

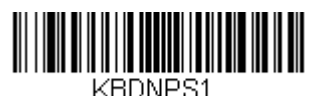

Numeric Keypad Mode On

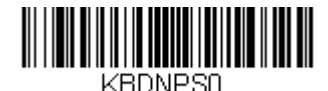

\* Numeric Keypad Mode Off

**Automatic Direct Connect Mode:** This selection can be used if you have an IBM AT style terminal and the system is dropping characters. *Default = Off* 

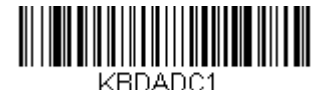

Automatic Direct Connect Mode On

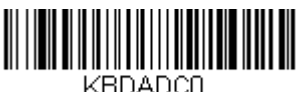

\* Automatic Direct Connect Mode Off

### RS232 Modifiers

#### RS232 Baud Rate

Baud Rate sends the data from the scanner to the terminal at the specified rate. The host terminal must be set for the same baud rate as the scanner. Default = 115,200.

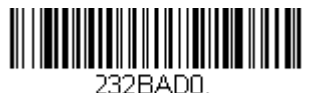

300

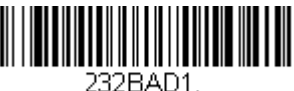

600

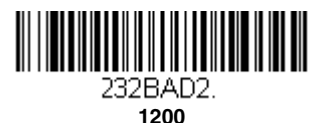

232BAD3. 2400

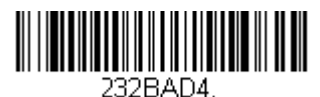

4800

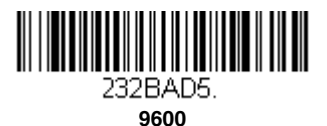

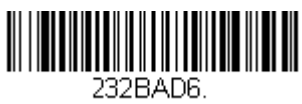

19200

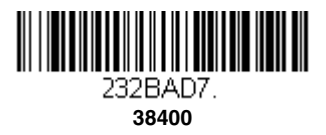

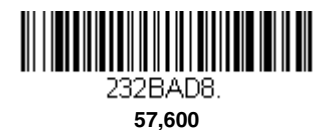

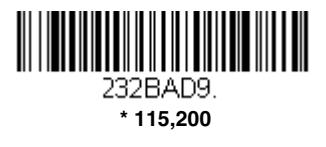

#### RS232 Word Length: Data Bits, Stop Bits, and Parity

**Data Bits** sets the word length at 7 or 8 bits of data per character. If an application requires only ASCII Hex characters 0 through 7F decimal (text, digits, and punctuation), select 7 data bits. For applications that require use of the full ASCII set, select 8 data bits per character. *Default = 8.* 

Stop Bits sets the stop bits at 1 or 2. Default = 1.

**Parity** provides a means of checking character bit patterns for validity. *Default = None.* 

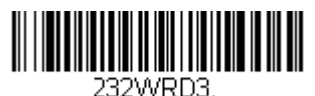

7 Data, 1 Stop, Parity Even

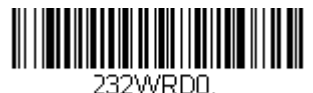

7 Data, 1 Stop, Parity None

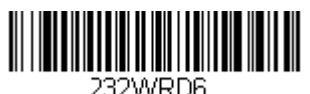

7 Data, 1 Stop, Parity Odd

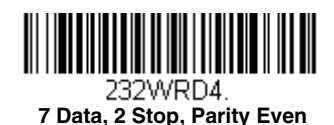

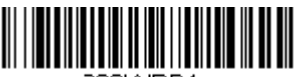

232WRD1. 7 Data, 2 Stop Parity None

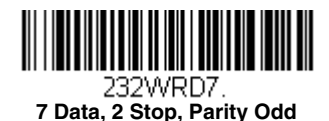

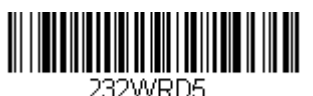

8 Data, 1 Stop, Parity Even

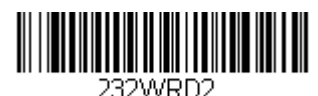

\* 8 Data, 1 Stop, Parity None

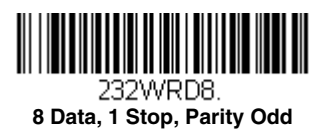

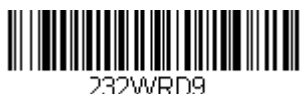

7 Data, 1 Stop, Parity Space

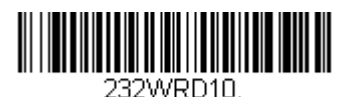

7 Data, 2 Stop, Parity Space

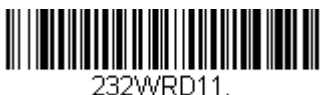

23200RD11. 8 Data, 1 Stop, Parity Space

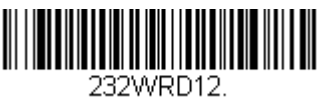

7 Data, 1 Stop, Parity Mark

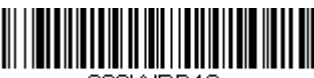

232WRD13. 7 Data, 2 Stop, Parity Mark

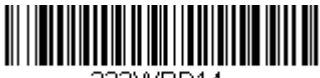

#### 232WRD14. 8 Data, 1 Stop, Parity Mark

### RS232 Receiver Time-Out

The unit stays awake to receive data until the RS232 Receiver Time-Out expires. A manual or serial trigger resets the time-out. When an RS232 receiver is sleeping, a character may be sent to wake up the receiver and reset the time-out. A transaction on the CTS line will also wake up the

receiver. The receiver takes 300 milliseconds to completely come up. Change the RS232 receiver time-out by scanning the bar code below, then scanning digits from the inside back cover of this manual, then scanning **Save**. The range is 0 to 300 seconds. *Default = 0 seconds (no time-out - always on).* 

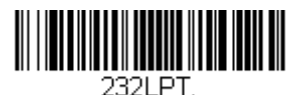

**RS232 Receiver Time-Out** 

#### RS232 Handshaking

RS232 Handshaking allows control of data transmission from the scanner using software commands from the host device. When RTS/CTS is turned **Off**, no data flow control is used.

Flow Control, No Timeout: The scanner asserts RTS when it has data to send, and will wait indefinitely for CTS to be asserted by the host.

**Two-Direction Flow Control:** The scanner asserts RTS when it is OK for the host to transmit. The host asserts CTS when it is OK for the device to transmit.

**Flow Control with Timeout:** The scanner asserts RTS when it has data to send and waits for a delay (see RS232 Timeout on page 2-28) for CTS to be asserted by the host. If the delay time expires and CTS is not asserted, the device transmit buffer is cleared and scanning may resume. *Default = RTS/CTS Off.* 

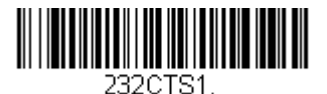

Flow Control, No Timeout

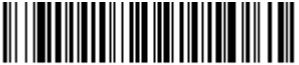

232CTS3. Flow Control with Timeout

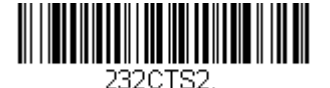

Two-Direction Flow Control

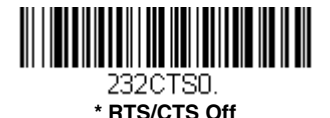

#### RS232 Timeout

When using Flow Control with Timeout, you must program the length of the delay you want to wait for CTS from the host. Set the length (in milliseconds) for a timeout by scanning the bar code below, then setting the timeout (from 1-5100 milliseconds) by scanning digits from the inside back cover, then scanning **Save**.

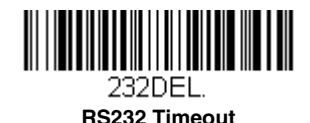

#### XON/XOFF

Standard ASCII control characters can be used to tell the scanner to start sending data (**XON/XOFF On**) or to stop sending data (**XON/XOFF Off**). When the host sends the XOFF character (DC3, hex 13) to the scanner, data transmission stops. To resume transmission, the host sends the XON character (DC1, hex 11). Data transmission continues where it left off when XOFF was sent. *Default = XON/XOFF Off*.

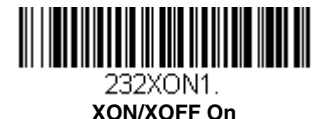

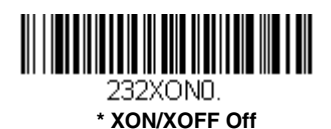

#### ACK/NAK

After transmitting data, the scanner waits for an ACK character (hex 06) or a NAK character (hex 15) response from the host. If ACK is received, the communications cycle is completed and the scanner looks for more bar codes. If NAK is received, the last set of bar code data is retransmitted and the scanner waits for ACK/NAK again. Turn on the ACK/NAK protocol by scanning the **ACK/NAK On** bar code below. To turn off the protocol, scan **ACK/NAK Off**. *Default = ACK/NAK Off*.

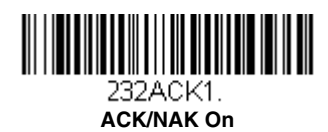

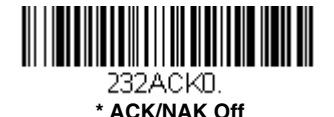

### Scanner to Bioptic Communication

The following settings are used to set up communication between Honeywell scanners and bioptic scanners.

Note: The scanner's baud rate must be set to 38400 and the RS232 timeout must be set to 3000 in order to communicate with a bioptic scanner. See RS232 Modifiers on page 2-23, and RS232 Timeout on page 2-28 for further information.

#### Scanner-Bioptic Packet Mode

**Packet Mode On** must be scanned to set the scanner's format so it is compatible with a bioptic scanner. *Default = Packet Mode Off.* 

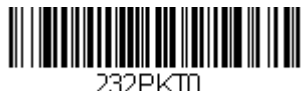

\* Packet Mode Off

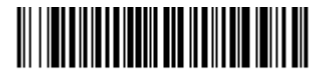

232PKT2. Packet Mode On

#### Scanner-Bioptic ACK/NAK Mode

**Bioptic ACK/Nak On** must be scanned so the scanner will wait for an ACK or NAK from a bioptic scanner after each packet is sent. The Scanner-Bioptic ACK/NAK Timeout (below) controls how long the scanner will wait for a response. *Default = Bioptic ACK/NAK Off.* 

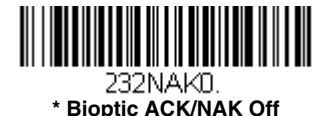

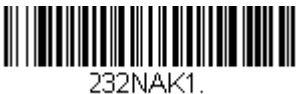

**Bioptic ACK/NAK On** 

#### Scanner-Bioptic ACK/NAK Timeout

This allows you to set the length (in milliseconds) for a timeout for a bioptic scanner's ACK/NAK response. Scan the bar code below, then set the timeout (from 1-30,000 milliseconds) by scanning digits from the inside back cover, then scanning **Save**. *Default* = 5100.

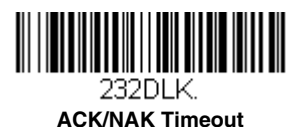

# Power Up Beeper

The scanner can be programmed to beep when it's powered up. Scan the **Off** bar code(s) if you don't want a power up beep. *Default = Power Up Beeper On.* 

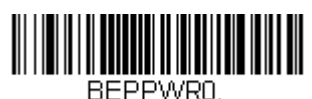

Power Up Beeper Off

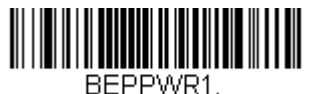

\* Power Up Beeper On

# Beep on BEL Character

You may wish to force the scanner to beep upon a command sent from the host. If you scan the **Beep on BEL On** bar code below, the scanner will beep every time a BEL character is received from the host. *Default = Beep on BEL Off.* 

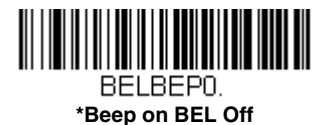

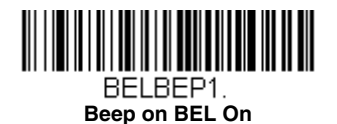

# Trigger Click

To hear an audible click every time the scanner trigger is pressed, scan the **Trigger Click On** bar code below. Scan the **Trigger Click Off** code if you don't wish to hear the click. (This feature has no effect on serial or automatic triggering.) *Default = Trigger Click Off.* 

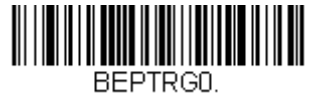

\*Trigger Click Off

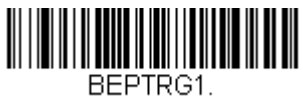

**Trigger Click On** 

# Good Read and Error Indicators

#### Beeper – Good Read

The beeper may be programmed **On** or **Off** in response to a good read. Turning this option off only turns off the beeper response to a good read indication. All error and menu beeps are still audible. *Default = Beeper - Good Read On.* 

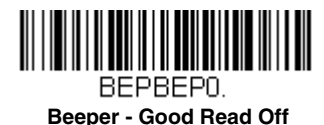

\* Beeper - Good Read On

#### Beeper Volume – Good Read

The beeper volume codes modify the volume of the beep the scanner emits on a good read. *Default = High.* 

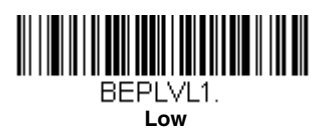

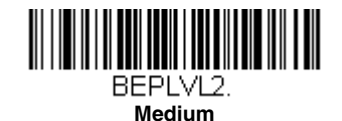

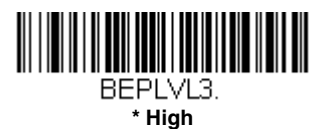

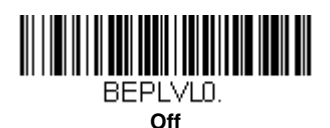

#### Beeper Pitch – Good Read

The beeper pitch codes modify the pitch (frequency) of the beep the scanner emits on a good read. *Default = Medium.* 

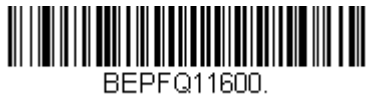

Low (1600 Hz)

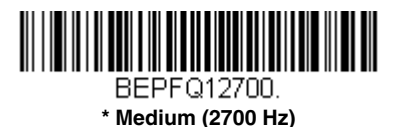

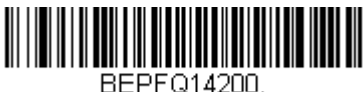

High (4200 Hz)

#### Beeper Pitch – Error

The beeper pitch codes modify the pitch (frequency) of the sound the scanner emits when there is a bad read or error. *Default = Razz.* 

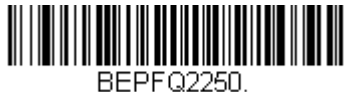

\* Razz (250 Hz)

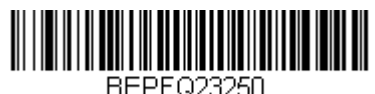

Medium (3250 Hz)

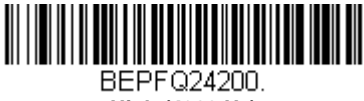

High (4200 Hz)

#### Beeper Duration – Good Read

The beeper duration codes modify the length of the beep the scanner emits on a good read. *Default = Normal.* 

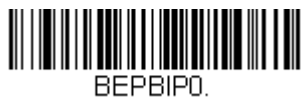

\* Normal Beep

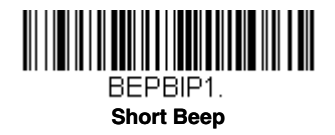

# LED – Good Read

The LED indicator can be programmed **On** or **Off** in response to a good read. *Default = On.* 

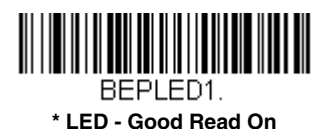

BEPLEDO.

LED - Good Read Off

#### Number of Beeps – Good Read

The number of beeps of a good read can be programmed from 1 - 9. The same number of beeps will be applied to the beeper and LED in response to a good read. For example, if you program this option to have five beeps, there will be five beeps and five LED flashes in response to a good read. The beeps and LED flashes are in sync with one another. To change the number of beeps, scan the bar code below and then scan a digit (1-9) bar code and the **Save** bar code on the Programming Chart inside the back cover of this manual. *Default = 1*.

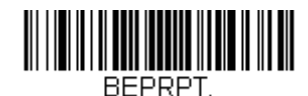

Number of Good Read Beeps/LED Flashes

#### Number of Beeps – Error

The number of beeps and LED flashes emitted by the scanner for a bad read or error can be programmed from 1 - 9. For example, if you program this option to have five error beeps, there will be five error beeps and five LED flashes in response to an error. To change the number of error beeps, scan the bar code below and then scan a digit (1-9) bar code and the **Save** bar code on the Programming Chart inside the back cover of this manual. *Default = 1.* 

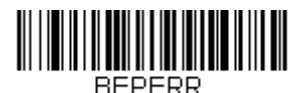

Number of Error Beeps/LED Flashes

#### Good Read Delay

This sets the minimum amount of time before the scanner can read another bar code. *Default = 0 ms (No Delay).* 

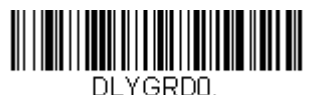

\* No Delay

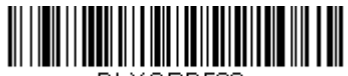

DLYGRD500. Short Delay (500 ms)

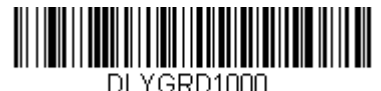

Medium Delay (1,000 ms)

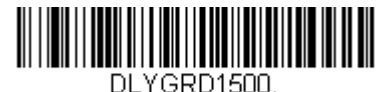

Long Delay (1,500 ms)

#### User-Specified Good Read Delay

If you want to set your own length for the good read delay, scan the bar code below, then set the delay (from 0 - 30,000 milliseconds) by scanning digits from the inside back cover, then scanning **Save**.

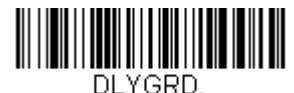

User-Specified Good Read Delay

# Manual Trigger Modes

When in manual trigger mode, the scanner scans until a bar code is read, or until the trigger is released. Two modes are available, **Normal** and **Enhanced**. Normal mode offers good scan speed and the longest working ranges (depth of field). Enhanced mode will give you the highest possible scan speed but slightly less range than Normal mode. Enhanced mode is best used when you require a very fast scan speed and don't require a long working range.

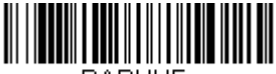

PAPHHF. Manual Trigger - Normal

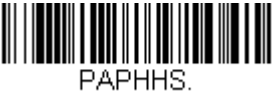

Manual Trigger - Enhanced

#### LED Illumination - Manual Trigger

If you wish to set the illumination LED brightness, scan one of the bar codes below. This sets the LED illumination for the scanner when the trigger is pressed. *Default = High.* 

Note: The LEDs are like a flash on a camera. The lower the ambient light in the room, the brighter the LEDs need to be so the scanner can "see" the bar codes.

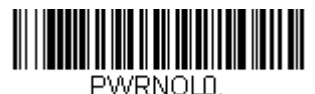

Off

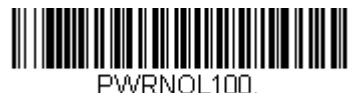

Low

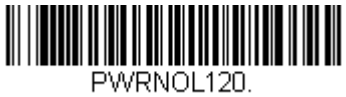

Medium

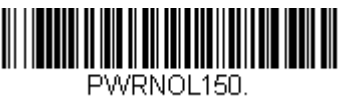

\* High

### Serial Trigger Mode

You can activate the scanner either by pressing the trigger, or using a serial trigger command (see Trigger Commands on page 10-4). When in serial mode, the scanner scans until a bar code has been read or until the deactivate command is sent. The scanner can also be set to turn itself off after a specified time has elapsed (see Read Time-Out, which follows).

#### Read Time-Out

Use this selection to set a time-out (in milliseconds) of the scanner's trigger when using serial commands to trigger the scanner. Once the scanner has timed out, you can activate the scanner either by pressing the trigger or using a serial trigger command. After scanning the **Read Time-Out** bar

code, set the time-out duration (from 0-300,000 milliseconds) by scanning digits on the Programming Chart inside the back cover, then scanning **Save**. *Default = 30,000 ms.* 

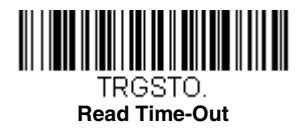

### **Presentation Mode**

Presentation Mode uses ambient light and scanner illumination to detect bar codes. When in Presentation Mode, the LEDs remain dim until a bar code is presented to the scanner, then the aimer turns on and the LEDs turn up to read the code.

Scan the following bar code to program your Genesis device for Presentation Mode. *Default = Presentation Mode.* 

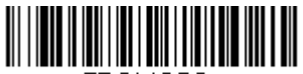

TRGMOD3.

\* Presentation Mode

#### LED Illumination - Presentation Mode

If you wish to set the illumination LED brightness, scan one of the bar codes below. This sets the LED illumination for the scanner when it is in Presentation Mode. (If the scanner is triggered manually, the LED illumination will switch to the setting for a manual trigger. See LED Illumination - Manual Trigger on page 3-7.) *Default = High.* 

Note: The LEDs are like a flash on a camera. The lower the ambient light in the room, the brighter the LEDs need to be so the scanner can "see" the bar codes.

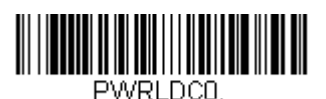

Off

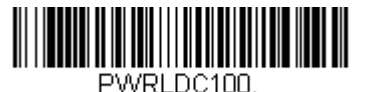

Low

PWRLDC150. \* High

Note: LED Illumination - Presentation Mode does not apply to Streaming Presentation™ Mode or Mobile Phone Read Mode.

#### Presentation LED Behavior after Decode

When a scanner is in presentation mode, the LEDs dim 30 seconds after a bar code is decoded. If you wish to dim the LEDs immediately after a bar code is decoded, scan the **LEDs Off** bar code, below. *Default = LEDs On*.

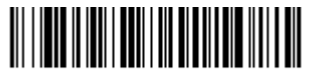

TRGPCK1. \* LEDs On

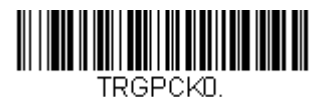

LEDs Off

#### Presentation Sensitivity

Presentation Sensitivity is a numeric range that increases or decreases the scanner's reaction time to bar code presentation. To set the sensitivity, scan the **Sensitivity** bar code, then scan the degree of sensitivity (from 0-20) from the inside back cover, and **Save**. 0 is the most sensitive setting, and 20 is the least sensitive. *Default* = 1.

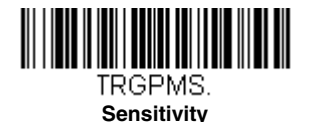

#### Presentation Centering

Use Presentation Centering to narrow the scanner's field of view when it is in Presentation Mode to make sure the scanner reads only those bar codes intended by the user. For instance, if multiple codes are placed closely together, Presentation Centering will insure that only the desired codes are read.

Note: To adjust centering when the scanner is hand-held, see Presentation Aimer Mode (page 3-17).

If a bar code is not touched by a predefined window, it will not be decoded or output by the scanner. If Presentation Centering is turned on by scanning **Presentation Centering On**, the scanner only reads codes that pass through the centering window you specify using the **Top of Presentation Centering Window, Bottom of Presentation Centering Window, Left**, and **Right of Presentation Centering Window** bar codes. In the example below, the white box is the centering window. The centering window has been set to 20% left, 30% right, 8% top, and 25% bottom. Since Bar Code 1 passes through the centering window, it will be read. Bar Code 2 does not pass through the centering window, so it will not be read.

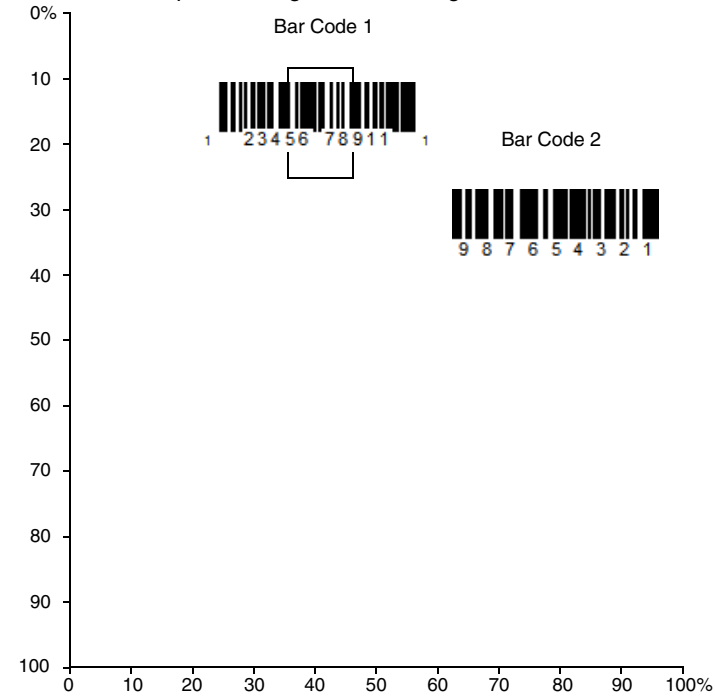

Note: A bar code needs only to be touched by the centering window in order to be read. It does not need to pass completely through the centering window.

Scan **Presentation Centering On**, then scan one of the following bar codes to change the top, bottom, left, or right of the centering window. Then scan the percent you want to shift the centering window using digits on the inside back cover of this manual. Scan **Save**. *Default Presentation Centering = 40% for Top and Left, 60% for Bottom and Right.* 

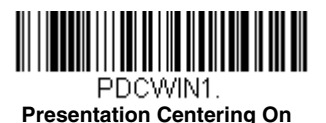

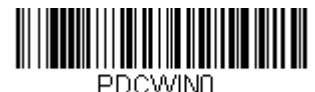

\* Presentation Centering Off

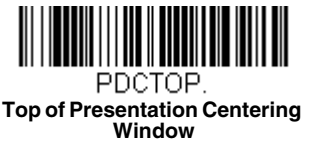

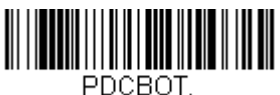

Bottom of Presentation Centering Window

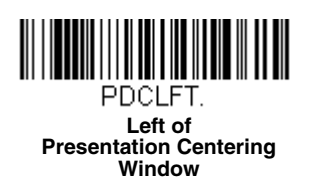

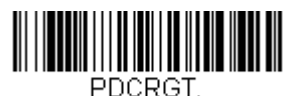

Right of Presentation Centering Window

# CodeGate<sup>®</sup>

When CodeGate is **On**, the trigger is used to allow decoded data to be transmitted to the host system. The scanner remains on, scanning and decoding bar codes, but the bar code data is not transmitted until the trigger is pressed. When CodeGate is **Off**, bar code data is transmitted when it is decoded. *Default = CodeGate Off Out-of-Stand.* 

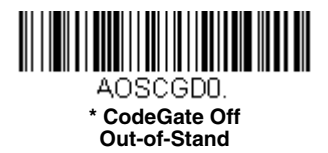

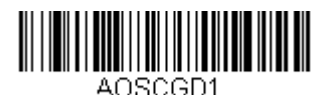

CodeGate On Out-of-Stand

### Streaming Presentation<sup>™</sup> Mode

When in Streaming Presentation mode, the scanner's aimer goes out after a short time, but the scan illumination remains on all the time to continuously search for bar codes. Two modes are available, **Normal** and **Enhanced**. Normal mode offers good scan speed and the longest working ranges (depth of field). Enhanced mode will give you the highest possible scan speed but slightly less range than Normal mode. Enhanced mode is best used when you require a very fast scan speed and don't require a long working range.

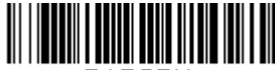

PAPSPN. Streaming Presentation Mode - Normal

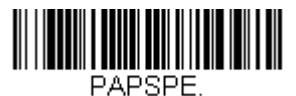

Streaming Presentation Mode - Enhanced

When using Preferred Symbology (page 3-20), a lower priority symbol must be centered on the aiming pattern to be read in Streaming Presentation Mode.

### Mobile Phone Read Mode

When this mode is selected, your scanner is optimized to read bar codes from mobile phone or other LED displays. However, the speed of scanning printed bar codes may be slightly lower when this mode is enabled. You can enable Mobile Phone Reading for either a hand held device or for a hands-free (presentation) application. When in **Streaming Presentation – Mobile Phone** mode the illumination LEDs remain on and the decoder remains on. When in **Presen** 

**tation – Mobile Phone** mode the illumination LEDs remain off until a bar code is presented to the scanner, then the aimer and the LEDs turn on to read the code.

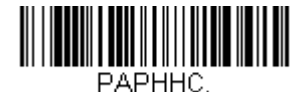

Hand Held Scanning - Mobile Phone

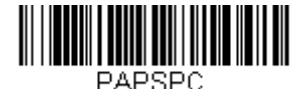

Streaming Presentation -Mobile Phone

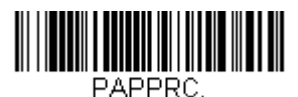

**Presentation - Mobile Phone** 

# Hands Free Time-Out

Presentation Modes are referred to as "hands free" modes. If the scanner's trigger is pulled when using a hands free mode, the scanner changes to manual trigger mode. You can set the time the scanner should remain in manual trigger mode by setting the Hands Free Time-Out. Once the time-out value is reached, (if there have been no further trigger pulls) the scanner reverts to the original hands free mode.

Scan the **Hands Free Time-Out** bar code, then scan the time-out duration (from 0-300,000 milliseconds) from the inside back cover, and **Save**. *Default* = *5,000 ms*.

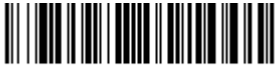

TRGPTO. Hands Free Time-Out

# Reread Delay

This sets the time period before the scanner can read the *same* bar code a second time. Setting a reread delay protects against accidental rereads of the same bar code. Longer delays are effective in minimizing accidental rereads.

Note: To turn off Mobile Phone Read Mode, scan the Presentation Mode bar code (see page 3-8).

Use shorter delays in applications where repetitive bar code scanning is required. Reread Delay only works when in a Presentation Mode (see page 3-8). *Default = Medium.* 

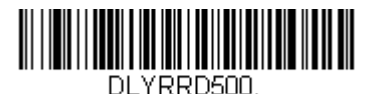

Short (500 ms)

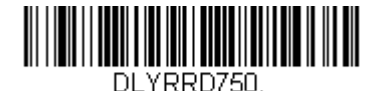

\* Medium (750 ms)

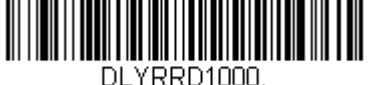

Long (1000 ms)

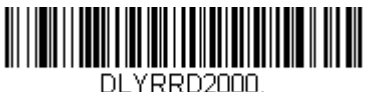

Extra Long (2000 ms)

### **User-Specified Reread Delay**

If you want to set your own length for the reread delay, scan the bar code below, then set the delay (from 0-30,000 milliseconds) by scanning digits from the inside back cover, then scanning **Save**.

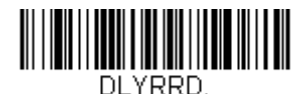

User-Specified Reread Delay

# Illumination Lights

If you want the illumination lights on while reading a bar code, scan the **Lights On** bar code, below. However, if you want to turn just the lights off, scan the **Lights Off** bar code. *Default = Lights On*.

Note: This setting does not affect the aimer light. The aiming light can be set using Aimer Mode (page 3-17).

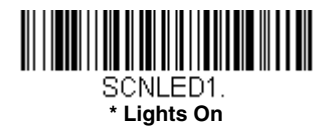

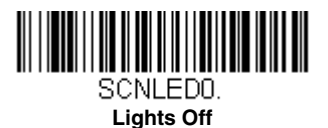

# Aimer Delay

The aimer delay allows a delay time for the operator to aim the scanner before the picture is taken. Use these codes to set the time between when the trigger is pulled and when the picture is taken. During the delay time, the aiming light will appear, but the LEDs won't turn on until the delay time is over. Default = Off.

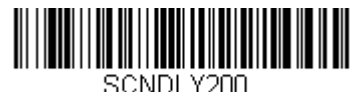

200 milliseconds

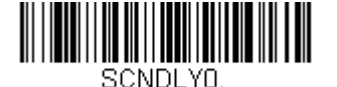

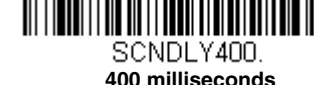

\* Off (no delay)

#### User-Specified Aimer Delay

If you want to set your own length for the duration of the delay, scan the bar code below, then set the time-out by scanning digits (0 - 4,000 ms) from the Programming Chart inside the back cover of this manual, then scan **Save**.

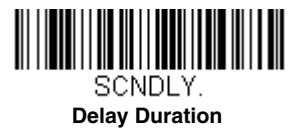

# Aimer Mode

This feature allows you to turn the aimer on and off while in a Manual Trigger Mode. When the Interlaced bar code is scanned, the aimer is interlaced with the illumination LEDs. *Default = Interlaced*.

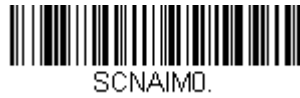

Off

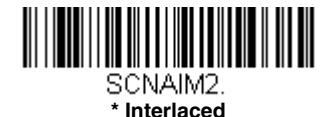

### Presentation Aimer Mode

This feature allows you to turn the aimer on and off while the scanner is in Presentation Mode, Presentation - Mobile Phone, Streaming Presentation Mode, or Streaming Presentation - Mobile Phone. When the Interlaced bar code is scanned, the aimer is interlaced with the illumination LEDs. *Default = Aimer Off.* 

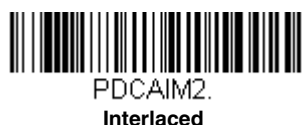

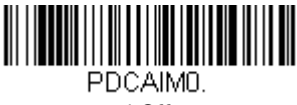

\* Off

# Enhanced Object Detection

When in Enhanced Object Detection mode, the scan illumination remains on all the time to continuously search for bar codes. When in Normal Object Detection mode, the scan illumination turns on while reading a bar code and is off when idle. Enhanced mode offers better object detection sensitivity. *Default = Enhance Object Detection*.

Note: Enhanced Object Detection only works while in Presentation Mode (TRGMOD3) (page 3-8).

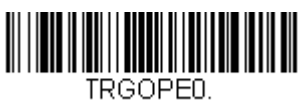

Normal Object Detection

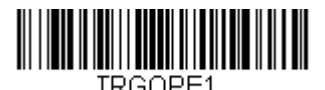

\*Enhanced Object Detection

### Centering

Use Centering to narrow the scanner's field of view to make sure that when the scanner is hand-held, it reads only those bar codes intended by the user. For instance, if multiple codes are placed closely together, centering will insure that only the desired codes are read. (Centering can be used in conjunction with Aimer Delay, page 3-16, for the most error-free operation in applications where multiple codes are spaced closely together. Using the Aimer Delay and Centering features, the scanner can emulate the operation of older systems, such as linear laser bar code scanners.)

Note: To adjust centering when the scanner is in Presentation Mode, see Presentation Centering (page 3-10).

If a bar code is not touched by a predefined window, it will not be decoded or output by the scanner. If centering is turned on by scanning **Centering On**, the scanner only reads codes that pass through the centering window you specify using the **Top of Centering Window, Bottom of Centering Window, Left**, and **Right of Centering Window** bar codes. In the example below, the white box is the centering window. The centering window has been set to 20% left, 30% right, 8% top, and 25% bottom. Since Bar Code 1 passes through the centering window, it will be read. Bar Code 2 does not pass through the centering window, so it will not be read.

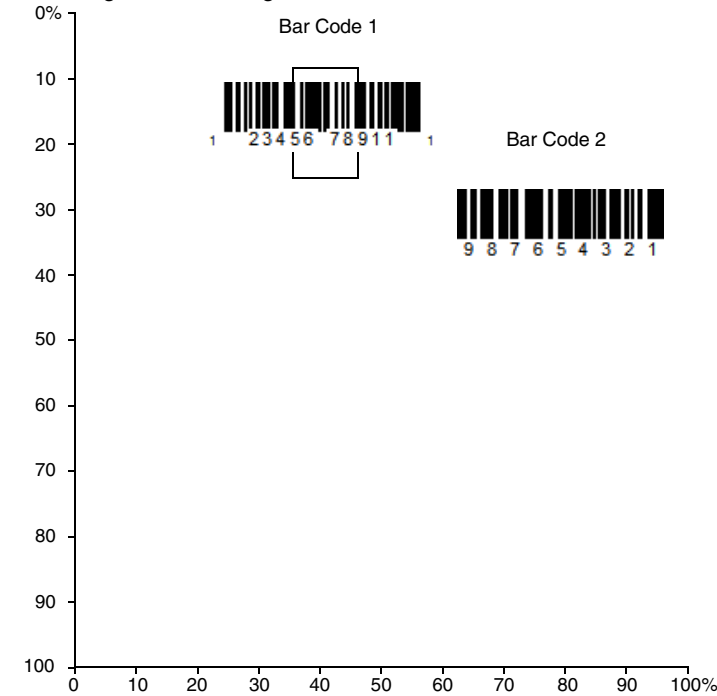

Note: A bar code needs only to be touched by the centering window in order to be read. It does not need to pass completely through the centering window.

Scan **Centering On**, then scan one of the following bar codes to change the top, bottom, left, or right of the centering window. Then scan the percent you want to shift the centering window using digits on the inside back cover of this manual. Scan **Save**. *Default Centering* = 40% for Top and Left, 60% for Bottom and Right.

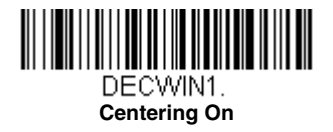

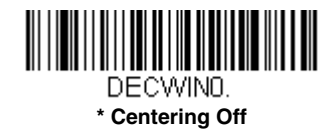

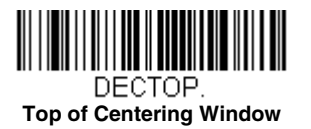

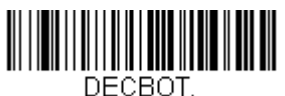

Bottom of Centering Window

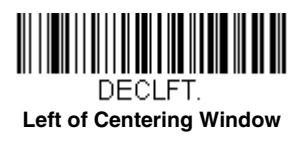

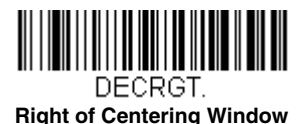

# Preferred Symbology

The scanner can be programmed to specify one symbology as a higher priority over other symbologies in situations where both bar code symbologies appear on the same label, but the lower priority symbology cannot be disabled.

For example, you may be using the scanner in a retail setting to read U.P.C. symbols, but have occasional need to read a code on a drivers license. Since some licenses have a Code 39 symbol as well as the PDF417 symbol, you can use Preferred Symbology to specify that the PDF417 symbol be read instead of the Code 39.

Preferred Symbology classifies each symbology as **high priority**, **low priority**, or as an **unspecified type**. When a low priority symbology is presented, the scanner ignores it for a set period of time (see Preferred Symbology Time-out on page 3-21) while it searches for the high priority symbology. If a high priority symbology is located during this period, then that data is read immediately.

If the time-out period expires before a high priority symbology is read, the scanner will read any bar code in its view (low priority or unspecified). If there is no bar code in the scanner's view after the time-out period expires, then no data is reported.

Note: A low priority symbol must be centered on the aiming pattern to be read.
Scan a bar code below to enable or disable Preferred Symbology. *Default = Preferred Symbology Off.* 

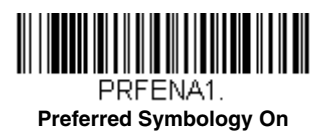

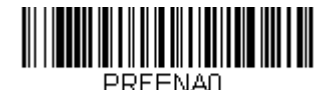

\* Preferred Symbology Off

# High Priority Symbology

To specify the high priority symbology, scan the High Priority Symbology bar code below. On the Symbology Charts on page A-1, find the symbology you want to set as high priority. Locate the Hex value for that symbology and scan the 2 digit hex value from the Programming Chart (inside back cover). Scan **Save** to save your selection. *Default = None* 

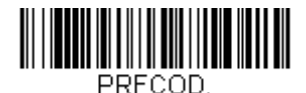

High Priority Symbology

# Low Priority Symbology

To specify the low priority symbology, scan the Low Priority Symbology bar code below. On the Symbology Charts on page A-1, find the symbology you want to set as low priority. Locate the Hex value for that symbology and scan the 2 digit hex value from the Programming Chart (inside back cover).

If you want to set additional low priority symbologies, scan **FF**, then scan the 2 digit hex value from the Programming Chart for the next symbology. You can program up to 5 low priority symbologies. Scan **Save** to save your selection. *Default = None* 

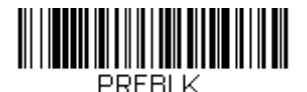

Low Priority Symbology

# Preferred Symbology Time-out

Once you have enabled Preferred Symbology and entered the high and low priority symbologies, you must set the time-out period. This is the period of time the scanner will search for a high priority bar code after a low priority

bar code has been encountered. Scan the bar code below, then set the delay (from 1-3,000 milliseconds) by scanning digits from the inside back cover, then scanning **Save**. *Default = 500 ms.* 

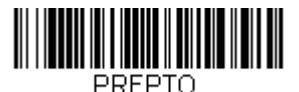

Preferred Symbology Time-out

# Preferred Symbology Default

Scan the bar code below to set all Preferred Symbology entries to their default values.

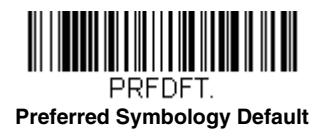

# **Output Sequence Overview**

# **Require Output Sequence**

When turned off, the bar code data will be output to the host as the scanner decodes it. When turned on, all output data must conform to an edited sequence or the scanner will not transmit the output data to the host device.

Note: This selection is unavailable when the Multiple Symbols Selection is turned on.

# **Output Sequence Editor**

This programming selection allows you to program the scanner to output data (when scanning more than one symbol) in whatever order your application requires, regardless of the order in which the bar codes are scanned. Reading the **Default Sequence** symbol programs the scanner to the Universal values, shown below. These are the defaults. Be **certain** you want to delete or clear all formats before you read the **Default Sequence** symbol.

Note: To make Output Sequence Editor selections, you'll need to know the code I.D., code length, and character match(es) your application requires. Use the Alphanumeric symbols (inside back cover) to read these options. You must hold the trigger while reading each bar code in the sequence.

### To Add an Output Sequence

1. Scan the *Enter Sequence* symbol (see Require Output Sequence, page 3-26).

#### 2. Code I.D.

On the Symbology Charts on page A-1, find the symbology to which you want to apply the output sequence format. Locate the Hex value for that symbology and scan the 2 digit hex value from the Programming Chart (inside back cover).

#### 3. Length

Specify what length (up to 9999 characters) of data output will be acceptable for this symbology. Scan the four digit data length from the Programming Chart. (Note: 50 characters is entered as 0050. 9999 is a universal number, indicating all lengths.) When calculating the length, you must count any programmed prefixes, suffixes, or formatted characters as part of the length (unless using 9999).

#### 4. Character Match Sequences

On the ASCII Conversion Chart (Code Page 1252), page A-4, find the Hex value that represents the character(s) you want to match. Use the Programming Chart to read the alphanumeric combination that represents the ASCII characters. (99 is the Universal number, indicating all characters.)

#### 5. End Output Sequence Editor

Scan **F** to enter an Output Sequence for an additional symbology, or **Save** to save your entries.

### Other Programming Selections

#### Discard

This exits without saving any Output Sequence changes.

# Output Sequence Example

In this example, you are scanning Code 93, Code 128, and Code 39 bar codes, but you want the scanner to output Code 39 1st, Code 128 2nd, and Code 93 3rd, as shown below.

Note: Code 93 must be enabled to use this example.

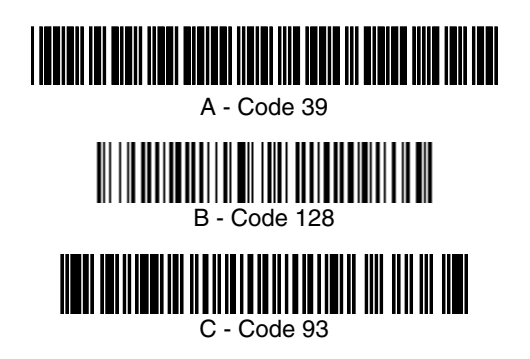

You would set up the sequence editor with the following command line:

SEQBLK62999941FF6A999942FF69999943FF

The breakdown of the command line is shown below:

SEQBLK sequence editor start command

- 62 code identifier for **Code 39**
- 9999 code length that must match for Code 39, 9999 = all lengths
- 41 start character match for Code 39, 41h = "A"
- FF termination string for first code
- 6A code identifier for Code 128
- 9999 code length that must match for Code 128, 9999 = all lengths
- 42 start character match for Code 128, 42h = "B"
- FF termination string for second code
- 69 code identifier for Code 93
- 9999 code length that must match for Code 93, 9999 = all lengths
- 43 start character match for Code 93, 43h = "C"
- FF termination string for third code

To program the previous example using specific lengths, you would have to count any programmed prefixes, suffixes, or formatted characters as part of the length. If you use the example on page 3-24, but assume a <CR> suffix and specific code lengths, you would use the following command line:

#### SEQBLK62001241FF6A001342FF69001243FF

The breakdown of the command line is shown below:

SEQBLKsequence editor start command

- 62 code identifier for Code 39
- 0012 A Code 39 sample length (11) plus CR suffix (1) = 12
- 41 start character match for Code 39, 41h = "A"
- FF termination string for first code
- 6A code identifier for Code 128
- 0013 B Code 128 sample length (12) plus CR suffix (1) = 13
- 42 start character match for Code 128, 42h = "B"
- FF termination string for second code
- 69 code identifier for **Code 93**
- 0012 C Code 93 sample length (11) plus CR suffix (1) = 12
- 43 start character match for Code 93, 43h = "C"
- FF termination string for third code

# **Output Sequence Editor**

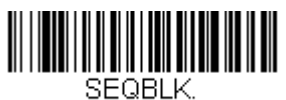

Enter Sequence

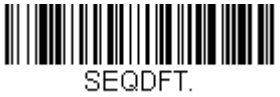

**Default Sequence** 

# Partial Sequence

If an output sequence operation is terminated before all your output sequence criteria are met, the bar code data acquired to that point is a "partial sequence."

Scan **Discard Partial Sequence** to discard partial sequences when the output sequence operation is terminated before completion. Scan **Transmit Partial Sequence** to transmit partial sequences. (Any fields in the sequence where no data match occurred will be skipped in the output.)

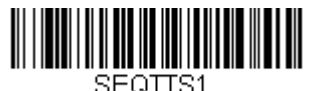

Transmit Partial Sequence

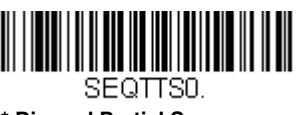

\* Discard Partial Sequence

# Require Output Sequence

When an output sequence is **Required**, all output data must conform to an edited sequence or the scanner will not transmit the output data to the host device. When it's **On/Not Required**, the scanner will attempt to get the output data to conform to an edited sequence but, if it cannot, the scanner transmits all output data to the host device as is.

When the output sequence is Off, the bar code data is output to the host as the scanner decodes it. *Default = Off.* 

Note: This selection is unavailable when the Multiple Symbols Selection is turned on.

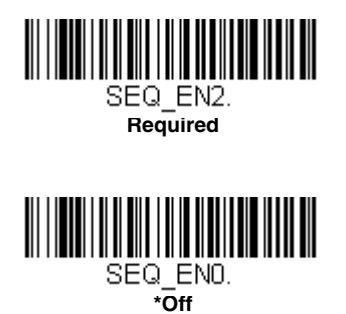

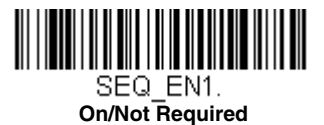

# Multiple Symbols

When this programming selection is turned **On**, it allows you to read multiple symbols with a single pull of the scanner's trigger. If you press and hold the trigger, aiming the scanner at a series of symbols, it reads unique symbols once, beeping (if turned on) for each read. The scanner attempts to find and decode new symbols as long as the trigger is pulled. When this programming selection is turned **Off**, the scanner will only read the symbol closest to the aiming beam. *Default = Off.* 

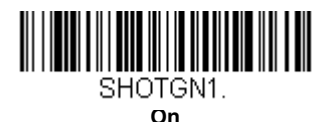

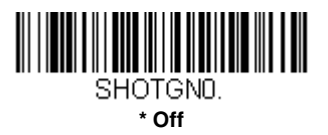

# No Read

With No Read turned On, the scanner notifies you if a code cannot be read. If using an EZConfig-Scanning Tool Scan Data Window (see page 9-3), an "NR" appears when a code cannot be read. If No Read is turned Off, the "NR" will not appear. Default = Off.

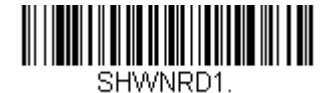

On

SHWNRDA

\* Off

If you want a different notation than "NR," for example, "Error," or "Bad Code," you can edit the output message (see Data Formatting beginning on page 5-1). The hex code for the No Read symbol is 9C.

# Video Reverse

Video Reverse is used to allow the scanner to read bar codes that are inverted. The Video Reverse Off bar code below is an example of this type of bar code. Scan Video Reverse Only to read only inverted bar codes. Scan Video Reverse and Standard Bar Codes to read both types of codes.

- Note: After scanning Video Reverse Only, menu bar codes cannot be read. You must scan Video Reverse Off or Video Reverse and Standard Bar Codes in order to read menu bar codes.
- Note: Images downloaded from the unit are not reversed. This is a setting for decoding only.

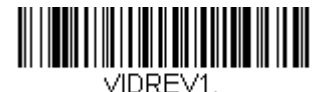

Video Reverse Only

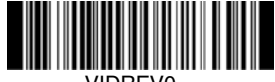

VIDREVO

\* Video Reverse Off

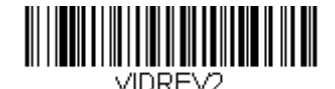

Video Reverse and Standard Bar Codes

# Working Orientation

Some bar codes are direction-sensitive. For example, KIX codes and OCR can misread when scanned sideways or upside down. Use the working orientation settings if your direction-sensitive codes will not usually be presented upright to the scanner. *Default = Upright.* 

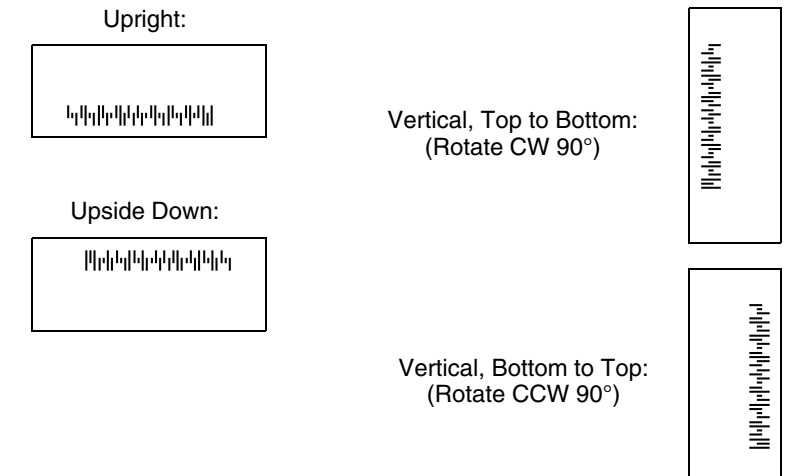

Default = Upright.

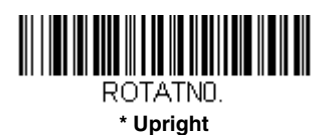

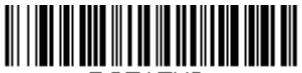

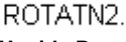

Upside Down

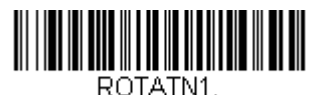

Vertical, Bottom to Top

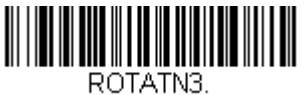

Vertical, Top to Bottom

# Prefix/Suffix Overview

When a bar code is scanned, additional information is sent to the host computer along with the bar code data. This group of bar code data and additional, user-defined data is called a "message string." The selections in this section are used to build the user-defined data into the message string.

Prefix and Suffix characters are data characters that can be sent before and after scanned data. You can specify if they should be sent with all symbologies, or only with specific symbologies. The following illustration shows the break-down of a message string:

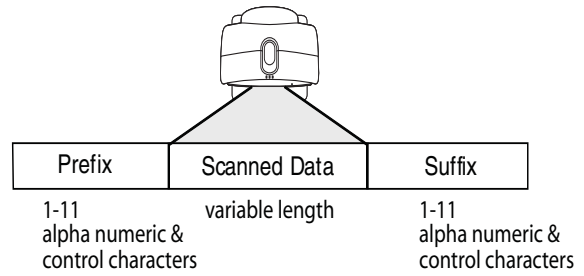

# Points to Keep In Mind

- It is not necessary to build a message string. The selections in this chapter are only used if you wish to alter the default settings. *Default prefix = None. Default suffix = None.*
- A prefix or suffix may be added or cleared from one symbology or all symbologies.
- You can add any prefix or suffix from the ASCII Conversion Chart (Code Page 1252), beginning on page A-4, plus Code I.D. and AIM I.D.
- You can string together several entries for several symbologies at one time.
- Enter prefixes and suffixes in the order in which you want them to appear on the output.
- When setting up for specific symbologies (as opposed to all symbologies), the specific symbology ID value counts as an added prefix or suffix character.
- The maximum size of a prefix or suffix configuration is 200 characters, which includes header information.

# To Add a Prefix or Suffix:

- Step 1. Scan the Add Prefix or Add Suffix symbol (page 4-3).
- Step 2. Determine the 2 digit Hex value from the Symbology Chart (included in the Symbology Charts, beginning on page A-1) for the

symbology to which you want to apply the prefix or suffix. For example, for Code 128, Code ID is "j" and Hex ID is "6A".

- Step 3. Scan the 2 hex digits from the Programming Chart inside the back cover of this manual or scan 9, 9 for all symbologies.
- Step 4. Determine the hex value from the ASCII Conversion Chart (Code Page 1252), beginning on page A-4, for the prefix or suffix you wish to enter.
- **Step 5.** Scan the 2 digit hex value from the Programming Chart inside the back cover of this manual.
- Step 6. Repeat Steps 4 and 5 for every prefix or suffix character.
- Step 7. To add the Code I.D., scan 5, C, 8, 0. To add AIM I.D., scan 5, C, 8, 1. To add a backslash (\), scan 5, C, 5, C.
- Note: To add a backslash (\) as in Step 7, you must scan 5C twice once to create the leading backslash and then to create the backslash itself.
- Step 8. Scan Save to exit and save, or scan Discard to exit without saving.

Repeat Steps 1-6 to add a prefix or suffix for another symbology.

### Example: Add a Suffix to a specific symbology

To send a CR (carriage return) Suffix for U.P.C. only:

- Step 1. Scan Add Suffix.
- Step 2. Determine the 2 digit hex value from the Symbology Chart (included in the Symbology Charts, beginning on page A-1) for U.P.C..
- Step 3. Scan 6, 3 from the Programming Chart inside the back cover of this manual.
- Step 4. Determine the hex value from the ASCII Conversion Chart (Code Page 1252), beginning on page A-4, for the CR (carriage return).
- Step 5. Scan 0, D from the Programming Chart inside the back cover of this manual.
- Step 6. Scan Save, or scan Discard to exit without saving.

# To Clear One or All Prefixes or Suffixes

You can clear a single prefix or suffix, or clear all prefixes/suffixes for a symbology. If you have been entering prefixes and suffixes for single symbologies, you can use **Clear One Prefix (Suffix)** to delete a specific character from a symbology. When you **Clear All Prefixes (Suffixes)**, all the prefixes or suffixes for a symbology are deleted.

#### Step 1. Scan the Clear One Prefix or Clear One Suffix symbol.

- Step 2. Determine the 2 digit Hex value from the Symbology Chart (included in the Symbology Charts, beginning on page A-1) for the symbology from which you want to clear the prefix or suffix.
- Step 3. Scan the 2 digit hex value from the Programming Chart inside the back cover of this manual or scan 9, 9 for all symbologies.

Your change is automatically saved.

# To Add a Carriage Return Suffix to All Symbologies

Scan the following bar code if you wish to add a carriage return suffix to all symbologies at once. This action first clears all current suffixes, then programs a carriage return suffix for all symbologies.

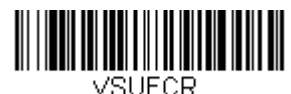

Add CR Suffix All Symbologies

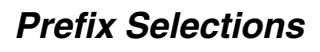

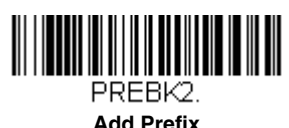

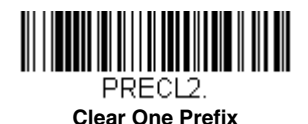

PRECA2.

Clear All Prefixes

# Suffix Selections

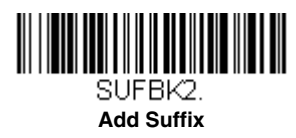

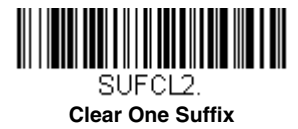

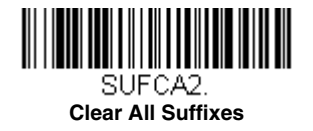

# Function Code Transmit

When this selection is enabled and function codes are contained within the scanned data, the scanner transmits the function code to the terminal. Charts of these function codes are provided in Supported Interface Keys starting on page 8-3. When the scanner is in keyboard wedge mode, the scan code is converted to a key code before it is transmitted. *Default = Enable.* 

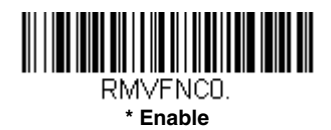

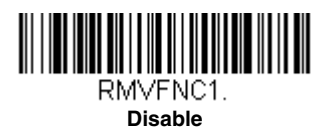

# Intercharacter, Interfunction, and Intermessage Delays

Some terminals drop information (characters) if data comes through too quickly. Intercharacter, interfunction, and intermessage delays slow the transmission of data, increasing data integrity.

## Intercharacter Delay

An intercharacter delay of up to 5000 milliseconds (in 5ms increments) may be placed between the transmission of each character of scanned data. Scan the **Intercharacter Delay** bar code below, then scan the number of 5ms delays, and the **Save** bar code using the Programming Chart inside the back cover of this manual.

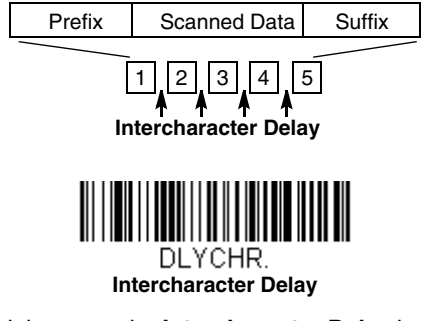

To remove this delay, scan the **Intercharacter Delay** bar code, then set the number of delays to 0. Scan the **Save** bar code using the Programming Chart inside the back cover of this manual.

Note: Intercharacter delays are not supported in USB serial emulation.

### User Specified Intercharacter Delay

An intercharacter delay of up to 5000 milliseconds (in 5ms increments) may be placed after the transmission of a particular character of scanned data. Scan the **Delay Length** bar code below, then scan the number of 5ms delays, and the **Save** bar code using the Programming Chart inside the back cover of this manual.

Next, scan the **Character to Trigger Delay** bar code, then the 2-digit hex value for the ASCII character that will trigger the delay ASCII Conversion Chart (Code Page 1252), beginning on page A-4.

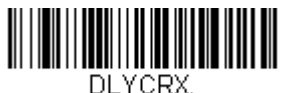

Delay Length

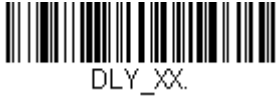

Character to Trigger Delay

To remove this delay, scan the **Delay Length** bar code, and set the number of delays to 0. Scan the **Save** bar code using the Programming Chart inside the back cover of this manual.

# Interfunction Delay

An interfunction delay of up to 5000 milliseconds (in 5ms increments) may be placed between the transmission of each control character in the message string. Scan the **Interfunction Delay** bar code below, then scan the number of 5ms delays, and the **Save** bar code using the Programming Chart inside the back cover of this manual.

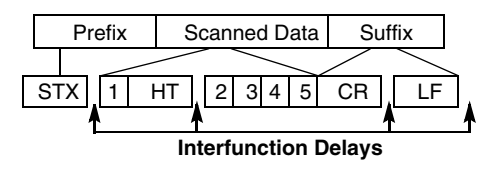

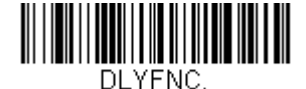

Interfunction Delay

To remove this delay, scan the **Interfunction Delay** bar code, then set the number of delays to 0. Scan the **Save** bar code using the Programming Chart inside the back cover of this manual.

### Intermessage Delay

An intermessage delay of up to 5000 milliseconds (in 5ms increments) may be placed between each scan transmission. Scan the **Intermessage Delay** bar code below, then scan the number of 5ms delays, and the **Save** bar code using the Programming Chart inside the back cover of this manual.

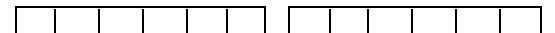

1st Scan Transmission 1 2nd Scan Transmission Intermessage Delay

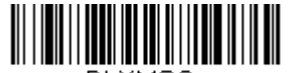

DLYMSG.

Intermessage Delay

To remove this delay, scan the **Intermessage Delay** bar code, then set the number of delays to 0. Scan the **Save** bar code using the Programming Chart inside the back cover of this manual.

# Data Format Editor Introduction

You may use the Data Format Editor to change the scanner's output. For example, you can use the Data Format Editor to insert characters at certain points in bar code data as it is scanned. The selections in the following pages are used only if you wish to alter the output. *Default Data Format setting = None.* 

Normally, when you scan a bar code, it is output automatically. However, when you create a format, you must use a "send" command (see Send Commands on page 5-4) within the format program to output data.

Multiple formats may be programmed into the scanner. They are stacked in the order in which they are entered. However, the following list presents the order in which formats are applied:

- 1. Specific Terminal ID, Actual Code ID, Actual Length
- 2. Specific Terminal ID, Actual Code ID, Universal Length
- 3. Specific Terminal ID, Universal Code ID, Actual Length
- 4. Specific Terminal ID, Universal Code ID, Universal Length
- 5. Universal Terminal ID, Actual Code ID, Actual Length
- 6. Universal Terminal ID, Actual Code ID, Universal Length
- 7. Universal Terminal ID, Universal Code ID, Actual Length
- 8. Universal Terminal ID, Universal Code ID, Universal Length

The maximum size of a data format configuration is 2000 bytes, which includes header information.

If you have changed data format settings, and wish to clear all formats and return to the factory defaults, scan the **Default Data Format** code below.

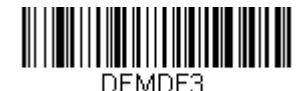

\* Default Data Format

# Add a Data Format

- Step 1. Scan the Enter Data Format symbol (page 5-2).
- Step 2. Select Primary/Alternate Format

Determine if this will be your primary data format, or one of 3 alternate formats. This allows you to save a total of 4 different data formats. To program your primary format, scan **0** using the Programming Chart inside the back cover of this manual. If you are programming an alternate format, scan **1**, **2**, or **3**, depending on which alternate format

you are programming. (See Primary/Alternate Data Formats on page 5-18 for further information.)

#### Step 3. Terminal Type

Refer to Terminal ID Table (page 5-4) and locate the Terminal ID number for your PC. Scan three numeric bar codes on the inside back cover to program the scanner for your terminal ID (you must enter 3 digits). For example, scan **0 0 3** for an AT wedge.

Note: 099 indicates all terminal types.

#### Step 4. Code I.D.

In the Symbology Charts, beginning on page A-1, find the symbology to which you want to apply the data format. Locate the Hex value for that symbology and scan the 2 digit hex value from the Programming Chart inside the back cover of this manual.

If you wish to create a data format for all symbologies, with the exception of some specific symbologies, refer to B8 (page 5-16).

If you are creating a data format for Batch Mode Quantity, use 35 for the Code I.D.

Note: 99 indicates all symbologies.

#### Step 5. Length

Specify what length (up to 9999 characters) of data will be acceptable for this symbology. Scan the four digit data length from the Programming Chart inside the back cover of this manual. For example, 50 characters is entered as 0050.

Note: 9999 indicates all lengths.

#### Step 6. Editor Commands

Refer to Data Format Editor Commands (page 5-4). Scan the symbols that represent the command you want to enter. 94 alphanumeric characters may be entered for each symbology data format.

Step 7. Scan Save to save your data format, or **Discard** to exit without saving your changes.

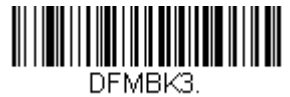

Enter Data Format

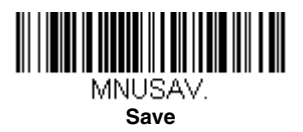

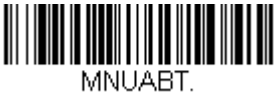

Discard

## **Other Programming Selections**

#### **Clear One Data Format**

This deletes one data format for one symbology. If you are clearing the primary format, scan **0** from the Programming Chart inside the back cover of this manual. If you are clearing an alternate format, scan **1**, **2**, or **3**, depending on the format you are clearing. Scan the Terminal Type and Code I.D. (see Symbology Charts on page A-1), and the bar code data length for the specific data format that you want to delete. All other formats remain unaffected.

#### Clear all Data Formats

This clears all data formats.

Save to exit and save your data format changes.

Discard to exit without saving any data format changes.

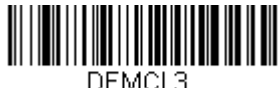

Clear One Data Format

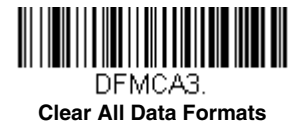

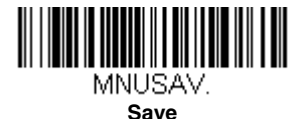

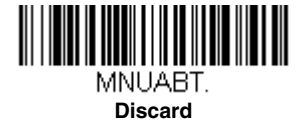

# Terminal ID Table

| <u>Terminal</u> | <u>Model(s)</u>              | Terminal ID |
|-----------------|------------------------------|-------------|
| USB             | PC keyboard (HID)            | 124         |
|                 | Mac Keyboard                 | 125         |
|                 | PC Keyboard (Japanese)       | 134         |
|                 | Serial (COM driver required) | 130         |
|                 | HID POS                      | 131         |
|                 | USB SurePOS Handheld         | 128         |
|                 | USB SurePOS Tabletop         | 129         |
| Serial          | RS232 TTL                    | 000         |
|                 | RS232 True                   | 000         |
|                 | RS485 (IBM-HHBCR 1+2, 46xx)  | 051         |
| Keyboard        | PS2 compatibles              | 003         |
|                 | AT compatibles               | 002         |

# Data Format Editor Commands

When working with the Data Format Editor, a virtual cursor is moved along your input data string. The following commands are used to both move this cursor to different positions, and to select, replace, and insert data into the final output. For examples that use the Data Format Editor commands, refer to Data Formatter on page 5-16.

# Send Commands

### Send all characters

F1 Include in the output message all of the characters from the input message, starting from current cursor position, followed by an insert character. Syntax = F1xx where xx stands for the insert character's hex value for its ASCII code. Refer to the ASCII Conversion Chart (Code Page 1252), beginning on page A-4 for decimal, hex and character codes.

### Send a number of characters

F2 Include in the output message a number of characters followed by an insert character. Start from the current cursor position and continue for "nn" characters or through the last character in the input message, followed by character "xx." *Syntax* = F2nnxx where nn stands for the numeric value (00-99) for the number of characters, and xx stands for the insert character's hex value for its ASCII code. Refer to the ASCII Conversion Chart (Code Page 1252), beginning on page A-4 for decimal, hex and character codes.

#### F2 Example: Send a number of characters

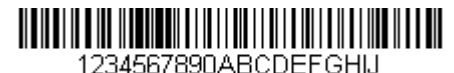

Send the first 10 characters from the bar code above, followed by a carriage return. Command string: **F2100D** 

F2 is the "Send a number of characters" command

10 is the number of characters to send

0D is the hex value for a CR

The data is output as: 1234567890

#### F2 and F1 Example: Split characters into 2 lines

Send the first 10 characters from the bar code above, followed by a carriage return, followed by the rest of the characters.

Command string: F2100DF10D

F2 is the "Send a number of characters" command

10 is the number of characters to send for the first line

0D is the hex value for a CR

F1 is the "Send all characters" command

0D is the hex value for a CR

The data is output as: 1234567890 ABCDEFGHIJ <CR>

### Send all characters up to a particular character

F3 Include in the output message all characters from the input message, starting with the character at the current cursor position and continuing to, but not including, the search character "ss," followed by an insert character. The cursor is moved forward to the "ss" character. *Syntax* = *F3ssxx* where ss stands for the search character's hex value for its ASCII code, and xx stands for the insert character's hex value for its ASCII code.

Refer to the ASCII Conversion Chart (Code Page 1252), beginning on page A-4 for decimal, hex and character codes.

F3 Example: Send all characters up to a particular character

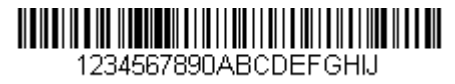

Using the bar code above, send all characters up to but not including "D," followed by a carriage return.

Command string: F3440D

F3 is the "Send all characters up to a particular character" command

44 is the hex value for a 'D"

0D is the hex value for a CR

The data is output as: 1234567890ABC <CR>

### Send all characters up to a string

B9 Include in the output message all characters from the input message, starting with the character at the current cursor position and continuing to, but not including, the search string "s...s." The cursor is moved forward to the beginning of the "s...s" string. Syntax = B9nnns...s where nnnn stands for the length of the string, and s...s stands for the string to be matched. The string is made up of hex values for the characters in the string. Refer to the ASCII Conversion Chart (Code Page 1252), beginning on page A-4 for decimal, hex and character codes.

#### B9 Example: Send all characters up to a defined string

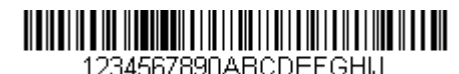

Using the bar code above, send all characters up to but not including "AB."

#### Command string: B900024142

B9 is the "Send all characters up to a string" command

0002 is the length of the string (2 characters)

41 is the hex value for A

42 is the hex value for B

The data is output as: 1234567890

### Send all but the last characters

E9 Include in the output message all but the last "nn" characters, starting from the current cursor position. The cursor is moved forward to one position past the last input message character included. *Syntax = E9nn* where nn stands for the numeric value (00-99) for the number of characters that will not be sent at the end of the message.

#### Insert a character multiple times

F4 Send "xx" character "nn" times in the output message, leaving the cursor in the current position. Syntax = F4xxnn where xx stands for the insert character's hex value for its ASCII code, and nn is the numeric value (00-99) for the number of times it should be sent. Refer to the ASCII Conversion Chart (Code Page 1252), beginning on page A-4 for decimal, hex and character codes.

# E9 and F4 Example: Send all but the last characters, followed by 2 tabs

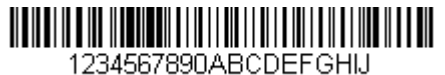

Send all characters except for the last 8 from the bar code above, followed by 2 tabs.

Command string: E908F40902

E9 is the "Send all but the last characters" command

08 is the number of characters at the end to ignore

F4 is the "Insert a character multiple times" command

09 is the hex value for a horizontal tab

02 is the number of times the tab character is sent

The data is output as: 1234567890AB <tab><tab>

### Insert a string

BA Send "ss" string of "nn" length in the output message, leaving the cursor in the current position. Syntax = BAnnns...s where nnnn stands for the length of the string, and s...s stands for the string. The string is made up of hex values for the characters in the string. Refer to the ASCII Conversion Chart (Code Page 1252), beginning on page A-4 for decimal, hex and character codes.

B9 and BA Example: Look for the string "AB" and insert 2 asterisks (\*\*)

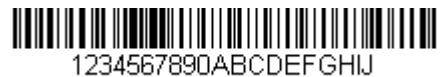

Using the bar code above, send all characters up to but not including "AB." Insert 2 asterisks at that point, and send the rest of the data with a carriage return after.

Command string: B900024142BA00022A2AF10D

B9 is the "Send all characters up to a string" command

0002 is the length of the string (2 characters)

41 is the hex value for A

42 is the hex value for B

BA is the "Insert a string" command

0002 is the length of the string to be added (2 characters)

2A is the hex value for an asterisk (\*)

2A is the hex value for an asterisk (\*)

F1 is the "Send all characters" command

0D is the hex value for a CR

The data is output as: 1234567890\*\*ABCDEFGHIJ <CR>

### Insert symbology name

B3 Insert the name of the bar code's symbology in the output message, without moving the cursor. Only symbologies with a Honeywell ID are included (see Symbology Charts on page A-1). Refer to the ASCII Conversion Chart (Code Page 1252), beginning on page A-4 for decimal, hex and character codes.

### Insert bar code length

B4 Insert the bar code's length in the output message, without moving the cursor. The length is expressed as a numeric string and does not include leading zeroes.

#### B3 and B4 Example: Insert the symbology name and length

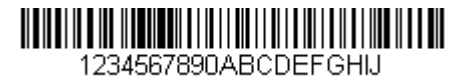

Send the symbology name and length before the bar code data from the bar code above. Break up these insertions with spaces. End with a carriage return.

#### Command string: B3F42001B4F42001F10D

B3 is the "Insert symbology name" command

F4 is the "Insert a character multiple times" command

20 is the hex value for a space

01 is the number of times the space character is sent

B4 is the "Insert bar code length" command

F4 is the "Insert a character multiple times" command

20 is the hex value for a space

01 is the number of times the space character is sent

F1 is the "Send all characters" command

0D is the hex value for a CR

The data is output as: Code128 20 1234567890ABCDEFGHIJ <CR>

### Insert key strokes

B5 Insert a key stroke or combination of key strokes. Key strokes are dependent on your keyboard (see Unicode Key Maps on page A-13). Any key can be inserted, including arrows and functions. *Syntax* = *B5xxssnn* where xx is the number of keys pressed (without key modifiers), ss is the key modifier from the table below, and nn is the key number from the Unicode Key Maps, page A-13.

| Key Modifiers   |    |  |
|-----------------|----|--|
| No Key Modifier | 00 |  |
| Shift Left      | 01 |  |
| Shift Right     | 02 |  |
| Alt Left        | 04 |  |
| Alt Right       | 08 |  |
| Control Left    | 10 |  |
| Control Right   | 20 |  |

For example, B501021F inserts an "A" on a 104 key, U.S. style keyboard. B5 = the command, 01 = number of keys pressed (without the key modifier), 02 is the key modifier for Shift Right, and 1F is the "a" key. If a lower case "a" were to be inserted, B501001F would be entered.

If there are three keystrokes, the syntax would change from B5xxssnn for one keystroke to B5xxssnnssnnssnn. An example that would insert "abc" is as follows: B503001F00320030F833.

Note: Key modifiers can be added together when needed. Example: Control Left+Shift Left = 11.

### Move Commands

### Move the cursor forward a number of characters

F5 Move the cursor ahead "nn" characters from current cursor position. Syntax = F5nn where nn is the numeric value (00-99) for the number of characters the cursor should be moved ahead.

#### F5 Example: Move the cursor forward and send the data

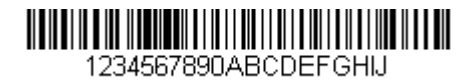

Move the cursor forward 3 characters, then send the rest of the bar code data from the bar code above. End with a carriage return.

Command string: F503F10D

F5 is the "Move the cursor forward a number of characters" command

03 is the number of characters to move the cursor

F1 is the "Send all characters" command

0D is the hex value for a CR

The data is output as: **4567890ABCDEFGHIJ** <**CR**>

### Move the cursor backward a number of characters

F6 Move the cursor back "nn" characters from current cursor position. Syntax = F6nn where nn is the numeric value (00-99) for the number of characters the cursor should be moved back.

### Move the cursor to the beginning

F7 Move the cursor to the first character in the input message. Syntax = F7.

FE and F7 Example: Manipulate bar codes that begin with a 1

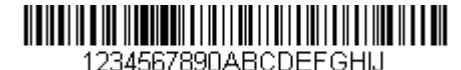

Search for bar codes that begin with a 1. If a bar code matches, move the cursor back to the beginning of the data and send 6 characters followed by a carriage return. Using the bar code above:

Command string: FE31F7F2060D

FE is the "Compare characters" command

31 is the hex value for 1

F7 is the "Move the cursor to the beginning" command

F2 is the "Send a number of characters" command

06 is the number of characters to send

0D is the hex value for a CR

The data is output as: **123456 <CR>** 

### Move the cursor to the end

EA Move the cursor to the last character in the input message. Syntax = EA.

### Search Commands

### Search forward for a character

F8 Search the input message forward for "xx" character from the current cursor position, leaving the cursor pointing to the "xx" character. *Syntax = F8xx* where xx stands for the search character's hex value for its ASCII code.

Refer to the ASCII Conversion Chart (Code Page 1252), beginning on page A-4 for decimal, hex and character codes.

# F8 Example: Send bar code data that starts after a particular character

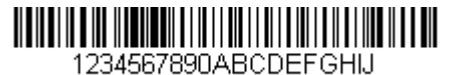

Search for the letter "D" in bar codes and send all the data that follows, including the "D." Using the bar code above:

Command string: F844F10D

F8 is the "Search forward for a character" command

44 is the hex value for "D"

F1 is the "Send all characters" command

0D is the hex value for a CR

The data is output as: **DEFGHIJ** <**CR**>

### Search backward for a character

F9 Search the input message backward for "xx" character from the current cursor position, leaving the cursor pointing to the "xx" character. Syntax = F9xx where xx stands for the search character's hex value for its ASCII code.

Refer to the ASCII Conversion Chart (Code Page 1252), beginning on page A-4 for decimal, hex and character codes.

#### Search forward for a string

B0 Search forward for "s" string from the current cursor position, leaving cursor pointing to "s" string. Syntax = B0nnnnS where nnnn is the string length (up to 9999), and S consists of the ASCII hex value of each character in the match string. For example, B0000454657374 will search forward for the first occurrence of the 4 character string "Test." Refer to the ASCII Conversion Chart (Code Page 1252), beginning on page A-4 for decimal, hex and character codes.

B0 Example: Send bar code data that starts after a string of characters

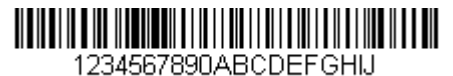

Search for the letters "FGH" in bar codes and send all the data that follows, including "FGH." Using the bar code above:

Command string: B00003464748F10D

B0 is the "Search forward for a string" command

0003 is the string length (3 characters)

46 is the hex value for "F"

47 is the hex value for "G"

48 is the hex value for "H"

F1 is the "Send all characters" command

0D is the hex value for a CR

The data is output as: **FGHIJ** <**CR**>

### Search backward for a string

B1 Search backward for "s" string from the current cursor position, leaving cursor pointing to "s" string. Syntax = B1nnnnS where nnnn is the string length (up to 9999), and S consists of the ASCII hex value of each character in the match string. For example, B1000454657374 will search backward for the first occurrence of the 4 character string "Test." Refer to the ASCII Conversion Chart (Code Page 1252), beginning on page A-4 for decimal, hex and character codes.

### Search forward for a non-matching character

E6 Search the input message forward for the first non-"xx" character from the current cursor position, leaving the cursor pointing to the non-"xx" character. *Syntax = E6xx* where xx stands for the search character's hex value for its ASCII code. Refer to the ASCII Conversion Chart (Code Page 1252), beginning on page A-4 for decimal, hex and character codes.

#### E6 Example: Remove zeroes at the beginning of bar code data

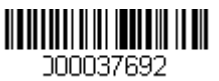

This example shows a bar code that has been zero filled. You may want to ignore the zeroes and send all the data that follows. E6 searches forward for the first character that is not zero, then sends all the data after, followed by a carriage return. Using the bar code above:

Command string: E630F10D

E6 is the "Search forward for a non-matching character" command

30 is the hex value for 0

F1 is the "Send all characters" command

0D is the hex value for a CR

The data is output as: **37692** <**CR**>

### Search backward for a non-matching character

E7 Search the input message backward for the first non-"xx" character from the current cursor position, leaving the cursor pointing to the non-"xx" character. Syntax = E7xx where xx stands for the search character's hex value for its ASCII code. Refer to the ASCII Conversion Chart (Code Page 1252), beginning on page A-4 for decimal, hex and character codes.

### Miscellaneous Commands

### Suppress characters

FB Suppress all occurrences of up to 15 different characters, starting at the current cursor position, as the cursor is advanced by other commands. When the FC command is encountered, the suppress function is terminated. The cursor is not moved by the FB command. Syntax = FBnnxxyy . .zz where nn is a count of the number of suppressed characters in the list, and xxyy .. zz is the list of characters to be suppressed.

#### FB Example: Remove spaces in bar code data

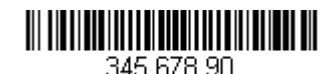

This example shows a bar code that has spaces in the data. You may want to remove the spaces before sending the data. Using the bar code above:

Command string: FB0120F10D

FB is the "Suppress characters" command

01 is the number of character types to be suppressed

20 is the hex value for a space

F1 is the "Send all characters" command

0D is the hex value for a CR

The data is output as: 34567890 <CR>

### Stop suppressing characters

FC Disables suppress filter and clear all suppressed characters. Syntax = FC.

### **Replace characters**

E4 Replaces up to 15 characters in the output message, without moving the cursor. Replacement continues until the E5 command is encountered.  $Syntax = E4nnxx_1xx_2yy_1yy_2...zz_1zz_2$  where nn is the total count of the number of characters in the list (characters to be replaced plus replacement characters); xx<sub>1</sub> defines characters to be replaced and xx<sub>2</sub> defines replacement characters, continuing through zz<sub>1</sub> and zz<sub>2</sub>.

E4 Example: Replace zeroes with CRs in bar code data

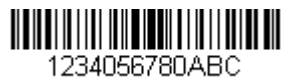

If the bar code has characters that the host application does not want included, you can use the E4 command to replace those characters with something else. In this example, you will replace the zeroes in the bar code above with carriage returns.

#### Command string: E402300DF10D

E4 is the "Replace characters" command

02 is the total count of characters to be replaced, plus the replacement characters (0 is replaced by CR, so total characters = 2)

30 is the hex value for 0

0D is the hex value for a CR (the character that will replace the 0)

F1 is the "Send all characters" command

0D is the hex value for a CR

The data is output as: 1234 5678

ABC <CR>

### Stop replacing characters

E5 Terminates character replacement. Syntax = E5.

#### Compare characters

FE Compare the character in the current cursor position to the character "xx." If characters are equal, move the cursor forward one position. *Syntax = FExx* where xx stands for the comparison character's hex value for its ASCII code.

Refer to the ASCII Conversion Chart (Code Page 1252), beginning on page A-4 for decimal, hex and character codes.

### Compare string

B2 Compare the string in the input message to the string "s." If the strings are equal, move the cursor forward past the end of the string. Syntax = B2nnnnS where nnnn is the string length (up to 9999), and S consists of the ASCII hex value of each character in the match string. For example, B2000454657374 will compare the string at the current cursor position with the 4 character string "Test." Refer to the ASCII Conversion Chart (Code Page 1252), beginning on

page A-4 for decimal, hex and character codes.

#### Check for a number

EC Check to make sure there is an ASCII number at the current cursor position. The format is aborted if the character is not numeric.

#### EC Example: Only output the data if the bar code begins with a number

If you will only accept data from bar codes that begin with a number, you can use EC to check for the number.

Command string: ECF10D

EC is the "Check for a number" command F1 is the "Send all characters" command 0D is the hex value for a CR

If this bar code is read,

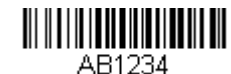

the format fails.

If this bar code is read:

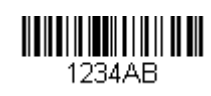

the data is output as:

#### 1234AB <CR>

### Check for non-numeric character

ED Check to make sure there is a non-numeric ASCII character at the current cursor position. The format is aborted if the character is numeric.

# ED Example: Only output the data if the bar code begins with a letter

If you will only accept data from bar codes that begin with a letter, you can use ED to check for the number.

Command string: EDF10D

ED is the "Check for a non-numeric character" command

F1 is the "Send all characters" command

0D is the hex value for a CR

If this bar code is read,

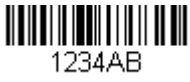

the format fails.

If this bar code is read:

AB1234

the data is output as:

AB1234 <CR>

### Insert a delay

EF Inserts a delay of up to 49,995 milliseconds (in multiples of 5), starting from the current cursor position. Syntax = EFnnnn where nnnn stands for the delay in 5ms increments, up to 9999. This command can only be used with keyboard emulation.

### **Discard Data**

- B8 Discards types of data. For example, you may want to discard Code 128 bar codes that begin with the letter A. In step 4 (page 5-2), select 6A (for Code 128), and in step 5, select 9999 (for all lengths). Enter FE41B8 to compare and discard Code 128 bar codes that begin with the letter A. *Syntax = B8.*
- Note: The B8 command must be entered after all other commands. The Data Format must be **Required** (see page 5-16) in order for the B8 command to work. If Data Format is On, but Not Required (page 5-17), bar code data that meets the B8 format is scanned and output as usual.

Other data format settings impact the B8 command. If Data Format Non-Match Error Tone is **On** (page 5-18), the scanner emits an error tone. If Data format Non-Match Error Tone is **Off**, the code is disabled for reading and no tone is sounded.

# Data Formatter

When Data Formatter is turned Off, the bar code data is output to the host as read, including prefixes and suffixes.

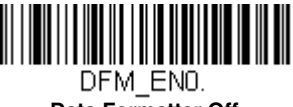

Data Formatter Off

You may wish to require the data to conform to a data format you have created and saved. The following settings can be applied to your data format:

#### Data Formatter On, Not Required, Keep Prefix/Suffix

Scanned data is modified according to your data format, and prefixes and suffixes are transmitted.

#### Data Formatter On, Not Required, Drop Prefix/Suffix

Scanned data is modified according to your data format. If a data format is found for a particular symbol, those prefixes and suffixes are not transmitted. If a data format is *not* found for that symbol, the prefixes and suffixes *are* transmitted.

#### Data Format Required, Keep Prefix/Suffix

Scanned data is modified according to your data format, and prefixes and suffixes are transmitted. Any data that does not match your data format requirements generates an error tone and the data in that bar code is not transmitted. If you wish to process this type of bar code without generating an error tone, see Data Format Non-Match Error Tone.

#### Data Format Required, Drop Prefix/Suffix

Scanned data is modified according to your data format. If a data format is found for a particular symbol, those prefixes and suffixes are not transmitted. Any data that does not match your data format requirements generates an error tone. If you wish to process this type of bar code without generating an error tone, see Data Format Non-Match Error Tone.

Choose one of the following options. *Default = Data Formatter On, Not Required, Keep Prefix/Suffix.* 

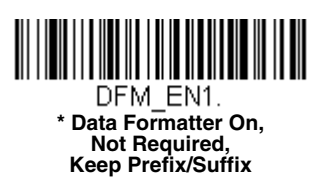

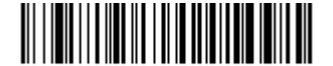

DFM\_EN3. Data Formatter On, Not Required, Drop Prefix/Suffix

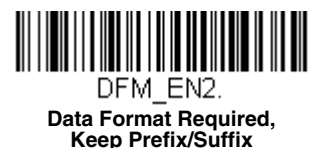

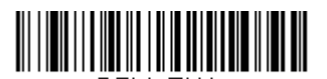

DFM\_EN4. Data Format Required, Drop Prefix/Suffix

### Data Format Non-Match Error Tone

When a bar code is encountered that doesn't match your required data format, the scanner normally generates an error tone. However, you may want to continue scanning bar codes without hearing the error tone. If you scan the **Data Format Non-Match Error Tone Off** bar code, data that doesn't conform to your data format is not transmitted, and no error tone will sound. If you wish to hear the error tone when a non-matching bar code is found, scan the **Data Format Non-Match Error Tone On** bar code. *Default = Data Format Non-Match Error Tone On*.

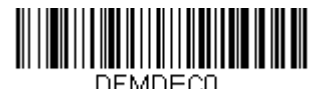

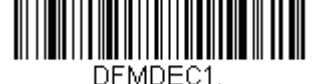

Data Format Non-Match Error Tone Off \* Data Format Non-Match Error Tone On

# Primary/Alternate Data Formats

You can save up to four data formats, and switch between these formats. Your primary data format is saved under 0. Your other three formats are saved under 1, 2, and 3. To set your device to use one of these formats, scan one of the bar codes below.

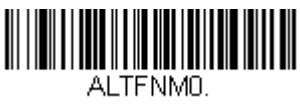

**Primary Data Format** 

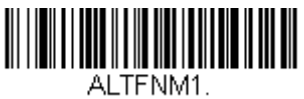

Data Format 1

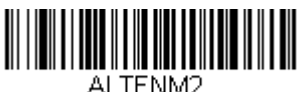

Data Format 2

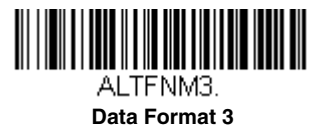

# Single Scan Data Format Change

You can also switch between data formats for a single scan. The next bar code is scanned using an alternate data format, then reverts to the format you have selected above (either Primary, 1, 2, or 3).

For example, you may have set your device to the data format you saved as Data Format 3. You can switch to Data Format 1 for a single trigger pull by scanning the **Single Scan-Data Format 1** bar code below. The next bar code that is scanned uses Data Format 1, then reverts back to Data Format 3.

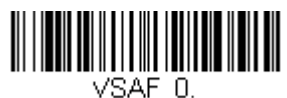

Single Scan-Primary Data Format

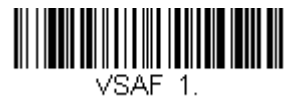

Single Scan-Data Format 1

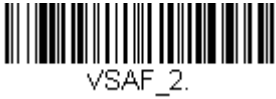

Single Scan-Data Format 2

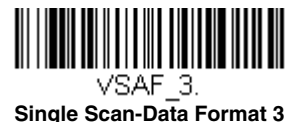

This programming section contains the following menu selections. Refer to Chapter 10 for settings and defaults.

- All Symbologies
- Aztec Code
- China Post (Hong Kong 2 of 5)
- Chinese Sensible (Han Xin) Code
- Codabar
- Codablock A
- Codablock F
- Code 11
- Code 128
- Code 32 Pharmaceutical (PARAF)
- Code 39
- Code 93
- Data Matrix
- EAN/JAN-13
- EAN/JAN-8
- GS1 Composite Codes
- GS1 DataBar Expanded
- GS1 DataBar Limited
- GS1 DataBar Omnidirectional
- GS1 Emulation
- GS1-128

- Interleaved 2 of 5
- Korea Post
- Matrix 2 of 5
- MaxiCode
- MicroPDF417
- MSI
- NEC 2 of 5
- Postal Codes 2D
- Postal Codes Linear
- PDF417
- GS1 DataBar Omnidirectional
- QR Code
- Straight 2 of 5 IATA (two-bar start/ stop)
- Straight 2 of 5 Industrial (three-bar start/stop)
- TCIF Linked Code 39 (TLC39)
- Telepen
- Trioptic Code
- UPC-A
- UPC-A/EAN-13 with Extended Coupon Code
- UPC-E0
- UPC-E1

# All Symbologies

If you want to decode all the symbologies allowable for your scanner, scan the *All Symbologies On* code. If on the other hand, you want to decode only a particular symbology, scan **All Symbologies Off** followed by the On symbol for that particular symbology.

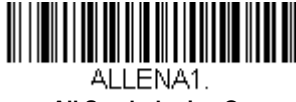

All Symbologies On

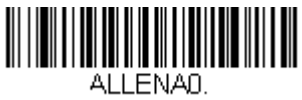

All Symbologies Off

Note: When All Symbologies On is scanned, 2D Postal Codes are not enabled. 2D Postal Codes must be enabled separately.

# Message Length Description

You are able to set the valid reading length of some of the bar code symbologies. If the data length of the scanned bar code doesn't match the valid reading length, the scanner will issue an error tone. You may wish to set the same value for minimum and maximum length to force the scanner to read fixed length bar code data. This helps reduce the chances of a misread.

- **EXAMPLE:** Decode only those bar codes with a count of 9-20 characters. Min. length = 09Max. length = 20
- **EXAMPLE:** Decode only those bar codes with a count of 15 characters. Min. length = 15Max. length = 15

For a value other than the minimum and maximum message length defaults, scan the bar codes included in the explanation of the symbology, then scan the digit value of the message length and **Save** bar codes on the Programming Chart inside the back cover of this manual. The minimum and maximum lengths and the defaults are included with the respective symbologies.
Codabar

<Default All Codabar Settings>

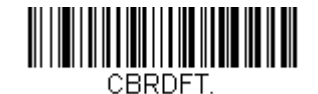

Codabar On/Off

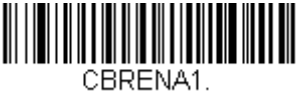

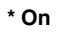

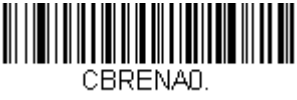

Off

## Codabar Start/Stop Characters

Start/Stop characters identify the leading and trailing ends of the bar code. You may either transmit, or not transmit Start/Stop characters. *Default = Don't Transmit*.

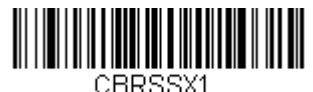

Transmit

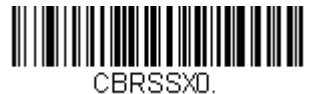

\* Don't Transmit

#### Codabar Check Character

Codabar check characters are created using different "modulos." You can program the scanner to read only Codabar bar codes with Modulo 16 check characters. *Default = No Check Character.* 

*No Check Character* indicates that the scanner reads and transmits bar code data with or without a check character.

When Check Character is set to *Validate and Transmit*, the scanner will only read Codabar bar codes printed with a check character, and will transmit this character at the end of the scanned data.

When Check Character is set to *Validate, but Don't Transmit*, the unit will only read Codabar bar codes printed *with* a check character, but will not transmit the check character with the scanned data.

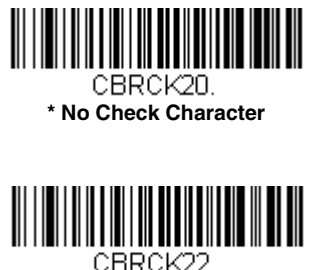

Validate Modulo 16 and Transmit

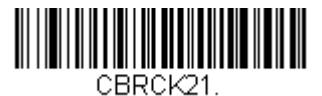

adabar Constantion

Validate Modulo 16, but Don't Transmit

## Codabar Concatenation

Codabar supports symbol concatenation. When you enable concatenation, the scanner looks for a Codabar symbol having a "D" start character, adjacent to a symbol having a "D" stop character. In this case the two messages are concatenated into one with the "D" characters omitted.

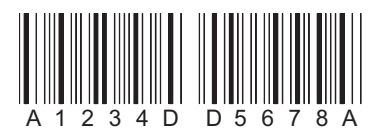

Select Require to prevent the scanner from decoding a single "D" Codabar symbol without its companion. This selection has no effect on Codabar symbols without Stop/Start D characters.

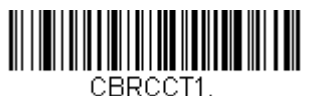

On

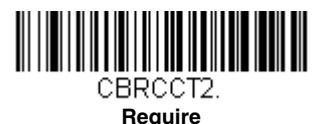

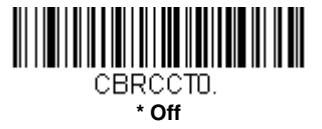

#### Codabar Message Length

Scan the bar codes below to change the message length. Refer to Message Length Description (page 6-2) for additional information. Minimum and Maximum lengths = 2-60. Minimum Default = 4, Maximum Default = 60.

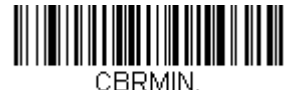

**Minimum Message Length** 

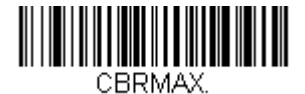

Maximum Message Length

# Code 39

< Default All Code 39 Settings >

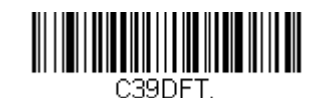

#### Code 39 On/Off

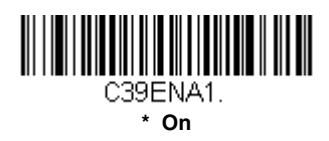

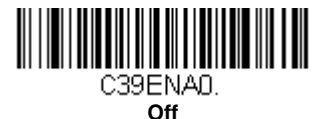

#### Code 39 Start/Stop Characters

Start/Stop characters identify the leading and trailing ends of the bar code. You may either transmit, or not transmit Start/Stop characters. *Default = Don't Transmit.* 

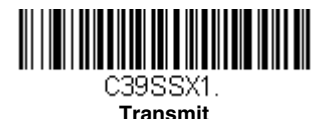

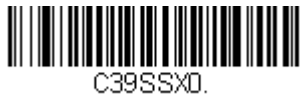

#### \* Don't Transmit

#### Code 39 Check Character

**No Check Character** indicates that the scanner reads and transmits bar code data with or without a check character.

When Check Character is set to **Validate, but Don't Transmit**, the unit only reads Code 39 bar codes printed with a check character, but will not transmit the check character with the scanned data.

When Check Character is set to **Validate and Transmit**, the scanner only reads Code 39 bar codes printed with a check character, and will transmit this character at the end of the scanned data. *Default = No Check Character.* 

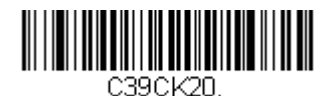

\* No Check Character

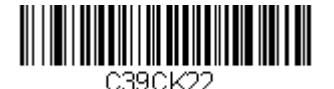

Validate and Transmit

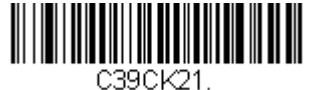

Validate, but Don't Transmit

#### Code 39 Message Length

Scan the bar codes below to change the message length. Refer to Message Length Description (page 6-2) for additional information. Minimum and Maximum lengths = 0-48. Minimum Default = 0, Maximum Default = 48.

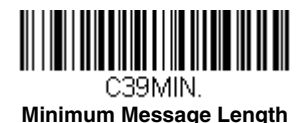

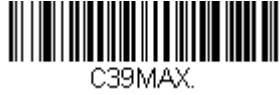

Maximum Message Length

#### Code 39 Append

This function allows the scanner to append the data from several Code 39 bar codes together before transmitting them to the host computer. When the scanner encounters a Code 39 bar code with the append trigger char-

acter(s), it buffers Code 39 bar codes until it reads a Code 39 bar code that does not have the append trigger. The data is then transmitted in the order in which the bar codes were read (FIFO). Default = Off.

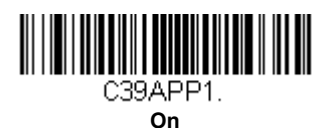

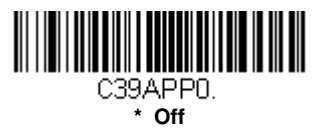

## Code 32 Pharmaceutical (PARAF)

Code 32 Pharmaceutical is a form of the Code 39 symbology used by Italian pharmacies. This symbology is also known as PARAF.

*Note:* Trioptic Code (page 6-41) must be turned off while scanning Code 32 Pharmaceutical codes.

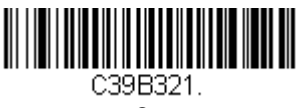

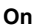

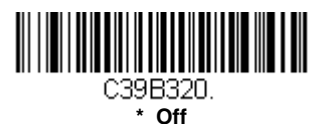

## Full ASCII

If Full ASCII Code 39 decoding is enabled, certain character pairs within the bar code symbol will be interpreted as a single character. For example: \$V will be decoded as the ASCII character SYN, and /C will be decoded as the ASCII character #. *Default = Off.* 

| NUL %U  | DLE \$P | SP | SPACE | 0 | 0  | @ | %V | Ρ | Р  | " | %W | р   | +P |
|---------|---------|----|-------|---|----|---|----|---|----|---|----|-----|----|
| SOH \$A | DC1 \$Q | !  | /A    | 1 | 1  | А | А  | Q | Q  | а | +A | q   | +Q |
| STX \$B | DC2 \$R | "  | /B    | 2 | 2  | В | В  | R | R  | b | +B | r   | +R |
| ETX \$C | DC3 \$S | #  | /C    | 3 | 3  | С | С  | S | S  | с | +C | s   | +S |
| EOT \$D | DC4 \$T | \$ | /D    | 4 | 4  | D | D  | Т | Т  | d | +D | t   | +T |
| ENQ \$E | NAK \$U | %  | /E    | 5 | 5  | Е | Е  | U | U  | е | +E | u   | +U |
| ACK \$F | SYN \$V | &  | /F    | 6 | 6  | F | F  | V | V  | f | +F | v   | +V |
| BEL \$G | ETB \$W | "  | /G    | 7 | 7  | G | G  | W | W  | g | +G | w   | +W |
| BS \$H  | CAN \$X | (  | /H    | 8 | 8  | Н | н  | Х | х  | h | +H | х   | +X |
| HT \$I  | EM \$Y  | )  | /I    | 9 | 9  | I | T  | Υ | Y  | i | +I | у   | +Y |
| LF \$J  | SUB \$Z | *  | /J    | : | /Z | J | J  | Z | Z  | j | +J | z   | +Z |
| VT \$K  | ESC %A  | +  | /K    | ; | %F | к | К  | [ | %K | k | +K | {   | %P |
| FF \$L  | FS %B   | ,  | /L    | < | %G | L | L  | ١ | %L | 1 | +L | Ι   | %Q |
| CR \$M  | GS %C   | -  | -     | = | %H | М | М  | ] | %M | m | +M | }   | %R |
| SO \$N  | RS %D   |    |       | > | %I | Ν | Ν  | ۸ | %N | n | +N | ~   | %S |
| SI \$O  | US %E   | /  | /0    | ? | %J | 0 | 0  | _ | %0 | 0 | +0 | DEL | %T |

Character pairs /M and /N decode as a minus sign and period respectively. Character pairs /P through /Y decode as 0 through 9.

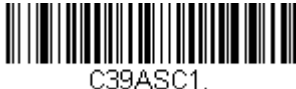

Full ASCII On

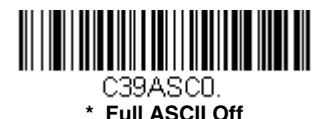

Code 39 Code Page

Code pages define the mapping of character codes to characters. If the data received does not display with the proper characters, it may be because the bar code being scanned was created using a code page that is different from the one the host program is expecting. If this is the case, scan the bar code below, select the code page with which the bar codes were created (see ISO 2022/ISO 646 Character Replacements on page A-

10), and scan the value and the **Save** bar code from the **Programming** Chart on the inside the back cover of this manual. The data characters should then appear properly.

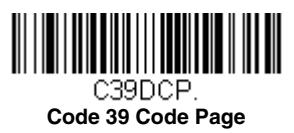

# Interleaved 2 of 5

< Default All Interleaved 2 of 5 Settings >

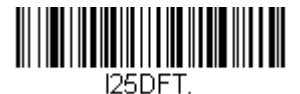

## Interleaved 2 of 5 On/Off

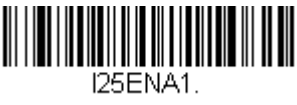

\* On

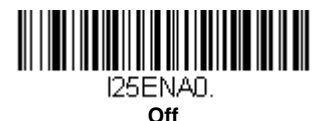

# Check Digit

**No Check Digit** indicates that the scanner reads and transmits bar code data with or without a check digit.

When Check Digit is set to **Validate**, **but Don't Transmit**, the unit only reads Interleaved 2 of 5 bar codes printed with a check digit, but will not transmit the check digit with the scanned data.

When Check Digit is set to **Validate and Transmit**, the scanner only reads Interleaved 2 of 5 bar codes printed with a check digit, and will transmit this digit at the end of the scanned data. *Default = No Check Digit.* 

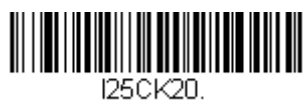

\* No Check Digit

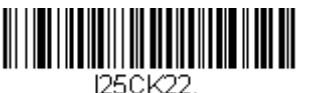

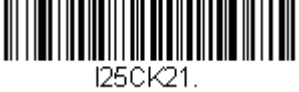

Validate, but Don't Transmit

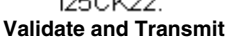

## Interleaved 2 of 5 Message Length

Scan the bar codes below to change the message length. Refer to Message Length Description (page 6-2) for additional information. Minimum and Maximum lengths = 2-80. Minimum Default = 4, Maximum Default = 80.

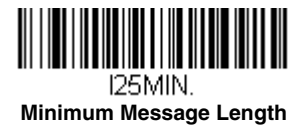

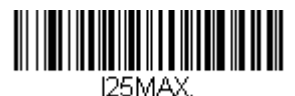

Maximum Message Length

# NEC 2 of 5

#### < Default All NEC 2 of 5 Settings >

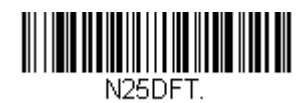

#### NEC 2 of 5 On/Off

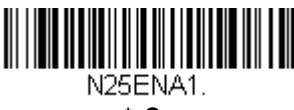

\* On

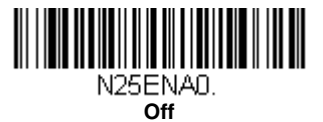

#### **Check Digit**

**No Check Digit** indicates that the scanner reads and transmits bar code data with or without a check digit.

When Check Digit is set to **Validate**, **but Don't Transmit**, the unit only reads NEC 2 of 5 bar codes printed with a check digit, but will not transmit the check digit with the scanned data.

When Check Digit is set to **Validate and Transmit**, the scanner only reads NEC 2 of 5 bar codes printed with a check digit, and will transmit this digit at the end of the scanned data. *Default = No Check Digit.* 

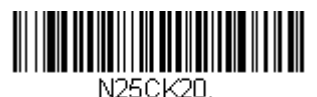

\* No Check Digit

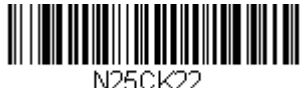

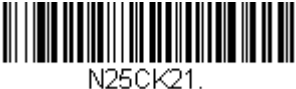

Validate, but Don't Transmit

Validate and Transmit

#### NEC 2 of 5 Message Length

Scan the bar codes below to change the message length. Refer to Message Length Description (page 6-2) for additional information. Minimum and Maximum lengths = 2-80. Minimum Default = 4, Maximum Default = 80.

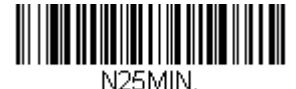

Minimum Message Length

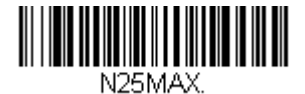

Maximum Message Length

**Code 93** 

< Default All Code 93 Settings >

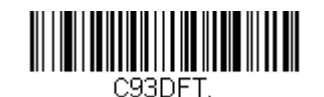

#### Code 93 On/Off

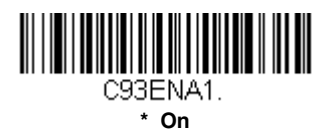

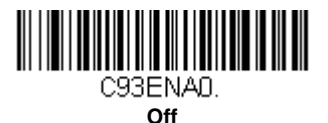

#### Code 93 Message Length

Scan the bar codes below to change the message length. Refer to Message Length Description (page 6-2) for additional information. Minimum and Maximum lengths = 0-80. Minimum Default = 0, Maximum Default = 80.

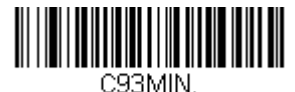

Minimum Message Length

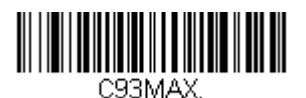

Maximum Message Length

## Code 93 Append

This function allows the scanner to append the data from several Code 93 bar codes together before transmitting them to the host computer. When this function is enabled, the scanner stores those Code 93 bar codes that start with a space (excluding the start and stop symbols), and does not immediately transmit the data. The scanner stores the data in the order in

which the bar codes are read, deleting the first space from each. The scanner transmits the appended data when it reads a Code 93 bar code that starts with a character other than a space. Default = Off.

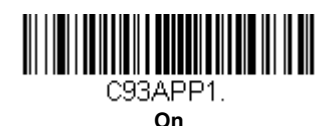

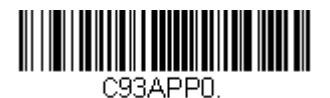

\* Off

#### Code 93 Code Page

Code pages define the mapping of character codes to characters. If the data received does not display with the proper characters, it may be because the bar code being scanned was created using a code page that is different from the one the host program is expecting. If this is the case, scan the bar code below, select the code page with which the bar codes were created (see ISO 2022/ISO 646 Character Replacements on page A-10), and scan the value and the **Save** bar code from the Programming Chart on the inside the back cover of this manual. The data characters should then appear properly.

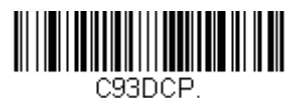

Code 93 Code Page

# Straight 2 of 5 Industrial (three-bar start/stop)

<Default All Straight 2 of 5 Industrial Settings>

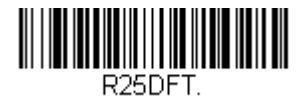

## Straight 2 of 5 Industrial On/Off

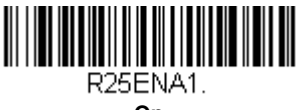

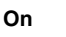

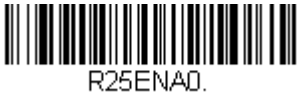

\* Off

## Straight 2 of 5 Industrial Message Length

Scan the bar codes below to change the message length. Refer to Message Length Description (page 6-2) for additional information. Minimum and Maximum lengths = 1-48. Minimum Default = 4, Maximum Default = 48.

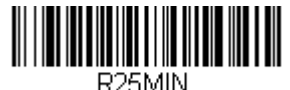

Minimum Message Length

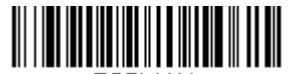

R25MAX. Maximum Message Length

# Straight 2 of 5 IATA (two-bar start/stop)

<Default All Straight 2 of 5 IATA Settings>

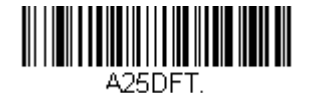

#### Straight 2 of 5 IATA On/Off

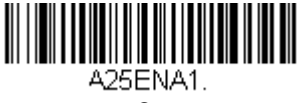

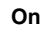

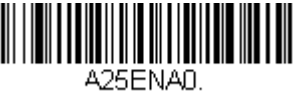

\* Off

#### Straight 2 of 5 IATA Message Length

Scan the bar codes below to change the message length. Refer to Message Length Description (page 6-2) for additional information. Minimum and Maximum lengths = 1-48. Minimum Default = 4, Maximum Default = 48.

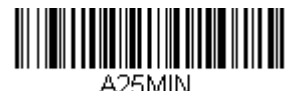

Minimum Message Length

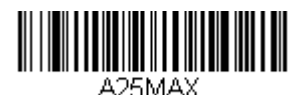

Maximum Message Length

# Matrix 2 of 5

<Default All Matrix 2 of 5 Settings>

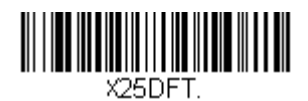

## Matrix 2 of 5 On/Off

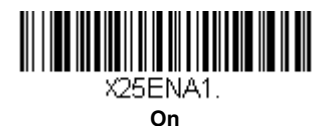

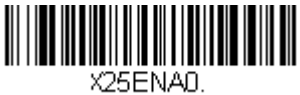

\* Off

## Matrix 2 of 5 Message Length

Scan the bar codes below to change the message length. Refer to Message Length Description (page 6-2) for additional information. Minimum and Maximum lengths = 1-80. Minimum Default = 4, Maximum Default = 80.

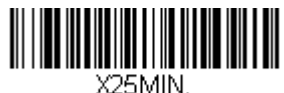

Minimum Message Length

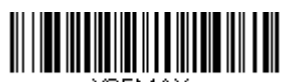

X25MAX. Maximum Message Length Code 11

#### <Default All Code 11 Settings>

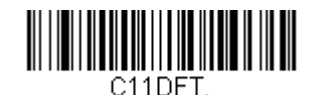

#### Code 11 On/Off

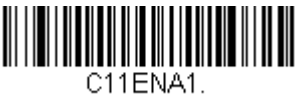

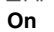

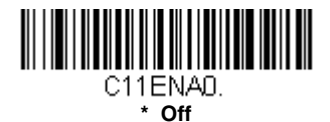

## **Check Digits Required**

This option sets whether 1 or 2 check digits are required with Code 11 bar codes. *Default = Two Check Digits.* 

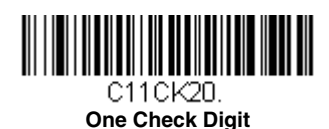

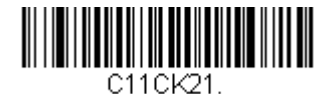

\* Two Check Digits

#### Code 11 Message Length

Scan the bar codes below to change the message length. Refer to Message Length Description (page 6-2) for additional information. Minimum and Maximum lengths = 1-80. Minimum Default = 4, Maximum Default = 80.

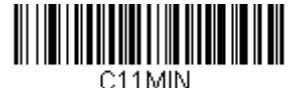

Minimum Message Length

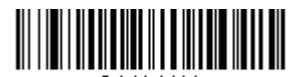

C11MAX. Maximum Message Length

Code 128

<Default All Code 128 Settings>

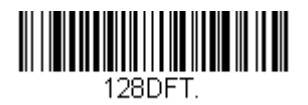

Code 128 On/Off

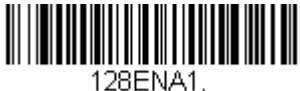

\* **On** 

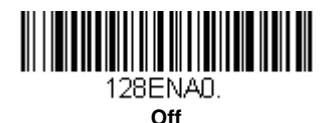

## ISBT 128 Concatenation

In 1994 the International Society of Blood Transfusion (ISBT) ratified a standard for communicating critical blood information in a uniform manner. The use of ISBT formats requires a paid license. The ISBT 128 Application Specification describes 1) the critical data elements for labeling blood products, 2) the current recommendation to use Code 128 due to its high degree of security and its space-efficient design, 3) a variation of Code 128

that supports concatenation of neighboring symbols, and 4) the standard layout for bar codes on a blood product label. Use the bar codes below to turn concatenation on or off. *Default =Off.* 

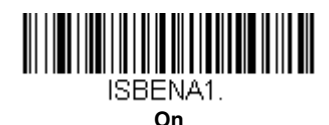

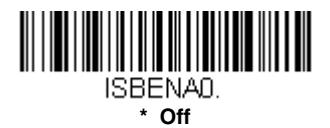

#### Code 128 Message Length

Scan the bar codes below to change the message length. Refer to Message Length Description (page 6-2) for additional information. Minimum and Maximum lengths = 0-80. Minimum Default = 0, Maximum Default = 80.

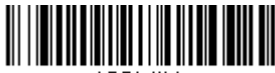

128MIN. Minimum Message Length

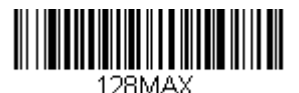

Maximum Message Length

## Code 128 Append

This function allows the scanner to append the data from several Code 128 bar codes together before transmitting them to the host computer. When the scanner encounters a Code 128 bar code with the append trigger character(s), it buffers Code 128 bar codes until it reads a Code 128 bar code that does not have the append trigger. The data is then transmitted in the order in which the bar codes were read (FIFO). *Default = On.* 

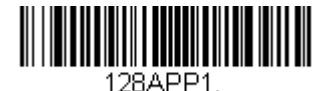

\* On

128APP0

OAFF

#### Code 128 Code Page

Code pages define the mapping of character codes to characters. If the data received does not display with the proper characters, it may be because the bar code being scanned was created using a code page that is different from the one the host program is expecting. If this is the case, scan the bar code below, select the code page with which the bar codes were created (see ISO 2022/ISO 646 Character Replacements on page A-10), and scan the value and the **Save** bar code from the Programming Chart on the inside the back cover of this manual. The data characters should then appear properly.

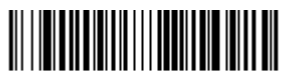

128DCP. Code 128 Code Page GS1-128

<Default All GS1-128 Settings>

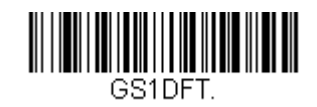

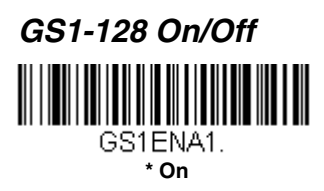

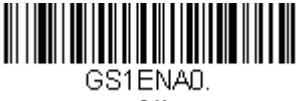

## Off

#### GS1-128 Message Length

Scan the bar codes below to change the message length. Refer to Message Length Description (page 6-2) for additional information. Minimum and Maximum lengths = 1-80. Minimum Default = 1, Maximum Default = 80.

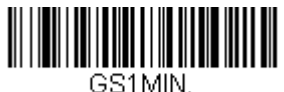

Minimum Message Length

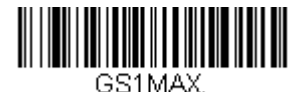

Maximum Message Length

# Telepen

<Default All Telepen Settings>

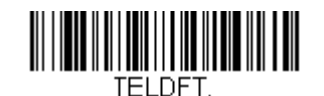

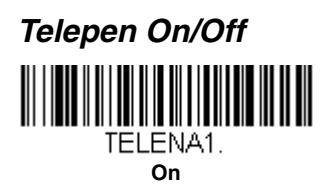

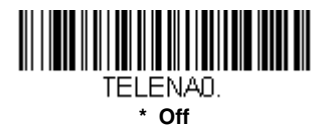

#### **Telepen Output**

Using AIM Telepen Output, the scanner reads symbols with start/stop pattern 1 and decodes them as standard full ASCII (start/stop pattern 1). When Original Telepen Output is selected, the scanner reads symbols with start/stop pattern 1 and decodes them as compressed numeric with optional full ASCII (start/stop pattern 2). *Default = AIM Telepen Output*.

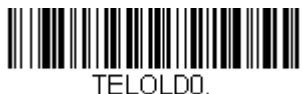

\* AIM Telepen Output

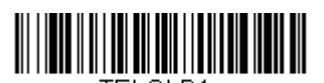

TELOLD1. Original Telepen Output

## Telepen Message Length

Scan the bar codes below to change the message length. Refer to Message Length Description (page 6-2) for additional information. Minimum and Maximum lengths = 1-60. Minimum Default = 1, Maximum Default = 60.

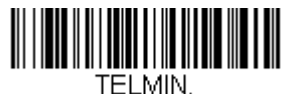

Minimum Message Length

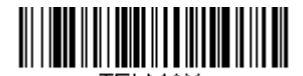

TELMAX. Maximum Message Length

UPC-A

<Default All UPC-A Settings>

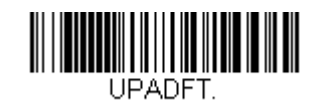

UPC-A On/Off

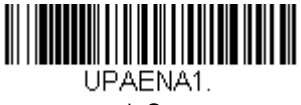

\* On

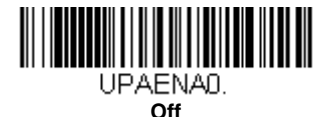

Note: To convert UPC-A bar codes to EAN-13, see Convert UPC-A to EAN-13 on page 6-32.

## **UPC-A Check Digit**

This selection allows you to specify whether the check digit should be transmitted at the end of the scanned data or not. Default = On.

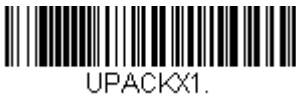

\* On

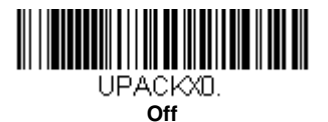

## **UPC-A Number System**

The numeric system digit of a U.P.C. symbol is normally transmitted at the beginning of the scanned data, but the unit can be programmed so it will not transmit it. *Default = On.* 

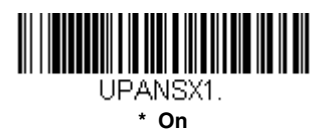

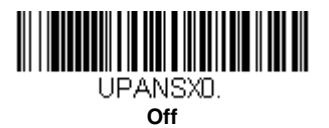

# UPC-A Addenda

This selection adds 2 or 5 digits to the end of all scanned UPC-A data. *Default = Off for both 2 Digit and 5 Digit Addenda.* 

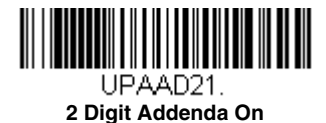

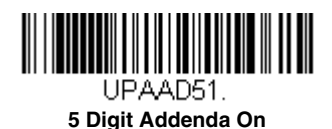

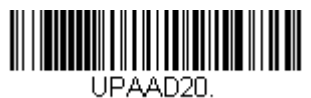

\* 2 Digit Addenda Off

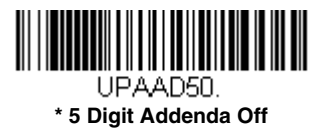

#### UPC-A Addenda Required

When **Required** is scanned, the scanner will only read UPC-A bar codes that have addenda. You must then turn on a 2 or 5 digit addenda listed on page 6-26. Default = Not Required.

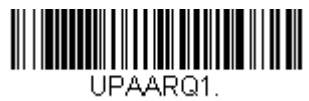

Required

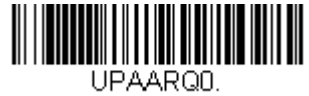

#### \* Not Required

#### UPC-A Addenda Separator

When this feature is on, there is a space between the data from the bar code and the data from the addenda. When turned off, there is no space. Default = On.

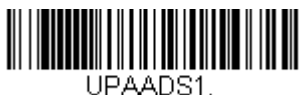

\* On

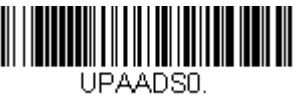

Off

# UPC-A/EAN-13 with Extended Coupon Code

Use the following codes to enable or disable UPC-A **and** EAN-13 with Extended Coupon Code. When left on the default setting (**Off**), the scanner treats Coupon Codes and Extended Coupon Codes as single bar codes.

If you scan the **Allow Concatenation** code, when the scanner sees the coupon code and the extended coupon code in a single scan, it transmits both as separate symbologies. Otherwise, it transmits the first coupon code it reads.

If you scan the **Require Concatenation** code, the scanner must see and read the coupon code and extended coupon code in a single read to transmit the data. No data is output unless both codes are read.

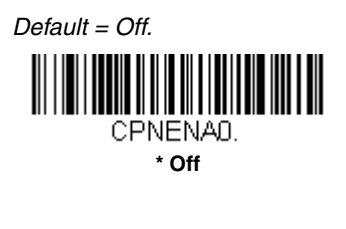

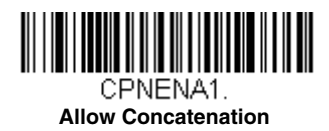

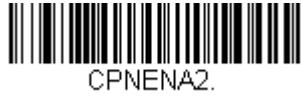

**Require Concatenation** 

# Coupon GS1 DataBar Output

If you scan coupons that have both UPC and GS1 DataBar codes, you may wish to scan and output only the data from the GS1 DataBar code. Scan the **GS1 Output On** code below to scan and output only the GS1 DataBar code data. *Default = GS1 Output Off.* 

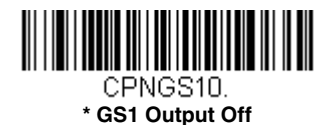

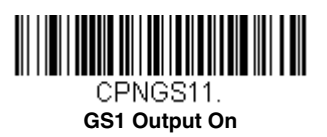

UPC-E0

<Default All UPC-E Settings>

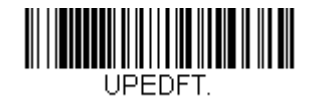

#### UPC-E0 On/Off

Most U.P.C. bar codes lead with the 0 number system. To read these codes, use the **UPC-E0 On** selection. If you need to read codes that lead with the 1 number system, use UPC-E1 (page 6-31). *Default = On*.

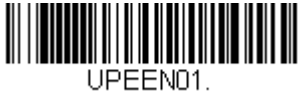

\* UPC-E0 On

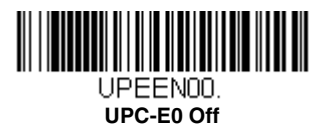

#### UPC-E0 Expand

UPC-E Expand expands the UPC-E code to the 12 digit, UPC-A format. *Default = Off.* 

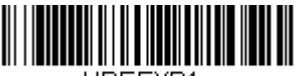

UPEEXP1.

On

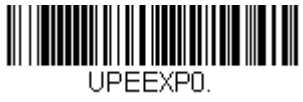

\* Off

## UPC-E0 Addenda Required

When **Required** is scanned, the scanner will only read UPC-E bar codes that have addenda. *Default = Not Required*.

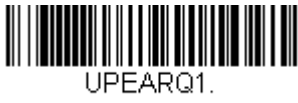

Required

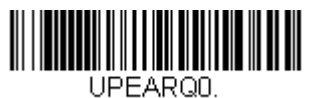

\* Not Required

## UPC-E0 Addenda Separator

When this feature is **On**, there is a space between the data from the bar code and the data from the addenda. When turned **Off**, there is no space. Default = On.

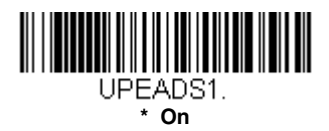

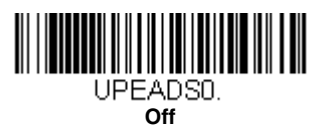

# UPC-E0 Check Digit

Check Digit specifies whether the check digit should be transmitted at the end of the scanned data or not. *Default = On.* 

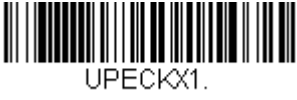

\* On

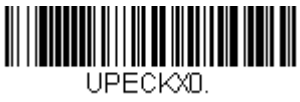

Off

#### UPC-E0 Leading Zero

This feature allows the transmission of a leading zero (0) at the beginning of scanned data. To prevent transmission, scan **Off**. Default = On.

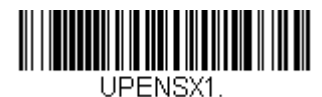

\* On

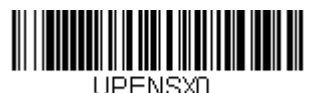

Off

#### UPC-E0 Addenda

This selection adds 2 or 5 digits to the end of all scanned UPC-E data. Default = Off for both 2 Digit and 5 Digit Addenda.

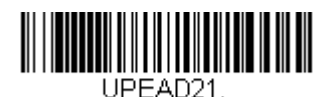

2 Digit Addenda On

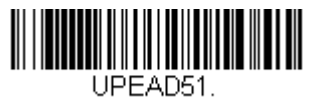

5 Digit Addenda On

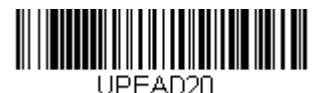

\* 2 Digit Addenda Off

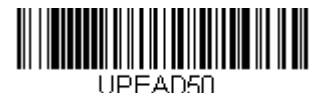

\* 5 Digit Addenda Off

# UPC-E1

Most U.P.C. bar codes lead with the 0 number system. For these codes, use UPC-E0 (page 6-29). If you need to read codes that lead with the 1 number system, use the UPC-E1 On selection. Default = Off.

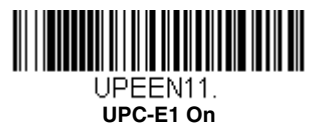

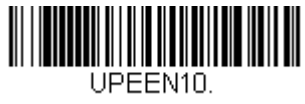

\* UPC-E1 Off

# EAN/JAN-13

#### <Default All EAN/JAN Settings>

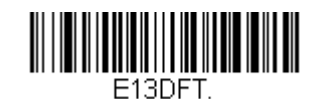

# EAN/JAN-13 On/Off

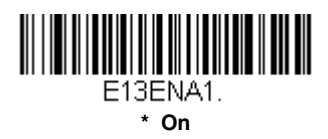

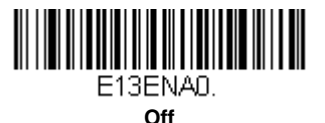

#### Convert UPC-A to EAN-13

When **UPC-A Converted to EAN-13** is selected, UPC-A bar codes are converted to 13 digit EAN-13 codes by adding a zero to the front. When **Do not Convert UPC-A** is selected, UPC-A codes are read as UPC-A.

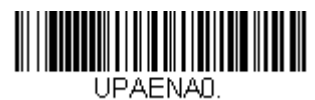

UPC-A Converted to EAN-13

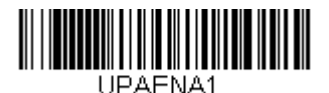

\* Do not Convert UPC-A

# EAN/JAN-13 Check Digit

This selection allows you to specify whether the check digit should be transmitted at the end of the scanned data or not. Default = On.

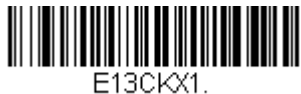

\* On

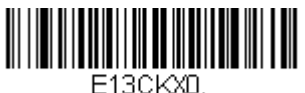

Off

## EAN/JAN-13 Addenda

This selection adds 2 or 5 digits to the end of all scanned EAN/JAN-13 data. *Default = Off for both 2 Digit and 5 Digit Addenda.* 

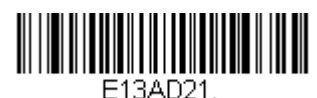

2 Digit Addenda On

E13AD51. 5 Digit Addenda On

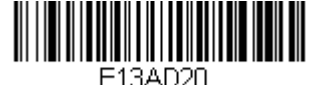

\* 2 Digit Addenda Off

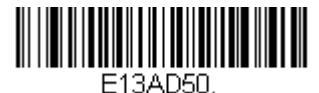

\* 5 Digit Addenda Off

# EAN/JAN-13 Addenda Required

When **Required** is scanned, the scanner will only read EAN/JAN-13 bar codes that have addenda. *Default = Not Required.* 

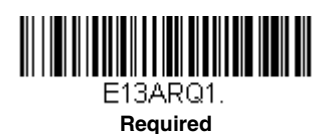

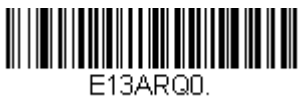

\* Not Required

#### EAN/JAN-13 Addenda Separator

When this feature is **On**, there is a space between the data from the bar code and the data from the addenda. When turned **Off**, there is no space. Default = On.

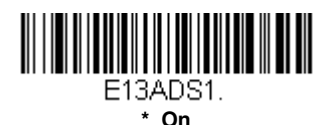

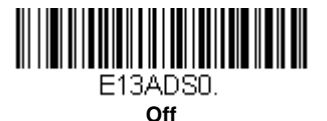

Note: If you want to enable or disable EAN13 with Extended Coupon Code, refer to UPC-A/EAN-13 with Extended Coupon Code (page 6-27).

#### ISBN Translate

When **On** is scanned, EAN-13 Bookland symbols are translated into their equivalent ISBN number format. *Default = Off.* 

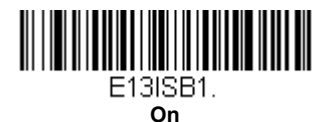

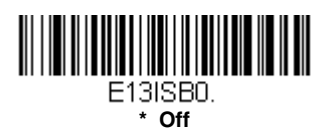

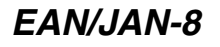

<Default All EAN/JAN-8 Settings>

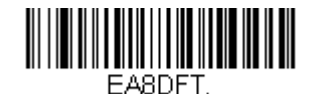

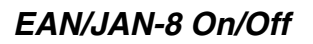

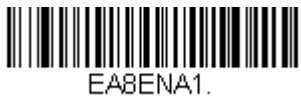

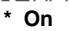

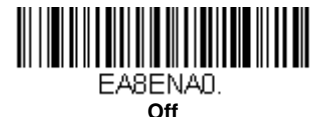

## EAN/JAN-8 Check Digit

This selection allows you to specify whether the check digit should be transmitted at the end of the scanned data or not. Default = On.

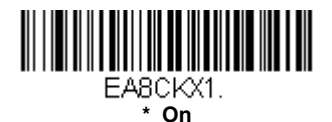

Off

#### EAN/JAN-8 Addenda

This selection adds 2 or 5 digits to the end of all scanned EAN/JAN-8 data. *Default = Off for both 2 Digit and 5 Digit Addenda.* 

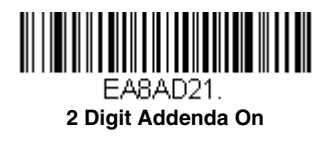

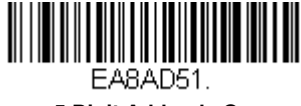

5 Digit Addenda On

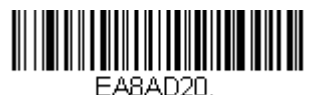

\* 2 Digit Addenda Off

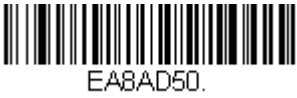

\* 5 Digit Addenda Off

# EAN/JAN-8 Addenda Required

When **Required** is scanned, the scanner will only read EAN/JAN-8 bar codes that have addenda. *Default = Not Required*.

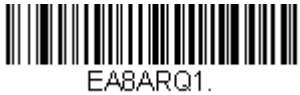

Required

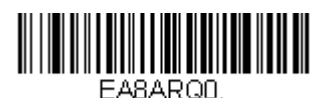

\* Not Required

# EAN/JAN-8 Addenda Separator

When this feature is **On**, there is a space between the data from the bar code and the data from the addenda. When turned **Off**, there is no space. Default = On.

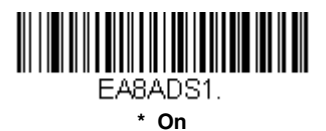

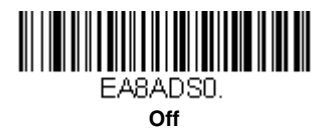

MSI

<Default All MSI Settings>

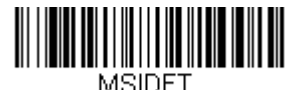

MSI On/Off

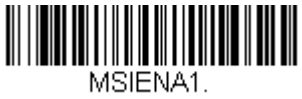

On

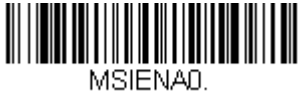

\* Off

#### **MSI Check Character**

Different types of check characters are used with MSI bar codes. You can program the scanner to read MSI bar codes with Type 10 check characters. *Default = Validate Type 10, but Don't Transmit.* 

When Check Character is set to **Validate Type 10/11 and Transmit**, the scanner will only read MSI bar codes printed with the specified type check character(s), and will transmit the character(s) at the end of the scanned data.

When Check Character is set to **Validate Type 10/11, but Don't Transmit**, the unit will only read MSI bar codes printed with the specified type check character(s), but will not transmit the check character(s) with the scanned data.

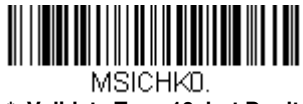

 Validate Type 10, but Don't Transmit

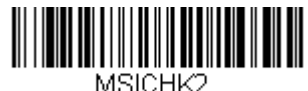

Validate 2 Type 10 Characters, but Don't Transmit

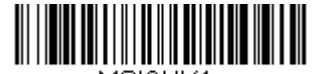

MSICHK4. Validate Type 10 then Type 11 Character, but Don't Transmit

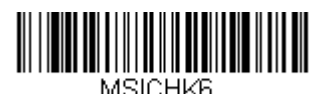

Disable MSI Check Characters

## MSI Message Length

Scan the bar codes below to change the message length. Refer to Message Length Description (page 6-2) for additional information. Minimum and Maximum lengths = 4-48. Minimum Default = 4, Maximum Default = 48.

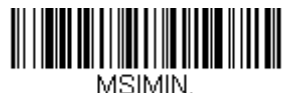

Minimum Message Length

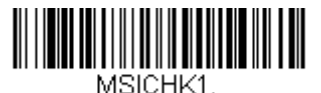

Validate Type 10 and Transmit

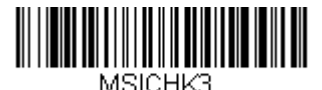

Validate 2 Type 10 Characters and Transmit

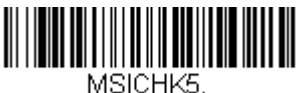

Validate Type 10 then Type 11 Character and Transmit

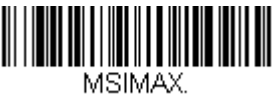

Maximum Message Length
# GS1 DataBar Omnidirectional

< Default All GS1 DataBar Omnidirectional Settings >

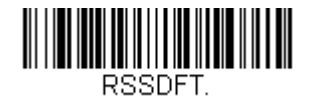

## GS1 DataBar Omnidirectional On/Off

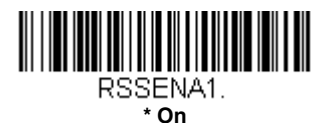

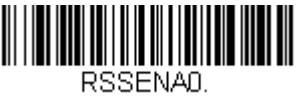

Off

## GS1 DataBar Limited

< Default All GS1 DataBar Limited Settings >

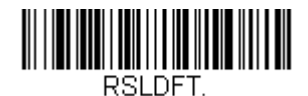

## GS1 DataBar Limited On/Off

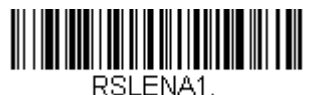

\* On

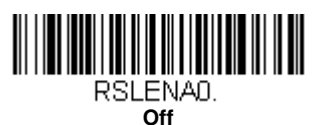

## GS1 DataBar Expanded

< Default All GS1 DataBar Expanded Settings >

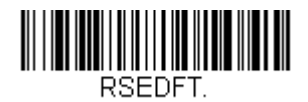

## GS1 DataBar Expanded On/Off

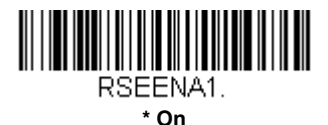

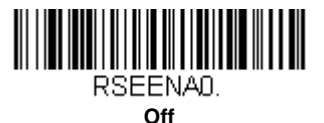

## GS1 DataBar Expanded Message Length

Scan the bar codes below to change the message length. Refer to Message Length Description (page 6-2) for additional information. Minimum and Maximum lengths = 4-74. Minimum Default = 4, Maximum Default = 74.

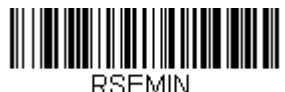

Minimum Message Length

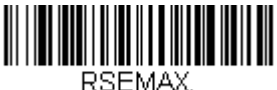

Maximum Message Length

## Trioptic Code

Note: If you are going to scan Code 32 Pharmaceutical codes (page 6-8), Trioptic Code must be off.

Trioptic Code is used for labeling magnetic storage media.

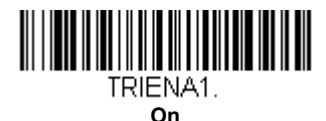

TRIENAD.

Codablock A

<Default All Codablock A Settings>

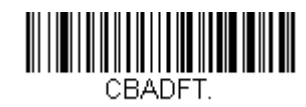

## Codablock A On/Off

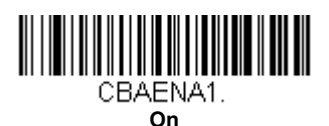

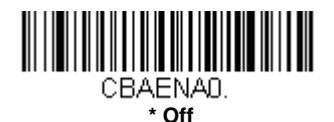

## Codablock A Message Length

Scan the bar codes below to change the message length. Refer to Message Length Description (page 6-2) for additional information. Minimum and Maximum lengths = 1-600. Minimum Default = 1, Maximum Default = 600.

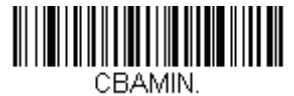

Minimum Message Length

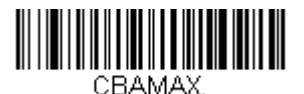

Maximum Message Length

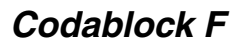

<Default All Codablock F Settings>

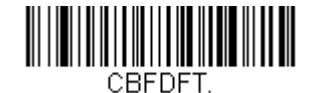

### Codablock F On/Off

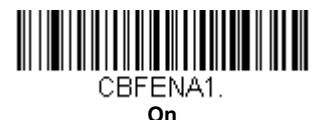

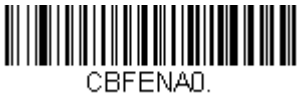

\* Off

### Codablock F Message Length

Scan the bar codes below to change the message length. Refer to Message Length Description (page 6-2) for additional information. Minimum and Maximum lengths = 1-2048. Minimum Default = 1, Maximum Default = 2048.

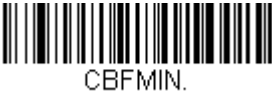

**Minimum Message Length** 

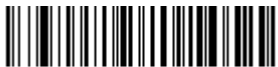

CBFMAX. Maximum Message Length

## PDF417

< Default All PDF417 Settings >

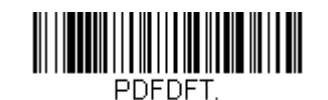

## PDF417 On/Off

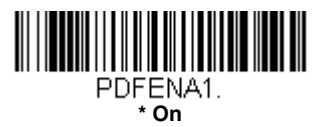

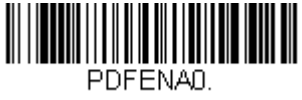

Off

## PDF417 Message Length

Scan the bar codes below to change the message length. Refer to Message Length Description (page 6-2) for additional information. Minimum and Maximum lengths = 1-2750. Minimum Default = 1, Maximum Default = 2750.

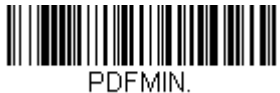

Minimum Message Length

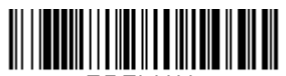

PDFMAX. Maximum Message Length

## MacroPDF417

MacroPDF417 is an implementation of PDF417 capable of encoding very large amounts of data into multiple PDF417 bar codes. When this selection is enabled, these multiple bar codes are assembled into a single data string. Default = On.

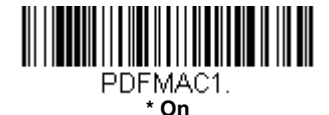

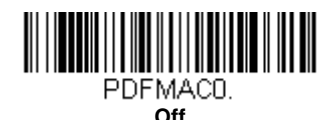

MicroPDF417

< Default All MicroPDF417 Settings >

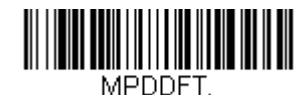

### MicroPDF417 On/Off

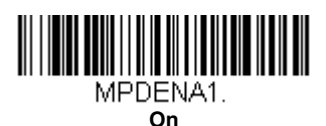

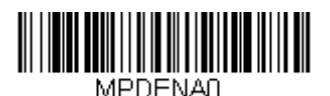

\* Off

### MicroPDF417 Message Length

Scan the bar codes below to change the message length. Refer to Message Length Description (page 6-2) for additional information. Minimum and Maximum lengths = 1-366. Minimum Default = 1, Maximum Default = 366.

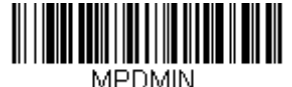

Minimum Message Length

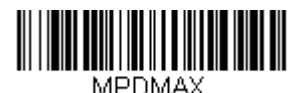

Maximum Message Length

## GS1 Composite Codes

Linear codes are combined with a unique 2D composite component to form a new class called GS1 Composite symbology. GS1 Composite symbologies allow for the co-existence of symbologies already in use. *Default = Off.* 

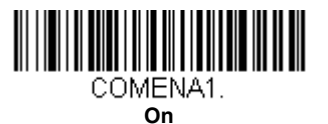

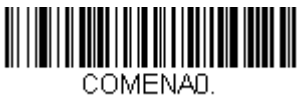

\* Off

### UPC/EAN Version

Scan the **UPC/EAN Version On** bar code to decode GS1 Composite symbols that have a U.P.C. or an EAN linear component. (This does not affect GS1 Composite symbols with a GS1-128 or GS1 linear component.) Default = UPC/EAN Version Off.

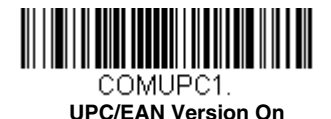

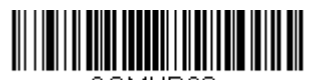

COMUPCO. \* UPC/EAN Version Off

Note: If you scan coupons that have both UPC and GS1 DataBar codes, you may wish to scan and output only the data from the GS1 DataBar code. See Coupon GS1 DataBar Output (page 6-28) for further information.

## GS1 Composite Code Message Length

Scan the bar codes below to change the message length. Refer to Message Length Description (page 6-2) for additional information. Minimum and Maximum lengths = 1-2435. Minimum Default = 1, Maximum Default = 2435.

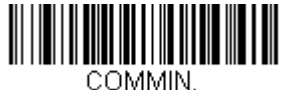

Minimum Message Length

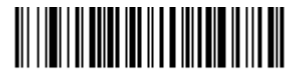

COMMAX. Maximum Message Length

## GS1 Emulation

The scanner can automatically format the output from any GS1 data carrier to emulate what would be encoded in an equivalent GS1-128 or GS1 DataBar symbol. GS1 data carriers include UPC-A and UPC-E, EAN-13 and EAN-8, ITF-14, GS1-128, and GS1-128 DataBar and GS1 Composites. (Any application that accepts GS1 data can be simplified since it only needs to recognize one data carrier type.)

If **GS1-128 Emulation** is scanned, all retail codes (U.P.C., UPC-E, EAN8, EAN13) are expanded out to 16 digits. If the AIM ID is enabled, the value will be the GS1-128 AIM ID, ]C1 (see Symbology Charts on page A-1).

If **GS1 DataBar Emulation** is scanned, all retail codes (U.P.C., UPC-E, EAN8, EAN13) are expanded out to 16 digits. If the AIM ID is enabled, the value will be the GS1-DataBar AIM ID, ]em (see Symbology Charts on page A-1).

If **GS1 Code Expansion Off** is scanned, retail code expansion is disabled, and UPC-E expansion is controlled by the UPC-E0 Expand (page 6-29) setting. If the AIM ID is enabled, the value will be the GS1-128 AIM ID, ]C1 (see Symbology Charts on page A-1).

If **EAN8 to EAN13 Conversion** is scanned, all EAN8 bar codes are converted to EAN13 format.

Default = GS1 Emulation Off.

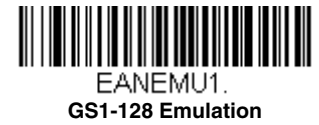

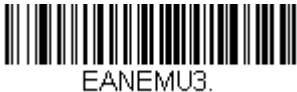

GS1 Code Expansion Off

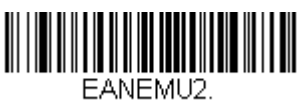

GS1 DataBar Emulation

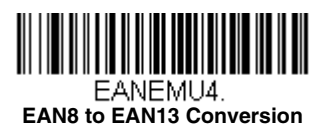

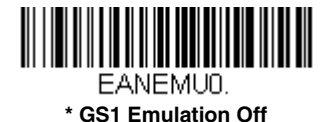

TCIF Linked Code 39 (TLC39)

This code is a composite code since it has a Code 39 linear component and a MicroPDF417 stacked code component. All bar code readers are capable of reading the Code 39 linear component. The MicroPDF417 component can only be decoded if **TLC39 On** is selected. The linear component may be decoded as Code 39 even if TLC39 is off. *Default = Off.* 

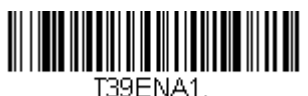

On

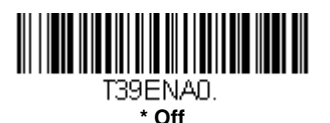

QR Code

< Default All QR Code Settings >

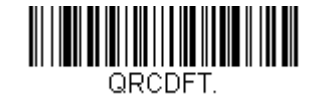

## QR Code On/Off

This selection applies to both QR Code and Micro QR Code.

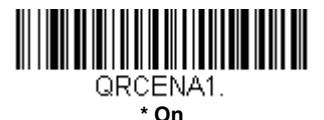

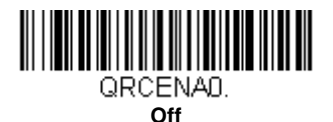

## QR Code Message Length

Scan the bar codes below to change the message length. Refer to Message Length Description (page 6-2) for additional information. Minimum and Maximum lengths = 1-7089. Minimum Default = 1, Maximum Default = 7089.

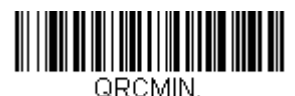

Minimum Message Length

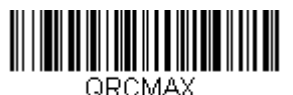

Maximum Message Length

## QR Code Append

This function allows the scanner to append the data from several QR Code bar codes together before transmitting them to the host computer. When the scanner encounters an QR Code bar code with the append trigger character(s), it buffers the number of QR Code bar codes determined by information encoded in those bar codes. Once the proper number of codes is reached, the data is output in the order specified in the bar codes. Default = On.

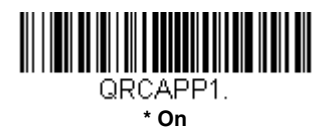

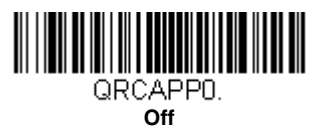

## QR Code Page

QR Code pages define the mapping of character codes to characters. If the data received does not display with the proper characters, it may be because the bar code being scanned was created using a code page that is different from the one the host program is expecting. If this is the case, scan the bar code below, select the code page with which the bar codes were created (see ISO 2022/ISO 646 Character Replacements on page A-10), and scan the value and the **Save** bar code from the Programming Chart on the inside the back cover of this manual. The data characters should then appear properly.

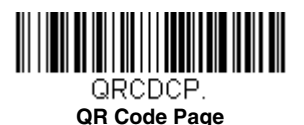

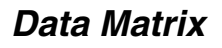

< Default All Data Matrix Settings >

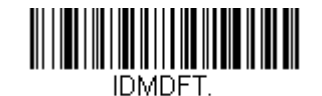

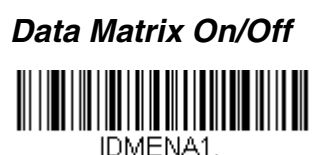

\* On

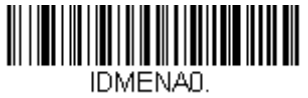

Off

### Data Matrix Message Length

Scan the bar codes below to change the message length. Refer to Message Length Description (page 6-2) for additional information. Minimum and Maximum lengths = 1-3116. Minimum Default = 1, Maximum Default = 3116.

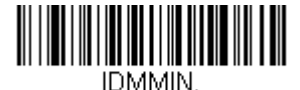

**Minimum Message Length** 

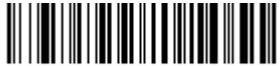

IDMMAX. Maximum Message Length

### Data Matrix Append

This function allows the scanner to append the data from several Data Matrix bar codes together before transmitting them to the host computer. When the scanner encounters an Data Matrix bar code with the append trigger character(s), it buffers the number of Data Matrix bar codes determined by information encoded in those bar codes. Once the proper number of codes is reached, the data is output in the order specified in the bar codes. *Default = On.* 

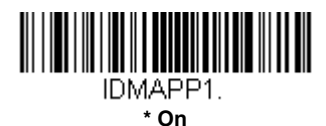

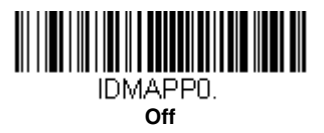

## Data Matrix Code Page

Data Matrix Code pages define the mapping of character codes to characters. If the data received does not display with the proper characters, it may be because the bar code being scanned was created using a code page that is different from the one the host program is expecting. If this is the case, scan the bar code below, select the code page with which the bar codes were created (see ISO 2022/ISO 646 Character Replacements on page A-10), and scan the value and the **Save** bar code from the **Programming Chart** on the inside the back cover of this manual. The data characters should then appear properly.

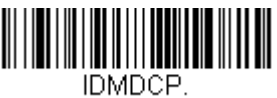

Data Matrix Code Page

MaxiCode

< Default All MaxiCode Settings >

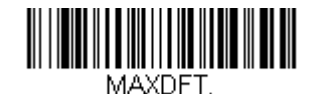

## MaxiCode On/Off

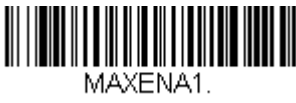

On

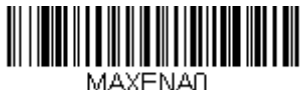

\* Off

## MaxiCode Message Length

Scan the bar codes below to change the message length. Refer to Message Length Description (page 6-2) for additional information. Minimum and Maximum lengths = 1-150. Minimum Default = 1, Maximum Default = 150.

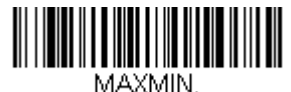

Minimum Message Length

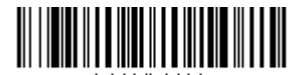

MAXMAX. Maximum Message Length

## Aztec Code

< Default All Aztec Code Settings >

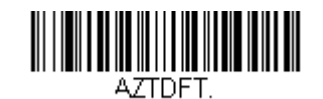

# Aztec Code On/Off

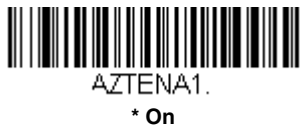

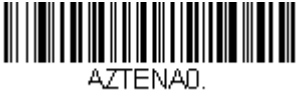

Ott

## Aztec Code Message Length

Scan the bar codes below to change the message length. Refer to Message Length Description (page 6-2) for additional information. Minimum and Maximum lengths = 1-3832. Minimum Default = 1, Maximum Default = 3832.

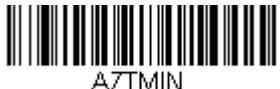

Minimum Message Length

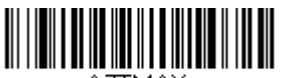

AZTMAX. Maximum Message Length

## Aztec Append

This function allows the scanner to append the data from several Aztec bar codes together before transmitting them to the host computer. When the scanner encounters an Aztec bar code with the append trigger charac-

ter(s), it buffers the number of Aztec bar codes determined by information encoded in those bar codes. Once the proper number of codes is reached, the data is output in the order specified in the bar codes. *Default = On.* 

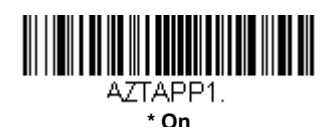

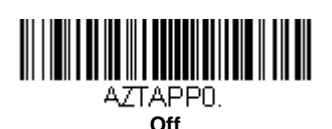

### Aztec Code Page

Aztec Code pages define the mapping of character codes to characters. If the data received does not display with the proper characters, it may be because the bar code being scanned was created using a code page that is different from the one the host program is expecting. If this is the case, scan the bar code below, select the code page with which the bar codes were created (see ISO 2022/ISO 646 Character Replacements on page A-10), and scan the value and the **Save** bar code from the Programming Chart on the inside the back cover of this manual. The data characters should then appear properly.

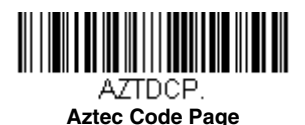

# Chinese Sensible (Han Xin) Code

< Default All Han Xin Settings >

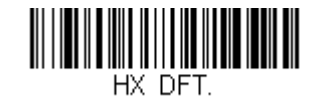

# Han Xin Code On/Off

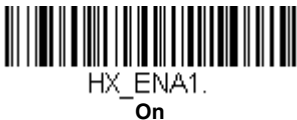

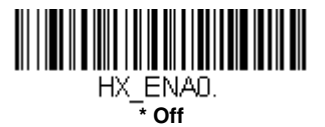

## Han Xin Code Message Length

Scan the bar codes below to change the message length. Refer to Message Length Description (page 6-2) for additional information. Minimum and Maximum lengths = 1-7833. Minimum Default = 1, Maximum Default = 7833.

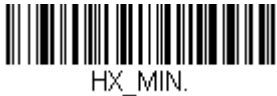

Minimum Message Length

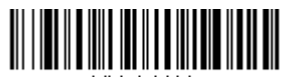

HX\_MAX. Maximum Message Length

## Postal Codes - 2D

The following lists the possible 2D postal codes, and 2D postal code combinations that are allowed. Only one 2D postal code selection can be active at a time. If you scan a second 2D postal code selection, the first selection is overwritten. *Default = 2D Postal Codes Off.* 

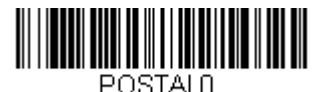

\* 2D Postal Codes Off

Single 2D Postal Codes:

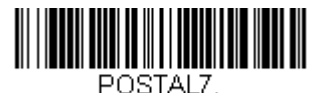

British Post On

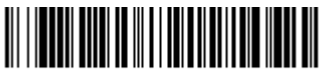

POSTAL10. Intelligent Mail Bar Code On

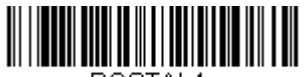

POSTAL4. KIX Post On

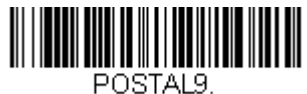

Postal-4i On

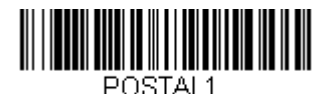

Australian Post On

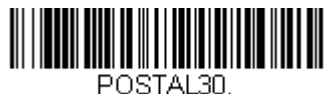

Canadian Post On

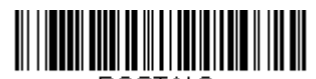

POSTAL3. Japanese Post On

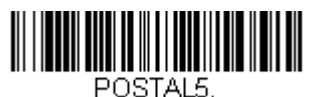

Planet Code On

Also see Planet Code Check Digit, page 6-60.

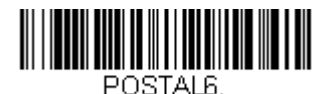

Postnet On

Also see Postnet Check Digit, page 6-60.

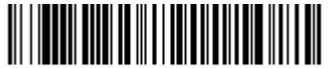

POSTAL11. Postnet with B and B' Fields On

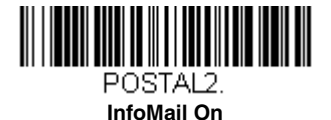

## Combination 2D Postal Codes:

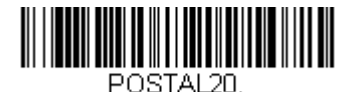

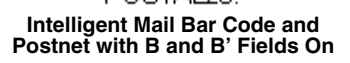

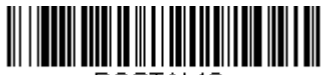

POSTAL16. Postnet and Intelligent Mail Bar Code On

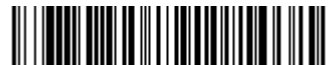

POSTAL19. Postal-4i and Postnet with B and B' Fields On

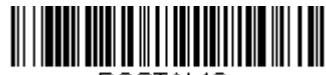

POSTAL18. Planet Code and Postnet with B and B' Fields On

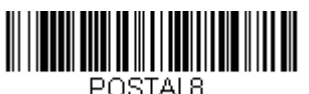

InfoMail and British Post On

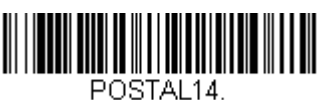

Postnet and Postal-4i On

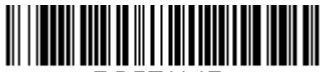

POSTAL17. Postal-4i and Intelligent Mail Bar Code On

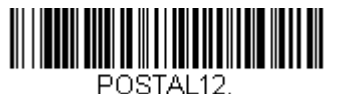

Planet Code and Postnet On

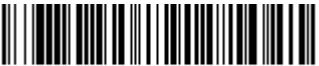

POSTAL15. Planet Code and Intelligent Mail Bar Code On

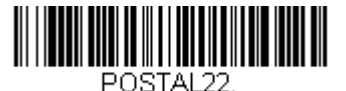

Planet Code, Postnet, and Intelligent Mail Bar Code On

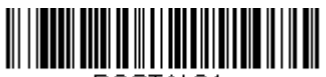

POSTAL24. Postnet, Postal-4i, and Intelligent Mail Bar Code On

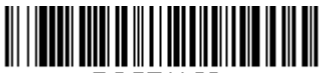

POSTAL26. Planet Code, Intelligent Mail Bar Code, and Postnet with B and B' Fields On

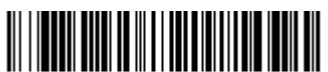

POSTAL28. Planet Code, Postal-4i, Intelligent Mail Bar Code, and Postnet On

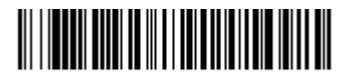

POSTAL13. Planet Code and Postal-4i On

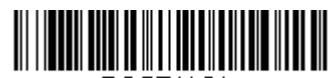

POSTAL21. Planet Code, Postnet, and Postal-4i On

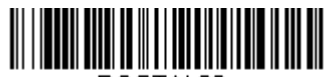

POSTAL23. Planet Code, Postal-4i, and Intelligent Mail Bar Code On

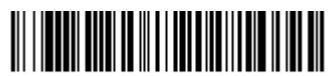

POSTAL25. Planet Code, Postal-4i, and Postnet with B and B' Fields On

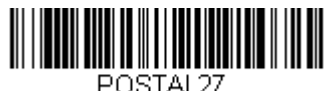

POSTAL27. Postal-4i, Intelligent Mail Bar Code, and Postnet with B and B' Fields On

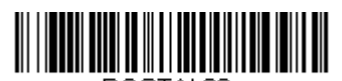

POSTAL29. Planet Code, Postal-4i, Intelligent Mail Bar Code, and Postnet with B and B' Fields On

## Planet Code Check Digit

This selection allows you to specify whether the check digit should be transmitted at the end of Planet Code data. *Default = Don't Transmit.* 

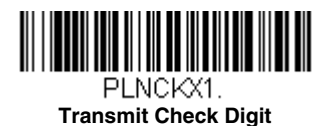

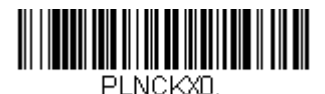

\* Don't Transmit Check Digit

## Postnet Check Digit

This selection allows you to specify whether the check digit should be transmitted at the end of Postnet data. *Default = Don't Transmit.* 

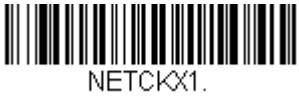

**Transmit Check Digit** 

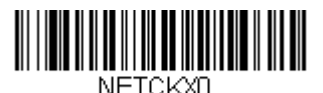

\* Don't Transmit Check Digit

### Australian Post Interpretation

This option controls what interpretation is applied to customer fields in Australian 4-State symbols.

Bar Output lists the bar patterns in "0123" format.

**Numeric N Table** causes that field to be interpreted as numeric data using the N Table.

Alphanumeric C Table causes the field to be interpreted as alphanumeric data using the C Table. Refer to the Australian Post Specification Tables.

 $\label{eq:combination} \begin{array}{c} \textbf{C} \mbox{ and } \textbf{N} \mbox{ Tables} \mbox{ causes the field to be interpreted using either the C or N Tables.} \end{array}$ 

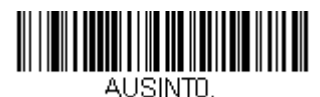

\* Bar Output

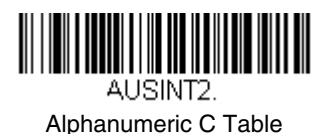

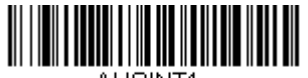

AUSINT1. Numeric N Table

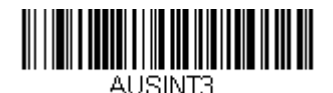

Combination C and N Tables

## Postal Codes - Linear

The following lists linear postal codes. Any combination of linear postal code selections can be active at a time.

## China Post (Hong Kong 2 of 5)

<Default All China Post (Hong Kong 2 of 5) Settings>

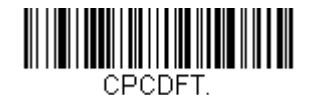

## China Post (Hong Kong 2 of 5) On/Off

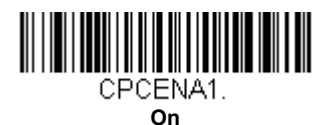

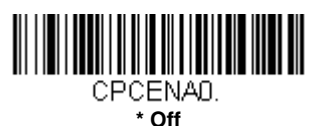

### China Post (Hong Kong 2 of 5) Message Length

Scan the bar codes below to change the message length. Refer to Message Length Description (page 6-2) for additional information. Minimum and Maximum lengths = 2-80. Minimum Default = 4, Maximum Default = 80.

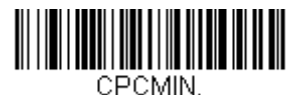

**Minimum Message Length** 

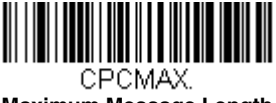

Maximum Message Length

### Korea Post

<Default All Korea Post Settings>

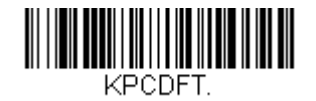

Korea Post

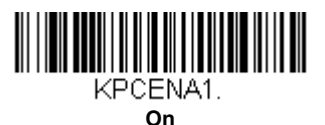

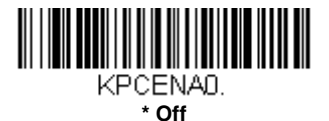

### Korea Post Message Length

Scan the bar codes below to change the message length. Refer to Message Length Description (page 6-2) for additional information. Minimum and Maximum lengths = 2-80. Minimum Default = 4, Maximum Default = 48.

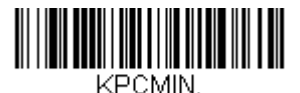

Minimum Message Length

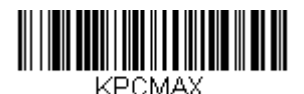

Maximum Message Length

### Korea Post Check Digit

This selection allows you to specify whether the check digit should be transmitted at the end of the scanned data. *Default = Don't Transmit.* 

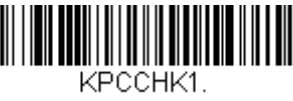

Transmit Check Digit

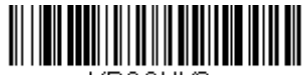

KPCCHKD. \* Don't Transmit Check Digit

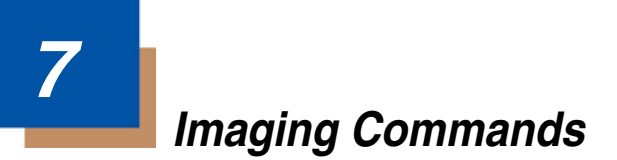

The scanner is like a digital camera in the way it captures, manipulates, and transfers images. The following commands allow you to alter the way the scanner performs these functions.

Note: You must set the scanner a Manual Trigger Modes (page 3-6) in order to take images.

## Single-Use Basis

Imaging Commands with their modifiers send instructions to the scanner on a single-use basis, and take effect for a single image capture. Once that capture is complete, the scanner reverts to its imaging default settings. If you want to permanently change a setting, you must use the serial default commands (see Chapter 10). When the serial default command is used, that selection becomes the new, permanent setting for the scanner.

## **Command Syntax**

Multiple modifiers and commands can be issued within one sequence. If additional modifiers are to be applied to the same command, just add the modifiers to that command. For example, to add 2 modifiers to the Image Snap command, such as setting the Imaging Style to 1P and the Wait for Trigger to 1T, you would enter **IMGSNP1P1T.** 

Note: After processing an image capture command (IMGSNP or IMGBOX), you must follow it with an IMGSHP command if you want to see it on your terminal.

To add a command to a sequence, each new command is separated with a semicolon. For example, to add the Image Ship command to the above sequence, you would enter **IMGSNP1P1T;IMGSHP.** 

The imaging commands are:

Image Snap - IMGSNP (page 7-2)

Image Ship - IMGSHP (page 7-5)

Intelligent Signature Capture - IMGBOX (page 7-14)

The modifiers for each of these commands follow the command description.

Note: The images included with each command description are examples only. The results you achieve may be different from those included in this manual. The quality of the output you receive will vary depending on lighting, quality of the initial image/object being captured, and distance of the scanner from the image/object. To achieve a high quality image, it is recommended that you position your scanner 4-6" (10.2-15.2 cm) away from the image/object you are capturing.

## Step 1 - Take a Picture Using IMGSNP

## Image Snap - IMGSNP

An image is taken whenever the hardware button is pressed, or when the Image Snap (IMGSNP) command is processed.

The image snap command has many different modifiers that can be used to change the look of the image in memory. Any number of modifiers may be appended to the IMGSNP command. For example, you can use the following command to snap an image, increase the gain, and have the beeper sound once the snap is complete: **IMGSNP2G1B** 

#### **IMGSNP Modifiers**

#### P - Imaging Style

This sets the Image Snap style.

- 0P **Decoding Style**. This processing allows a few frames to be taken until the exposure parameters are met. The last frame is then available for further use.
- 1P **Photo Style** *(default).* This mimics a simple digital camera, and results in a visually optimized image.
- 2P **Manual Style**. This is an advanced style that should only be used by an experienced user. It allows you the most freedom to set up the scanner, and has no auto-exposure.

#### **B** - Beeper

Causes a beep to sound after an image is snapped.

- 0B No beep (default)
- 1B Sounds a beep when the image is captured.

#### T - Wait for Trigger

Waits for a hardware button push before taking the image. This is only available when using Photo Style (1P).

- 0T Takes image immediately (default)
- 1T Waits for a button push, then takes the image

#### L - LED State

Determines if the LEDs should be on or off, and when. Ambient illumination (0L) is preferred for taking pictures of color documents, such as ID cards. LED illumination (1L) is preferred when the scanner is handheld. LED State is not available when using Decoding Style (0P).

- 0L LEDs off (default)
- 1L LEDs on

#### E - Exposure

Exposure is used in Manual Style only (2P), and allows you to set the exposure time. This is similar to setting a shutter speed on a camera. The exposure time determines how long the scanner takes to record an image. On a bright day, exposure times can be very short because plenty of light is available to help record an image. At nighttime, exposure time can increase dramatically due to the near absence of light. Units are 127 microseconds. (*Default = 7874*)

nE Range: 1 - 7874

Example of Exposure at 7874E with fluorescent lighting:

Example of Exposure at 100E with fluorescent lighting:

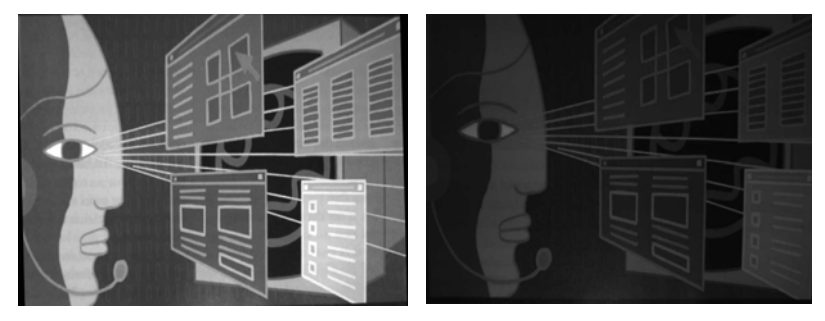

#### G - Gain

Gain is used in Manual Style only (2P). Like a volume control, the gain modifier boosts the signal and multiplies the pixel value. As you increase the gain, the noise in an image is also amplified.

- 1G No gain (default)
- 2G Medium gain
- 4G Heavy gain
- 8G Maximum gain

Example of Gain at 1G:

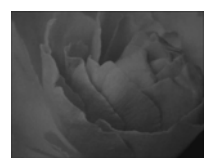

Example of Gain at 4G:

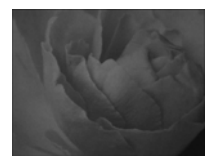

Example of Gain at 8G:

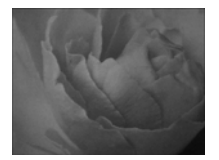

#### W - Target White Value

Sets the target for the median grayscale value in the captured image. For capturing close-up images of high contrast documents, a lower setting, such as 75, is recommended. Higher settings result in longer exposure times and brighter images, but if the setting is too high, the image may be overexposed. Target White Value is only available when using Photo Style (1P). (*Default = 125*)

nW Range: 0 - 255

Example of White Value at 75W:

Example of White Value at 125W:

Example of White Value at 200W:

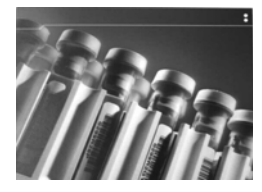

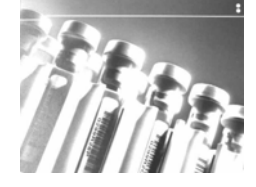

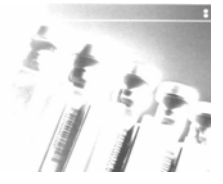

#### D - Delta for Acceptance

This sets the allowable range for the white value setting (see W - Target White Value). Delta is only available when using Photo Style (1P). (*Default* = 25)

nD Range: 0 - 255

#### **U** - Update Tries

This sets the maximum number of frames the scanner should take to reach the D - Delta for Acceptance. Update Tries is only available when using Photo Style (1P). (*Default* = 6)

*n*U Range: 0 - 10

#### % - Target Set Point Percentage

Sets the target point for the light and dark values in the captured image. A setting of 75% means 75% of the pixels are at or below the target white value, and 25% of the pixels are above the target white value. Altering this setting from the default is not recommended under normal circumstances. To alter grayscale values, W - Target White Value should be used. (Default = 50)

n% Range: 1 - 99

Example of Target Set Point Percentage at 97%: Example of Target Set Point Percentage at 50%:

Lorem ipsum dolor sit amet, consectetuer adipiscing elit. Curabitur massa. Lorem ipsum dolor sit amet, consectetuer adipiscing elit. Donec

Lorem ipsum dolor sit amet, consectetuer adipiscing elit. Curabitur massa. Lorem ipsum dolor sit amet, consectetuer adipiscing elit. Donec interdum volutnat arcu. Proin sed turois. Donec Example of Target Set Point Percentage at 40%:

Lorem ipsum dolor sit amet, consectetuer adipiscing elit. Curabitur massa. Lorem ipsum dolor sit amet, consectetuer adipiscing elit. Donec interdum volutpat arcu. Proin sed turpis. Donec

## Step 2 - Ship a Picture Using IMGSHP

## Image Ship - IMGSHP

An image is taken whenever the button is pressed, or when the Image Snap (IMGSNP) command is processed. The last image is always stored in memory. You can "ship" the image by using the IMGSHP command.

The image ship commands have many different modifiers that can be used to change the look of the image output. Modifiers affect the image that is transmitted, but do not affect the image in memory. Any number of modifiers may be appended to the IMGSHP command. For example, you can use the following command to snap and ship a bitmap image with gamma correction and document image filtering: **IMGSNP;IMGSHP8F75K26U** 

### **IMGSHP** Modifiers

#### A - Infinity Filter

Enhances pictures taken from very long distances (greater than 10 feet or 3m). The Infinity Filter should not be used with IMGSHP Modifiers (page 7-5).

0A Infinity filter off (default)

1A Infinity filter on

Example of Infinity Filter off (0A) from approximately 12 feet (3.66m) away:

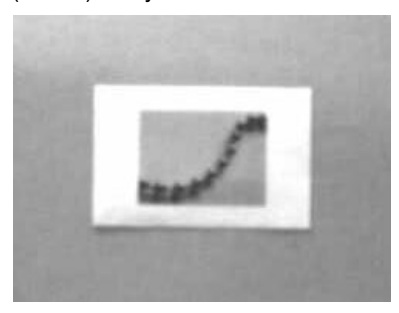

Example of Infinity Filter on (1A) from approximately 12 feet (3.66m) away:

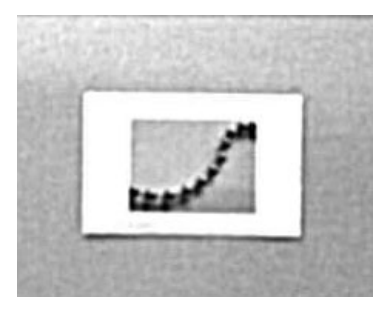

#### **C** - Compensation

Flattens the image to account for variations in illumination across the image.

- 0C Compensation disabled (default)
- 1C Compensation enabled

Example of Compensation at 0C:

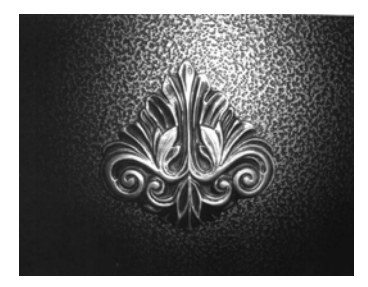

Example of Compensation at 1C:

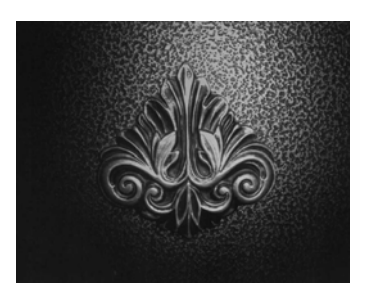

#### **D** - Pixel Depth

Indicates the number of bits per pixel in the transmitted image (KIM or BMP format only).

- 8D 8 bits per pixel, grayscale image (default)
- 1D 1 bit per pixel, black and white image

#### E - Edge Sharpen

An edge sharpen filter cleans up the edges of an image, making it look cleaner and sharper. While edge sharpening does make the image look cleaner, it also removes some fine detail from the original image. The strength of the edge sharpen filter can be entered from 1 to 24. Entering a 23E gives the sharpest edges, but also increases noise in the image.

0E Don't sharpen image (default)

14E Apply edge sharpen for typical image

*n*e Apply edge sharpen using strength n (n = 1-24)

Example of Edge Sharpen at 0E:

Example of Edge Sharpen at 24E:

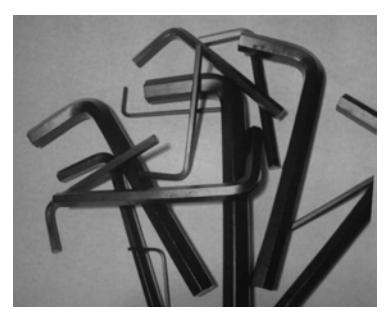

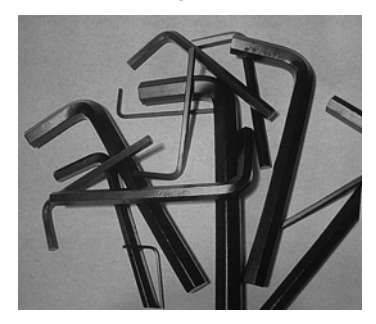

#### F - File Format

Indicates the desired format for the image.

- 0F KIM format
- 1F TIFF binary
- 2F TIFF binary group 4, compressed
- 3F TIFF grayscale
- 4F Uncompressed binary (upper left to lower right, 1 pixel/bit, 0 padded end of line)
- 5F Uncompressed grayscale (upper left to lower right, bitmap format)
- 6F JPEG image (default)
- 8F BMP format (lower right to upper left, uncompressed)

#### H - Histogram Stretch

Increases the contrast of the transmitted image. Not available with some image formats.

- 0H No stretch (default)
- 1H Histogram stretch

Example of Histogram Stretch at 0H:

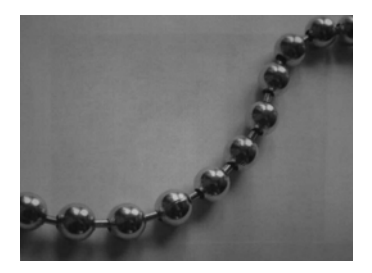

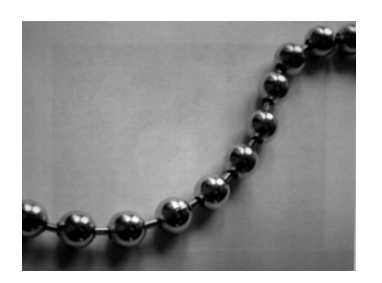

Example of Histogram Stretch at 1H:

#### I - Invert Image

Invert image is used to rotate the image around the X or Y axis.

- 1ix Invert around the X axis (flips picture upside down)
- 1iy Invert around the Y axis (flips picture left to right)

Example of image not inverted:

Example of image with Invert Image set to 1ix: Example of image with Invert Image set to 1iy:

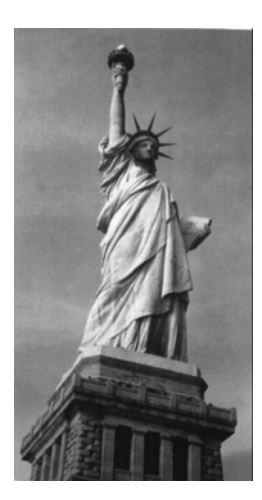

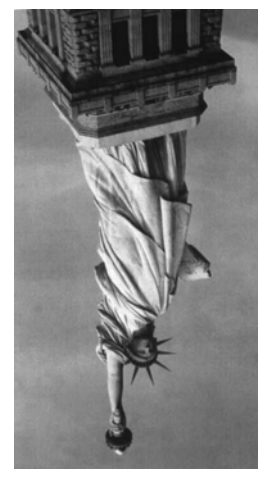

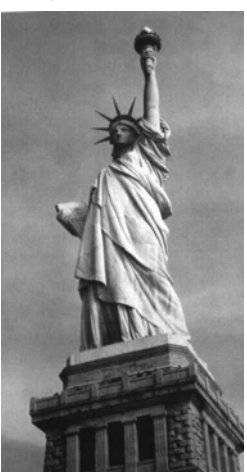

#### **IF- Noise Reduction**

Used to reduce the salt and pepper noise in an image.

- Oif No salt and pepper noise reduction (default)
- 1if Salt and pepper noise reduction

Example of Noise Reduction Off (0if):

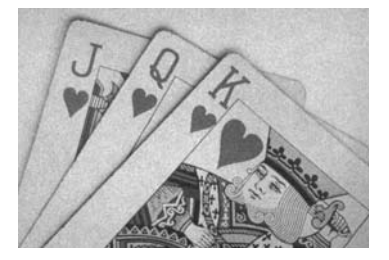

#### **IR - Image Rotate**

Example of Noise Reduction On (1if):

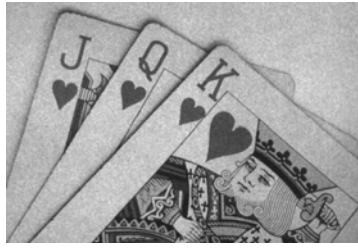

- Oir Image as snapped (rightside up) (default)
- 1ir Rotate image 90 degrees to the right
- 2ir Rotate image 180 degrees (upside down)
- 3ir Rotate image 90 degrees to the left

Example of Image Rotate set to 0ir:

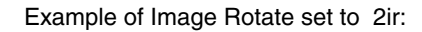

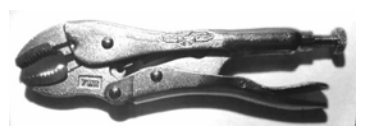

Example of Image Rotate set to 1ir:

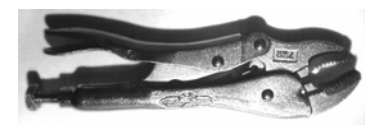

Example of Image Rotate set to 3ir:

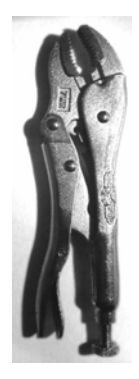

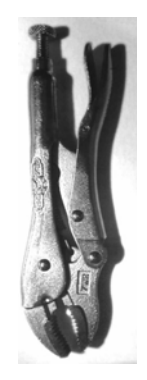

#### J - JPEG Image Quality

Sets the desired quality when the JPEG image format is selected. Higher numbers result in higher quality, but larger files. Smaller numbers result in greater amounts of lossy compression, faster transmission times, lower quality, but smaller files. (*Default = 50*)

- *n*J Image is compressed as much as possible while preserving quality factor of n (n = 0 100)
- 0J worst quality (smallest file)

100Jbest quality (largest file)

#### **K** - Gamma Correction

Gamma measures the brightness of midtone values produced by the image. You can brighten or darken an image using gamma correction. A higher gamma correction yields an overall brighter image. The lower the setting, the darker the image. The optimal setting for text images is 50K.

0K Gamma correction off (default)

50K Apply gamma correction for brightening typical document image

*n*K Apply gamma correction factor n (n = 0.1,000)

Example of Gamma Correction set to 0K:

Example of Gamma Correction set to 50K:

Example of Gamma Correction set to 255K:

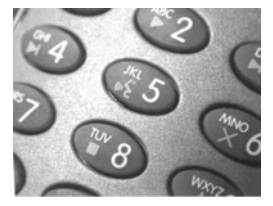

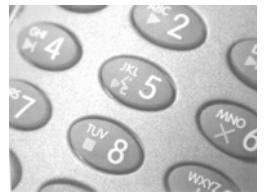

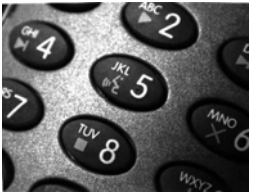

#### L, R, T, B, M - Image Cropping

Ships a window of the image by specifying the left, right, top, and bottom pixel coordinates. Device columns are numbered 0 through 1279, and device rows are numbered 0 through 959.

- *n*L The left edge of the shipped image corresponds to column *n* of the image in memory. Range: 000 843. (*Default = 0*)
- nR The right edge of the shipped image corresponds to column n 1 of the image in memory. Range: 000 843. (*Default = all columns*)
- *n*T The top edge of the shipped image corresponds to row *n* of the image in memory. Range: 000 639. (*Default = 0*)
*n*B The bottom edge of the shipped image corresponds to row n - 1 of the image in memory. Range: 000 - 639. (*Default = all rows*)

Uncropped Image:

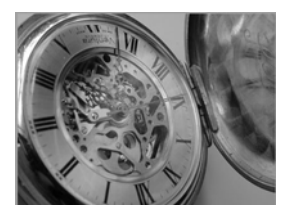

Example of Image Crop set to 300R:

Example of Image Crop set to 300L:

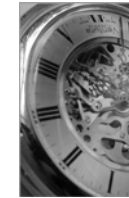

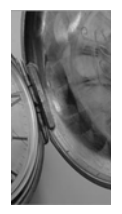

Example of Image Crop set to 200B:

Example of Image Crop set to 200T:

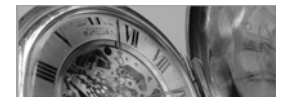

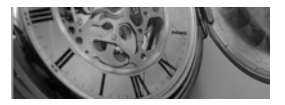

Alternately, specify the number of pixels to cut from the outside margin of the image; thus only the center pixels are transmitted.

*n*M Margin: cut *n* columns from the left, n + 1 columns from the right, *n* rows from the top, and n + 1 rows from the bottom of the image. Ship the remaining center pixels. Range: 0 - 238. (*Default = 0, or full image*)

Example of Image Crop set to 238M:

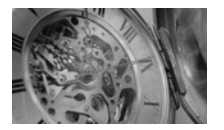

### P - Protocol

Used for shipping an image. Protocol covers two features of the image data being sent to the host. It addresses the protocol used to send the data (Hmodem, which is an Xmodem 1K variant that has additional header information), and the format of the image data that is sent.

- 0P None (raw data)
- 2P None (default for USB)
- 3P Hmodem compressed (default for RS232)
- 4P Hmodem

#### S - Pixel Ship

Pixel Ship sizes an image in proportion to its original size. It decimates the image by shipping only certain, regularly spaced pixels. For example, **4S** would transmit every fourth pixel from every fourth line. The smaller number of pixels shipped, the smaller the image, however, after a certain point the image becomes unusable.

- 1S ship every pixel (default)
- 2S ship every 2nd pixel, both horizontally and vertically
- 3S ship every 3rd pixel, both horizontally and vertically

Example of Pixel Ship set to 1S: Exa

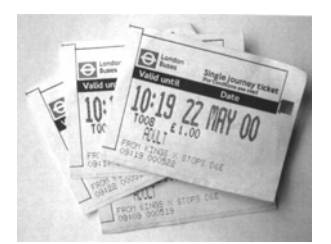

Example of Pixel Ship set to 2S:

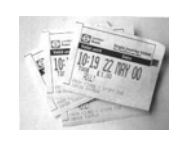

Example of Pixel Ship set to 3S:

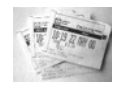

### U - Document Image Filter

Allows you to input parameters to sharpen the edges and smooth the area between the edges of text in an image. This filter should be used with gamma correction (see page 7-10) and the image captured using the command:

### IMGSNP1P0L168W90%32D

This filter typically provides better JPEG compression than the standard E -Edge Sharpen command (see page 7-13). This filter also works well when shipping pure black and white images (1 bit per pixel). The optimal setting is 26U.

0U Document image filter off (default)

26U Apply document image filter for typical document image

*n*U Apply document image filter using grayscale threshold n. Use lower numbers when the image contrast is lower. 1U will have a similar effect to setting E - Edge Sharpen (page 7-7) to 22e. Range: 0-255.

Example of Document Image Filter set to 0U:

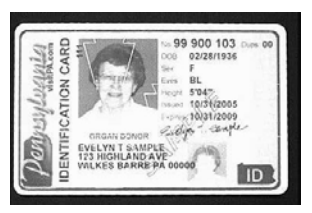

Example of Document Image Filter set to 26U:

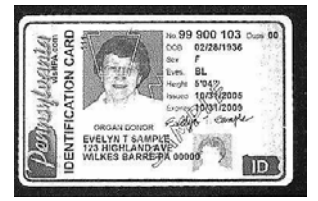

### V - Blur Image

Smooths transitions by averaging the pixels next to the hard edges of defined lines and shaded areas in an image.

- 0V Don't blur (default)
- 1V Blur

Example of Blur Image Off (0V):

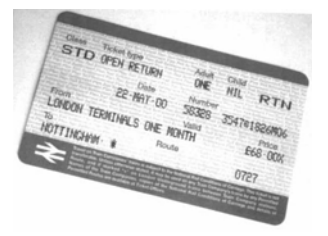

Example of Blur Image On (1V):

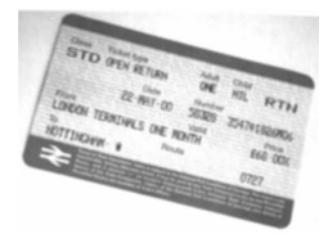

### W - Histogram Ship

A histogram gives a quick picture of the tonal range of an image, or key type. A low-key image has detail concentrated in the shadows; a high-key image has detail concentrated in the highlights; and an average-key image has detail concentrated in the midtones. This modifier ships the histogram for an image.

0W Don't ship histogram (default)

1W Ship histogram

Image used for histogram:

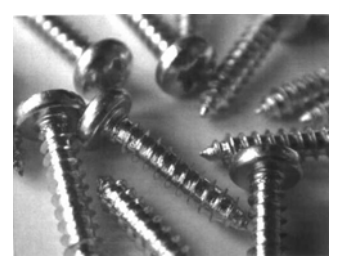

Histogram of image at left:

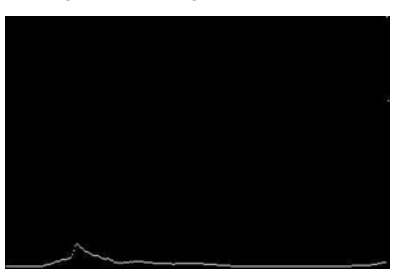

### Image Size Compatibility

If you have applications that expect an image ship to return exactly 640x480 pixels, scan the Force VGA Resolution bar code. *Default = Native Resolution* 

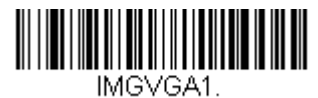

**Force VGA Resolution** 

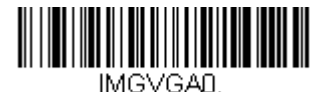

\* Native Resolution

## Intelligent Signature Capture - IMGBOX

IMGBOX allows you to configure the size and location of a signature capture area relative to its proximity to a bar code. This allows you to tailor a signature capture area to a specific form. In order to use IMGBOX, you need a set form where the signature box location is in a known location relative to a bar code. You can input the overall size of the signature area, as well as specify how far the signature area is from the bar code, vertically and horizontally. You can also set the resolution and file format for the final output of the signature capture image.

Note: IMGBOX commands can only be triggered by one of the following types of bar codes: PDF417, Code 39, Code 128, Aztec, Codabar, and Interleaved 2 of 5. Once one of these symbologies has been read, the image is retained for a possible IMGBOX command.

### Signature Capture Optimize

If you will be using your scanner to capture signatures frequently, you should optimize it for this purpose. However, the speed of scanning bar codes may be slowed when this mode is enabled. Default = Off.

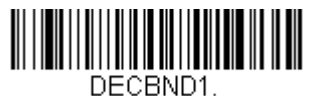

Optimize On

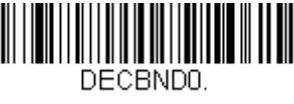

\* Optimize Off

The following IMGBOX example was executed and viewed using QuickView software. This software is available at www.honeywellaidc.com. Click on Software Downloads. Select 4600r from the Products list, then select QuickView Software Utility.

Below is an example of a signature capture application. In this example, the aimer is centered over the signature capture area and the trigger is pressed. A single beep is emitted, indicating that the scanner has read a Code 128 bar code and the data has been transferred to the host. An IMGBOX command may now be sent from the host to specify the coordinates of the signature capture area below that code, and indicating that only that area containing the signature should be transferred as an image to the host.

To see this example, align the aimer with the signature area (not with the bar code), then press the trigger.

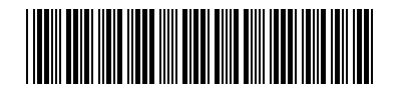

Signature Capture Area

Send the following IMGBOX command string after the button push:

#### Example: IMGBOX245w37h55y.

Note: Case is not important in the command string. It is used here only for clarity.

The following image is captured:

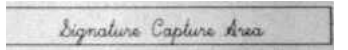

The IMGBOX commands have many different modifiers that can be used to change the size and appearance of the signature image output by the scanner. Modifiers affect the image that is transmitted, but do not affect the image in memory. Any number of modifiers may be appended to the IMGBOX command.

Note: The IMGBOX command will return a NAK unless a window size (width and height) are specified. See H - Height of Signature Capture Area (page 7-17) and W - Width of Signature Capture Area (page 7-18).

### **IMGBOX Modifiers**

A - Output Image Width

This option is used to size the image horizontally. If using this option, set the resolution (R) to zero.

Example of Image Width set to 200A:

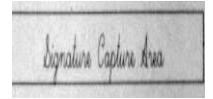

Example of Image Width set to 600A:

Signature Capture Area

### **B** - Output Image Height

This option is used to size the image vertically. If using this option, set the resolution (R) to zero.

Example of Image Height set to 50B:

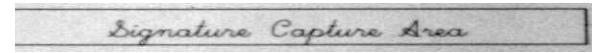

Example of Image Height set to 100B:

Signature Capture Area

### **D** - Pixel Depth

This indicates the number of bits per pixel in the transmitted image, which defines whether it will be grayscale or black and white.

- 8D 8 bits per pixel, grayscale image (default)
- 1D 1 bit per pixel, black and white image

### F - File Format

This option indicates the type of file format in which to save the image.

- 0F KIM format
- 1F TIFF binary
- 2F TIFF binary group 4, compressed
- 3F TIFF grayscale
- 4F Uncompressed Binary
- 5F Uncompressed grayscale
- 6F JPEG image (default)
- 7F Outlined image

#### 8F BMP format

### H - Height of Signature Capture Area

The height of the signature capture area must be measured in inches divided by .01. In the example, the height of the area to be captured is 3/8 inch, resulting in a value of H = .375/0.01 = 37.5.

Example: IMGBOX245w37h55y.

### K - Gamma Correction

Gamma measures the brightness of midtone values produced by the image. You can brighten or darken an image using gamma correction. A higher gamma correction yields an overall brighter image. The lower the setting, the darker the image. The optimal setting for text images is 50K.

0K Gamma correction off (default)

50K Apply gamma correction for brightening typical document image

*n*K Apply gamma correction factor n (n = 1-255)

Example of Gamma Correction set to 0K:

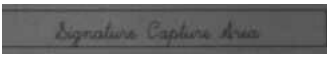

Example of Gamma Correction set to 50K:

Signature Capture Area

Example of Gamma Correction set to 255K:

Signature Capture Area

### **R** - Resolution of Signature Capture Area

The resolution is the number of pixels that the scanner outputs per each minimum bar width. The higher the value for R, the higher the quality of the image, but also the larger the file size. Values begin at 1000. The scanner automatically inserts a decimal point between the first and second digit.

For example, use 2500 to specify a resolution of 2.5. Set to zero when using the A and B modifiers (see A - Output Image Width and B - Output Image Height on page 7-16).

Example of Resolution set to 0R:

Signature Capture Area

Example of Resolution set to 1000R:

Signature Capture Area

Example of Resolution set to 2000R:

Signature Capture Area

#### S - Bar Code Aspect Ratio

All dimensions used in IMGBOX are measured as multiples of the minimum element size of the bar code. The bar code aspect ratio allows you to set the ratio of the bar code height to the narrow element width. In the example, the narrow element width is .010 inches and the bar code height is 0.400 inches, resulting in a value of S = 0.4/0.01 = 40.

#### W - Width of Signature Capture Area

The width of the signature capture area must be measured in inches divided by .01. In the example, the width of the area to be captured is 2.4 inches, resulting in a value of W = 2.4/0.01 = 240. (A value of 245 was used in the example to accommodate a slightly wider image area.)

Example: IMGBOX245w37h55y.

#### X - Horizontal Bar Code Offset

The horizontal bar code offset allows you to offset the horizontal center of the signature capture area. Positive values move the horizontal center to the right and negative values to the left. Measurements are in multiples of the minimum bar width.

Example of Horizontal Offset set to 75X:

ture Capture Area

Example of Horizontal Offset set to -75X:

Signature Capture &

### Y - Vertical Bar Code Offset

The vertical bar code offset allows you to offset the vertical center of the signature capture area. Negative numbers indicate that the signature capture is above the bar code, and positive numbers indicate that the area is below the bar code. Measurements are in multiples of the minimum bar width.

Example of Vertical Offset set to -7Y:

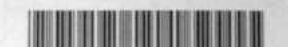

Example of Vertical Offset set to 65Y:

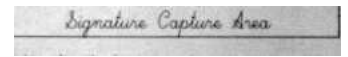

## Keyboard Function Relationships

The following Keyboard Function Code, Hex/ASCII Value, and Full ASCII "CTRL"+ relationships apply to all terminals that can be used with the scanner. Refer to page 2-22 enable Control + X (Control + ASCII) Mode.

| Function Code | HEX/ASCII Value | Full ASCII (CTRL + X Mode) |
|---------------|-----------------|----------------------------|
| NUL           | 00              | @                          |
| SOH           | 01              | A                          |
| STX           | 02              | В                          |
| ETX           | 03              | С                          |
| EOT           | 04              | D                          |
| ENQ           | 05              | E                          |
| ACK           | 06              | F                          |
| BEL           | 07              | G                          |
| BS            | 08              | Н                          |
| HT            | 09              | 1                          |
| LF            | 0A              | J                          |
| VT            | 0B              | К                          |
| FF            | 0C              | L                          |
| CR            | 0D              | Μ                          |
| SO            | 0E              | Ν                          |
| SI            | 0F              | 0                          |
| DLE           | 10              | Р                          |
| DC1           | 11              | Q                          |
| DC2           | 12              | R                          |
| DC3           | 13              | S                          |
| DC4           | 14              | т                          |
| NAK           | 15              | U                          |
| SYN           | 16              | V                          |
| ETB           | 17              | W                          |
| CAN           | 18              | Х                          |
| EM            | 19              | Y                          |
| SUB           | 1A              | Z                          |
| ESC           | 1B              | [                          |
| FS            | 1C              | ١                          |
| GS            | 1D              | ]                          |
| RS            | 1E              | ^                          |
| US            | 1F              |                            |

The last five characters in the Full ASCII "CTRL"+ column ([\]6 - ), apply to US only. The following chart indicates the equivalents of these five characters for different countries.

| Country        |   |   | Codes |   |   |
|----------------|---|---|-------|---|---|
| United States  | [ | / | ]     | 6 | - |
| Belgium        | [ | < | ]     | 6 | - |
| Scandinavia    | 8 | < | 9     | 6 | - |
| France         | ^ | 8 | \$    | 6 | = |
| Germany        |   | Ã | +     | 6 | - |
| Italy          |   | \ | +     | 6 | - |
| Switzerland    |   | < |       | 6 | - |
| United Kingdom | [ | ¢ | ]     | 6 | - |
| Denmark        | 8 | \ | 9     | 6 | - |
| Norway         | 8 | ١ | 9     | 6 | - |
| Spain          | [ | \ | ]     | 6 | - |

# Supported Interface Keys

| ASCII | HEX | IBM PC/AT and<br>Compatibles,<br>USB PC<br>Keyboard | Apple Mac/iMac<br>Supported Keys |
|-------|-----|-----------------------------------------------------|----------------------------------|
| NUL   | 00  | Reserved                                            | Reserved                         |
| SOH   | 01  | Enter (KP)                                          | Enter/Numpad Enter               |
| STX   | 02  | Cap Lock                                            | CAPS                             |
| ETX   | 03  | ALT make                                            | ALT make                         |
| EOT   | 04  | ALT break                                           | ALT break                        |
| ENQ   | 05  | CTRL make                                           | CNTRL make                       |
| ACK   | 06  | CTRL break                                          | CNTRL break                      |
| BEL   | 07  | CR/Enter                                            | RETURN                           |
| BS    | 08  | Reserved                                            | APPLE make                       |
| HT    | 09  | Tab                                                 | TAB                              |
| LF    | 0A  | Reserved                                            | APPLE break                      |
| VT    | 0B  | Tab                                                 | TAB                              |
| FF    | 0C  | Delete                                              | Del                              |
| CR    | 0D  | CR/Enter                                            | RETURN                           |
| SO    | 0E  | Insert                                              | Ins Help                         |
| SI    | 0F  | Escape                                              | ESC                              |
| DLE   | 10  | F11                                                 | F11                              |
| DC1   | 11  | Home                                                | Home                             |
| DC2   | 12  | Print                                               | Prnt Scrn                        |
| DC3   | 13  | Back Space                                          | BACKSPACE                        |
| DC4   | 14  | Back Tab                                            | LSHIFT TAB                       |
| NAK   | 15  | F12                                                 | F12                              |
| SYN   | 16  | F1                                                  | F1                               |
| ETB   | 17  | F2                                                  | F2                               |
| CAN   | 18  | F3                                                  | F3                               |
| EM    | 19  | F4                                                  | F4                               |
| SUB   | 1A  | F5                                                  | F5                               |
| ESC   | 1B  | F6                                                  | F6                               |
| FS    | 1C  | F7                                                  | F7                               |
| GS    | 1D  | F8                                                  | F8                               |
| RS    | 1E  | F9                                                  | F9                               |
| US    | 1F  | F10                                                 | F10                              |
| DEL   | 7F  |                                                     | BACKSPACE                        |

## To Add a Test Code I.D. Prefix to All Symbologies

This selection allows you to turn on transmission of a Code I.D. before the decoded symbology. (See the Symbology Charts, beginning on page A-1) for the single character code that identifies each symbology.) This action first clears all current prefixes, then programs a Code I.D. prefix for all symbologies. This is a temporary setting that will be removed when the unit is power cycled.

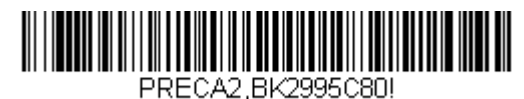

Add Code I.D. Prefix to All Symbologies (Temporary)

## Show Decoder Revision

Scan the bar code below to output the decoder revision.

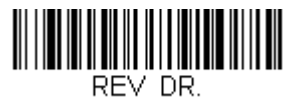

Show Decoder Revision

# Show Scan Driver Revision

Scan the bar code below to output the scan driver revision. The scan driver controls image capture.

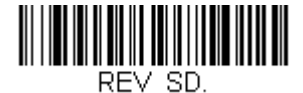

Show Scan Driver Revision

## Show Software Revision

Scan the bar code below to output the current software revision, unit serial number, and other product information for both the scanner.

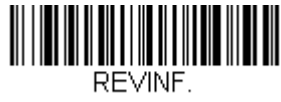

Show Revision

# Show Data Format

Scan the bar code below to show current data format settings.

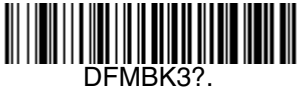

#### **Data Format Settings**

## Test Menu

When you scan the Test Menu **On** code, then scan a programming code in this manual, the scanner displays the content of a programming code. The programming function will still occur, but in addition, the content of that programming code is output to the terminal.

Note: This feature should not be used during normal scanner operation.

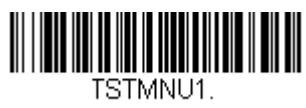

On

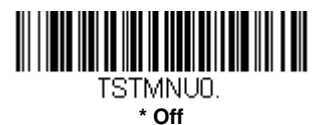

## TotalFreedom

TotalFreedom is an open system architecture that makes it possible for you create applications that reside on your scanner. Decoding apps and Data Formatting apps can be created using TotalFreedom. For further information about TotalFreedom, go to our website at www.honeywellaidc.com.

# Application Plug-Ins (Apps)

Any apps that you are using can be turned off or on by scanning the following bar codes. Apps are stored in groups: Decoding, and Formatting. You can enable and disable these groups of apps by scanning that group's **On** or **Off** bar code below. You can also scan the **List Apps** bar code to output a list of all your apps.

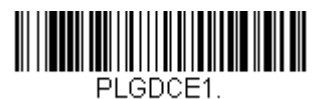

\* Decoding Apps On

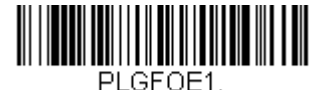

\* Formatting Apps On

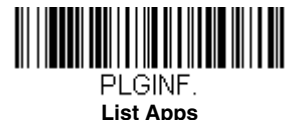

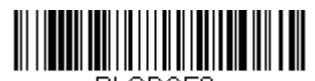

PLGDCE0. Decoding Apps Off

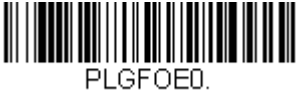

Formatting Apps Off

Note: You must reset your device in order for the apps setting to take effect.

# EZConfig-Scanning Introduction

EZConfig-Scanning provides a wide range of PC-based programming functions that can be performed on a scanner connected to your PC's COM port. EZConfig-Scanning allows you to download upgrades to the scanner's firmware, change programmed parameters, and create and print programming bar codes. Using EZConfig-Scanning, you can even save/open the programming parameters for a scanner. This saved file can be e-mailed or, if required, you can create a single bar code that contains all the customized programming parameters and mail or fax that bar code to any location. Users in other locations can scan the bar code to load in the customized programming.

To communicate with a scanner, EZConfig-Scanning requires that the PC have at least one available serial communication port, or a serial port emulation using a physical USB port. If you are using the serial port and RS232 cable, an external power supply is required. When using a USB serial port emulation, only a USB cable is required.

## EZConfig-Scanning Operations

The EZConfig-Scanning software performs the following operations:

### Scan Data

Scan Data allows you to scan bar codes and display the bar code data in a window. Scan Data lets you send serial commands to the scanner and receive scanner response that can be seen in the Scan Data window. The data displayed in the Scan Data window can either be saved in a file or printed.

### Configure

Configure displays the programming and configuration data of the scanner. The scanner's programming and configuration data is grouped into different categories. Each category is displayed as a tree item under the "Configure" tree node in the application explorer. When one of these tree nodes is clicked, the right-hand side is loaded with the parameters' form belonging to that particular category. The "Configure" tree option has all the programming and configuration parameters specified for a scanner. You can set or modify these parameters as required. You can later write the modified settings to the scanner, or save them to a dcf file.

### Imaging

Imaging provides all the image-related functions that a 2D Scanner can perform. You can capture an image using the current settings, and the image will be displayed in an image window. Images captured from the scanner can be saved to files in different image formats. You can modify the image settings and save the image settings to an INI file, which can be loaded later to capture new images. Imaging also lets you preview the images continuously captured by the scanner.

### Installing EZConfig-Scanning from the Web

- Note: EZConfig-Scanning requires .NET software. If .NET is not installed on your PC, you will be prompted to install it during the EZConfig-Scanning installation.
- 1. Access the Honeywell web site at www.honeywellaidc.com
- 2. Click on the Resources tab. Select Software.
- 3. Click on the dropdown for Select Product Number. Click on 1900.
- 4. Click on the listing for **EZConfig-Scanning**.
- 5. When prompted, select **Save File**, and save the files to the **c:\windows\temp** directory.
- 6. Once you have finished downloading the file, exit the web site.
- 7. Using Explorer, go to the c:\windows\temp file.
- 8. Double click on the **Setup.exe** file. Follow the screen prompts to install the EZConfig-Scanning program.

9. If you've selected the defaults during installation, you can click on Start Menu-All Programs-Honeywell-EZConfig-Scanning.

## **Resetting the Factory Defaults**

This selection erases all your settings and resets the scanner to the original factory defaults. It also disables all plugins.

If you aren't sure what programming options are in your scanner, or you've changed some options and want to restore the scanner to factory default settings, first scan the **Remove Custom Defaults** bar code, then scan **Activate Defaults**. This resets the scanner to the factory default settings.

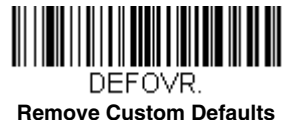

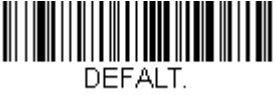

**Activate Defaults** 

The Menu Commands, beginning on page 10-5 list the factory default settings for each of the commands (indicated by an asterisk (\*) on the programming pages).

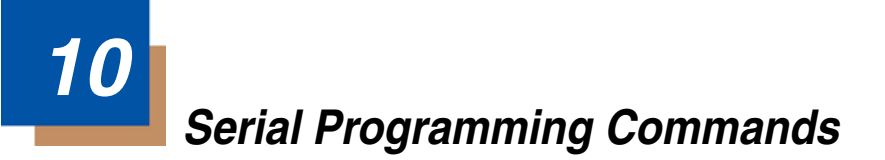

The serial programming commands can be used in place of the programming bar codes. Both the serial commands and the programming bar codes will program the scanner. For complete descriptions and examples of each serial programming command, refer to the corresponding programming bar code in this manual.

The device must be set to an RS232 interface (see page 2-2). The following commands can be sent via a PC COM port using terminal emulation software.

## Conventions

The following conventions are used for menu and query command descriptions:

parameterA label representing the actual value you should send as part of a command.

[option]An optional part of a command.

{Data}Alternatives in a command.

**bold**Names of menus, menu commands, buttons, dialog boxes, and windows that appear on the screen.

## Menu Command Syntax

Menu commands have the following syntax (spaces have been used for clarity only):

Prefix [:Name:] Tag SubTag {Data} [, SubTag {Data}] [; Tag SubTag {Data}] [...] Storage

PrefixThree ASCII characters: SYN M CR (ASCII 22,77,13).

- :Name:To send information to the scanner, use :Genesis: The default factory setting for a Genesis scanner is Genesis scanner. This setting is changed by using the BT\_NAM command, which accepts alphanumeric values. If the name is not known, a wildcard (\*) can be used :\*:.
- Tag A 3 character case-insensitive field that identifies the desired menu command group. For example, all RS232 configuration settings are identified with a Tag of **232**.
- SubTagA 3 character case-insensitive field that identifies the desired menu command within the tag group. For example, the SubTag for the RS232 baud rate is **BAD**.

DataThe new value for a menu setting, identified by the Tag and SubTag.

StorageA single character that specifies the storage table to which the command is applied. An exclamation point (!) performs the command's operation on the device's volatile menu configuration table. A period (.) performs the command's operation on the device's non-volatile menu configuration table. Use the non-volatile table only for semi-permanent changes you want saved through a power cycle.

# Query Commands

Several special characters can be used to query the device about its settings.

- What is the default value for the setting(s).
- ? What is the device's current value for the setting(s).
- What is the range of possible values for the setting(s). (The device's response uses a dash (-) to indicate a continuous range of values. A pipe (I) separates items in a list of non-continuous values.)

### :Name: Field Usage (Optional)

This command returns the query information from the scanner.

### Tag Field Usage

When a query is used in place of a Tag field, the query applies to the *entire* set of commands available for the particular storage table indicated by the Storage field of the command. In this case, the SubTag and Data fields should not be used because they are ignored by the device.

### SubTag Field Usage

When a query is used in place of a SubTag field, the query applies only to the subset of commands available that match the Tag field. In this case, the Data field should not be used because it is ignored by the device.

### Data Field Usage

When a query is used in place of the Data field, the query applies only to the specific command identified by the Tag and SubTag fields.

### **Concatenation of Multiple Commands**

Multiple commands can be issued within one Prefix/Storage sequence. Only the Tag, SubTag, and Data fields must be repeated for each command in the sequence. If additional commands are to be applied to the same Tag, then the new command sequence is separated with a comma (,) and only the SubTag and Data fields of the additional command are issued. If the additional command requires a different Tag field, the command is separated from previous commands by a semicolon (;).

### Responses

The device responds to serial commands with one of three responses:

ACKIndicates a good command which has been processed.

**ENQ**Indicates an invalid Tag or SubTag command.

**NAK**Indicates the command was good, but the Data field entry was out of the allowable range for this Tag and SubTag combination, e.g., an entry for a minimum message length of 100 when the field will only accept 2 characters.

When responding, the device echoes back the command sequence with the status character inserted directly before each of the punctuation marks (the period, exclamation point, comma, or semicolon) in the command.

## **Examples of Query Commands**

In the following examples, a bracketed notation [ ] depicts a non-displayable response.

Example: What is the range of possible values for Codabar Coding Enable?

Enter: cbrena\*.

#### Response: CBRENA0-1[ACK]

This response indicates that Codabar Coding Enable (CBRENA) has a range of values from 0 to 1 (off and on).

**Example:** What is the default value for Codabar Coding Enable?

Enter: cbrena^.

#### Response: CBRENA1[ACK]

This response indicates that the default setting for Codabar Coding Enable (CBRENA) is 1, or on.

Example: What is the device's current setting for Codabar Coding Enable?

Enter: cbrena?.

#### Response: CBRENA1[ACK]

This response indicates that the device's Codabar Coding Enable (CBRENA) is set to 1, or on.

Example: What are the device's settings for all Codabar selections?

Enter: cbr?.

Response: CBRENA1[ACK], SSX0[ACK], CK20[ACK], CCT1[ACK], MIN2[ACK], MAX60[ACK], DFT[ACK].

This response indicates that the device's Codabar Coding Enable (CBRENA) is set to 1, or on; the Start/Stop Character (SSX) is set to 0, or Don't Transmit;

the Check Character (CK2) is set to 0, or Not Required; concatenation (CCT) is set to 1, or Enabled; the Minimum Message Length (MIN) is set to 2 characters; the Maximum Message Length (MAX) is set to 60 characters; and the Default setting (DFT) has no value.

# Trigger Commands

You can activate and deactivate the scanner with serial trigger commands. First, the scanner must be put in Manual Trigger Mode by scanning a Manual Trigger Mode bar code (page 3-6), or by sending a serial menu command for triggering (page 3-7). Once the scanner is in serial trigger mode, the trigger is activated and deactivated by sending the following commands:

Activate: SYN T CR

Deactivate: SYN U CR

The scanner scans until a bar code has been read, until the deactivate command is sent, or until the serial time-out has been reached (see "Read Time-Out" on page 3-7 for a description, and the serial command on page 10-15).

# Resetting the Custom Defaults

If you want the custom default settings restored to your scanner, scan the **Activate Custom Defaults** bar code below. This resets the scanner to the custom default settings. If there are no custom defaults, it will reset the scanner to the factory default settings. Any settings that have not been specified through the custom defaults will be defaulted to the factory default settings.

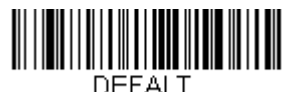

Activate Custom Defaults

The charts on the following pages list the factory default settings for each of the commands (indicated by an asterisk (\*) on the programming pages).

# Menu Commands

| Selection                           | Setting<br>* Indicates default                                    | Serial Command<br># Indicates a numeric<br>entry | Page |
|-------------------------------------|-------------------------------------------------------------------|--------------------------------------------------|------|
| Product Default Set                 | ttings                                                            |                                                  |      |
| Setting Custom                      | Set Custom Defaults                                               | MNUCDP                                           | 1-5  |
| Defaults                            | Save Custom<br>Defaults                                           | MNUCDS                                           | 1-5  |
| Resetting the<br>Custom Defaults    | Activate Custom<br>Defaults                                       | DEFALT                                           | 1-5  |
| Programming the li                  | nterface                                                          |                                                  |      |
| Plug and Play Codes                 | Keyboard Wedge:<br>IBM PC AT and<br>Compatibles with<br>CR suffix | PAP_AT                                           | 2-1  |
|                                     | Laptop Direct<br>Connect with CR<br>suffix                        | PAPLTD                                           | 2-1  |
|                                     | RS232 Serial Port                                                 | PAP232                                           | 2-2  |
| Plug and Play Codes:<br>RS485       | IBM Port 5B<br>Interface                                          | PAPP5B                                           | 2-2  |
|                                     | IBM Port 9B<br>HHBCR-1 Interface                                  | PAP9B1                                           | 2-2  |
|                                     | IBM Port 17<br>Interface                                          | PAPP17                                           | 2-2  |
|                                     | IBM Port 9B<br>HHBCR-2 Interface                                  | PAP9B2                                           | 2-2  |
|                                     | RS485 Packet Mode<br>On                                           | RTLPDF1                                          | 2-3  |
|                                     | RS485 Packet Mode<br>Off                                          | RTLPDF0                                          | 2-3  |
|                                     | RS485 Packet<br>Length (20-256)                                   | RTLMPS                                           | 2-3  |
| Plug and Play Codes:<br>IBM SurePos | USB IBM SurePos<br>Handheld                                       | PAPSPH                                           | 2-4  |
|                                     | USB IBM SurePos<br>Tabletop                                       | PAPSPT                                           | 2-4  |

| Selection            | Setting<br>* Indicates default | Serial Command<br># Indicates a numeric<br>entry | Page |
|----------------------|--------------------------------|--------------------------------------------------|------|
| Plug and Play Codes: | USB Keyboard (PC)              | PAP124                                           | 2-4  |
| USB                  | USB Keyboard<br>(Mac)          | PAP125                                           | 2-4  |
|                      | USB Japanese<br>Keyboard (PC)  | TRMUSB134                                        | 2-4  |
|                      | USB HID                        | PAP131                                           | 2-5  |
|                      | USB Serial                     | TRMUSB130                                        | 2-5  |
|                      | CTS/RTS Emulation<br>On        | USBCTS1                                          | 2-5  |
|                      | CTS/RTS Emulation<br>Off*      | USBCTS0                                          | 2-5  |
|                      | ACK/NAK Mode On                | USBACK1                                          | 2-5  |
|                      | ACK/NAK Mode Off*              | USBACK0                                          | 2-5  |
| Remote MasterMind    | ReM Off                        | REMIFC0                                          | 2-6  |
| for USB              | *ReM On                        | REMIFC1                                          | 2-6  |
| Plug and Play Codes  | Verifone Ruby<br>Terminal      | PAPRBY                                           | 2-6  |
|                      | Gilbarco Terminal              | PAPGLB                                           | 2-7  |
|                      | Honeywell Bioptic<br>Aux Port  | PAPBIO                                           | 2-7  |
|                      | Datalogic Magellan<br>Aux Port | PAPMAG                                           | 2-7  |
|                      | NCR Bioptic Aux<br>Port        | PAPNCR                                           | 2-8  |
|                      | Wincor Nixdorf<br>Terminal     | PAPWNX                                           | 2-8  |
|                      | Wincor Nixdorf<br>Beetle       | PAPBTL                                           | 2-8  |

| Selection        | Setting<br>* Indicates default | Serial Command<br># Indicates a numeric<br>entry | Page |
|------------------|--------------------------------|--------------------------------------------------|------|
| Program Keyboard | *U.S.A.                        | KBDCTY0                                          | 2-9  |
| Country          | Albania                        | KBDCTY35                                         | 2-9  |
|                  | Azeri (Cyrillic)               | KBDCTY81                                         | 2-9  |
|                  | Azeri (Latin)                  | KBDCTY80                                         | 2-9  |
|                  | Belarus                        | KBDCTY82                                         | 2-9  |
|                  | Belgium                        | KBDCTY1                                          | 2-9  |
|                  | Bosnia                         | KBDCTY33                                         | 2-10 |
|                  | Brazil                         | KBDCTY16                                         | 2-10 |
|                  | Brazil (MS)                    | KBDCTY59                                         | 2-10 |
|                  | Bulgaria (Cyrillic)            | KBDCTY52                                         | 2-10 |
|                  | Bulgaria (Latin)               | KBDCTY53                                         | 2-10 |
|                  | Canada (French<br>legacy)      | KBDCTY54                                         | 2-10 |
|                  | Canada (French)                | KBDCTY18                                         | 2-10 |
|                  | Canada<br>(Multilingual)       | KBDCTY55                                         | 2-10 |
|                  | Croatia                        | KBDCTY32                                         | 2-11 |
|                  | Czech                          | KBDCTY15                                         | 2-11 |

| Selection        | Setting<br>* Indicates default | Serial Command<br># Indicates a numeric<br>entry | Page |
|------------------|--------------------------------|--------------------------------------------------|------|
| Program Keyboard | Czech                          | KBDCTY40                                         | 2-11 |
| Country          | (Programmers)                  |                                                  |      |
|                  | Czech (QWERTY)                 | KBDCTY39                                         | 2-11 |
|                  | Czech (QWERTZ)                 | KBDCTY38                                         | 2-11 |
|                  | Denmark                        | KBDCTY8                                          | 2-11 |
|                  | Dutch (Netherlands)            | KBDCTY11                                         | 2-11 |
|                  | Estonia                        | KBDCTY41                                         | 2-11 |
|                  | Faroese                        | KBDCTY83                                         | 2-12 |
|                  | Finland                        | KBDCTY2                                          | 2-12 |
|                  | France                         | KBDCTY3                                          | 2-12 |
|                  | Gaelic                         | KBDCTY84                                         | 2-12 |
|                  | Germany                        | KBDCTY4                                          | 2-12 |
|                  | Greek                          | KBDCTY17                                         | 2-12 |
|                  | Greek (220 Latin)              | KBDCTY64                                         | 2-12 |
|                  | Greek (220)                    | KBDCTY61                                         | 2-12 |
|                  | Greek (319 Latin)              | KBDCTY65                                         | 2-13 |
|                  | Greek (319)                    | KBDCTY62                                         | 2-13 |
|                  | Greek (Latin)                  | KBDCTY63                                         | 2-13 |
|                  | Greek (MS)                     | KBDCTY66                                         | 2-13 |
|                  | Greek (Polytonic)              | KBDCTY60                                         | 2-13 |
|                  | Hebrew                         | KBDCTY12                                         | 2-13 |
|                  | Hungarian (101 key)            | KBDCTY50                                         | 2-13 |
|                  | Hungary                        | KBDCTY19                                         | 2-13 |
|                  | Iceland                        | KBDCTY75                                         | 2-13 |
|                  | Irish                          | KBDCTY73                                         | 2-14 |
|                  | Italian (142)                  | KBDCTY56                                         | 2-14 |
|                  | Italy                          | KBDCTY5                                          | 2-14 |
|                  | Japan ASCII                    | KBDCTY28                                         | 2-14 |
|                  | Kazakh                         | KBDCTY78                                         | 2-14 |
|                  | Kyrgyz (Cyrillic)              | KBDCTY79                                         | 2-14 |
|                  | Latin America                  | KBDCTY14                                         | 2-14 |
|                  | Latvia                         | KBDCTY42                                         | 2-14 |

| Selection        | Setting<br>* Indicates default | Serial Command<br># Indicates a numeric<br>entry | Page |
|------------------|--------------------------------|--------------------------------------------------|------|
| Program Keyboard | Latvia (QWERTY)                | KBDCTY43                                         | 2-15 |
| Country          | Lithuania                      | KBDCTY44                                         | 2-15 |
|                  | Lithuania (IBM)                | KBDCTY45                                         | 2-15 |
|                  | Macedonia                      | KBDCTY34                                         | 2-15 |
|                  | Malta                          | KBDCTY74                                         | 2-15 |
|                  | Mongolian (Cyrillic)           | KBDCTY86                                         | 2-15 |
|                  | Norway                         | KBDCTY9                                          | 2-15 |
|                  | Poland                         | KBDCTY20                                         | 2-15 |
|                  | Polish (214)                   | KBDCTY57                                         | 2-16 |
|                  | Polish<br>(Programmers)        | KBDCTY58                                         | 2-16 |
|                  | Portugal                       | KBDCTY13                                         | 2-16 |
|                  | Romania                        | KBDCTY25                                         | 2-16 |
|                  | Russia                         | KBDCTY26                                         | 2-16 |
|                  | Russian (MS)                   | KBDCTY67                                         | 2-16 |
|                  | Russian (Typewriter)           | KBDCTY68                                         | 2-16 |
|                  | SCS                            | KBDCTY21                                         | 2-16 |
|                  | Serbia (Cyrillic)              | KBDCTY37                                         | 2-17 |
|                  | Serbia (Latin)                 | KBDCTY36                                         | 2-17 |
|                  | Slovakia                       | KBDCTY22                                         | 2-17 |
|                  | Slovakia (QWERTY)              | KBDCTY49                                         | 2-17 |
|                  | Slovakia (QWERTZ)              | KBDCTY48                                         | 2-17 |
|                  | Slovenia                       | KBDCTY31                                         | 2-17 |
|                  | Spain                          | KBDCTY10                                         | 2-17 |
|                  | Spanish variation              | KBDCTY51                                         | 2-17 |
|                  | Sweden                         | KBDCTY23                                         | 2-18 |
|                  | Switzerland (French)           | KBDCTY29                                         | 2-18 |
|                  | Switzerland<br>(German)        | KBDCTY6                                          | 2-18 |
|                  | Tatar                          | KBDCTY85                                         | 2-18 |
|                  | Turkey F                       | KBDCTY27                                         | 2-18 |
|                  | Turkey Q                       | KBDCTY24                                         | 2-18 |

| Selection                   | Setting<br>* Indicates default             | Serial Command<br># Indicates a numeric<br>entry | Page |
|-----------------------------|--------------------------------------------|--------------------------------------------------|------|
| Program Keyboard            | Ukrainian                                  | KBDCTY76                                         | 2-18 |
| Country                     | United Kingdom                             | KBDCTY7                                          | 2-18 |
|                             | United Stated<br>(Dvorak right)            | KBDCTY89                                         | 2-19 |
|                             | United States<br>(Dvorak left)             | KBDCTY88                                         | 2-19 |
|                             | United States<br>(Dvorak)                  | KBDCTY87                                         | 2-19 |
|                             | United States<br>(International)           | KBDCTY30                                         | 2-19 |
|                             | Uzbek (Cyrillic)                           | KBDCTY77                                         | 2-19 |
| Keyboard Conversion         | *Keyboard<br>Conversion Off                | KBDCNV0                                          | 2-21 |
|                             | Convert all<br>Characters to Upper<br>Case | KBDCNV1                                          | 2-21 |
|                             | Convert all<br>Characters to Lower<br>Case | KBDCNV2                                          | 2-21 |
| Keyboard Style              | *Regular                                   | KBDSTY0                                          | 2-19 |
|                             | Caps Lock                                  | KBDSTY1                                          | 2-20 |
|                             | Shift Lock                                 | KBDSTY2                                          | 2-20 |
|                             | Automatic Caps<br>Lock                     | KBDSTY6                                          | 2-20 |
|                             | Emulate External<br>Keyboard               | KBDSTY5                                          | 2-20 |
| Control Character<br>Output | *Control Character<br>Output Off           | KBDNPE0                                          | 2-21 |
|                             | *Control Character<br>Output On            | KBDNPE1                                          | 2-21 |

| Selection          | Setting<br>* Indicates default    | Serial Command<br># Indicates a numeric<br>entry | Page |
|--------------------|-----------------------------------|--------------------------------------------------|------|
| Keyboard Modifiers | *Control + X Off                  | KBDCAS0                                          | 2-22 |
|                    | DOS Mode Control<br>+ X           | KBDCAS1                                          | 2-22 |
|                    | Windows Mode<br>Control + X       | KBDCAS2                                          | 2-22 |
|                    | Windows Mode<br>Prefix/Suffix Off | KBDCAS3                                          | 2-22 |
|                    | *Turbo Mode Off                   | KBDTMD0                                          | 2-22 |
|                    | Turbo Mode On                     | KBDTMD1                                          | 2-22 |
|                    | *Numeric Keypad<br>Off            | KBDNPS0                                          | 2-23 |
|                    | Numeric Keypad On                 | KBDNPS1                                          | 2-23 |
|                    | *Auto Direct<br>Connect Off       | KBDADC0                                          | 2-23 |
|                    | Auto Direct Connect<br>On         | KBDADC1                                          | 2-23 |
| Baud Rate          | 300 BPS                           | 232BAD0                                          | 2-23 |
|                    | 600 BPS                           | 232BAD1                                          | 2-23 |
|                    | 1200 BPS                          | 232BAD2                                          | 2-24 |
|                    | 2400 BPS                          | 232BAD3                                          | 2-24 |
|                    | 4800 BPS                          | 232BAD4                                          | 2-24 |
|                    | 9600 BPS                          | 232BAD5                                          | 2-24 |
|                    | 19200 BPS                         | 232BAD6                                          | 2-24 |
|                    | 38400 BPS                         | 232BAD7                                          | 2-24 |
|                    | 57600 BPS                         | 232BAD8                                          | 2-24 |
|                    | *115200 BPS                       | 232BAD9                                          | 2-24 |

| Selection                              | Setting<br>* Indicates default  | Serial Command<br># Indicates a numeric<br>entry | Page |
|----------------------------------------|---------------------------------|--------------------------------------------------|------|
| Word Length: Data Bits, Stop Bits, and | 7 Data, 1 Stop,<br>Parity Even  | 232WRD3                                          | 2-25 |
| Parity                                 | 7 Data, 1 Stop,<br>Parity None  | 232WRD0                                          | 2-25 |
|                                        | 7 Data, 1 Stop,<br>Parity Odd   | 232WRD6                                          | 2-25 |
|                                        | 7 Data, 2 Stop,<br>Parity Even  | 232WRD4                                          | 2-25 |
|                                        | 7 Data, 2 Stop,<br>Parity None  | 232WRD1                                          | 2-25 |
|                                        | 7 Data, 2 Stop,<br>Parity Odd   | 232WRD7                                          | 2-25 |
|                                        | 8 Data, 1 Stop,<br>Parity Even  | 232WRD5                                          | 2-25 |
|                                        | *8 Data, 1 Stop,<br>Parity None | 232WRD2                                          | 2-26 |
|                                        | 8 Data, 1 Stop,<br>Parity Odd   | 232WRD8                                          | 2-26 |
|                                        | 7 Data, 1 Stop,<br>Parity Space | 232WRD9                                          | 2-26 |
|                                        | 7 Data, 2 Stop,<br>Parity Space | 232WRD10                                         | 2-26 |
|                                        | 8 Data, 1 Stop,<br>Parity Space | 232WRD11                                         | 2-26 |
|                                        | 7 Data, 1 Stop,<br>Parity Mark  | 232WRD12                                         | 2-26 |
|                                        | 7 Data, 2 Stop,<br>Parity Mark  | 232WRD13                                         | 2-26 |
|                                        | 8 Data, 1 Stop,<br>Parity Mark  | 232WRD14                                         | 2-26 |
| RS232 Receiver<br>Time-out             | Range 0 - 300<br>seconds        | 232LPT###                                        | 2-27 |

| Selection                          | Setting<br>* Indicates default   | Serial Command<br># Indicates a numeric<br>entry | Page |
|------------------------------------|----------------------------------|--------------------------------------------------|------|
| RS232 Handshaking                  | *RTS/CTS Off                     | 232CTS0                                          | 2-27 |
|                                    | Flow Control, No<br>Timeout      | 232CTS1                                          | 2-27 |
|                                    | Two-Direction Flow<br>Control    | 232CTS2                                          | 2-27 |
|                                    | Flow Control with<br>Timeout     | 232CTS3                                          | 2-27 |
|                                    | RS232 Timeout                    | 232DEL####                                       | 2-28 |
|                                    | *XON/XOFF Off                    | 232XON0                                          | 2-28 |
|                                    | XON/XOFF On                      | 232XON1                                          | 2-28 |
|                                    | *ACK/NAK Off                     | 232ACK0                                          | 2-29 |
|                                    | ACK/NAK On                       | 232ACK1                                          | 2-29 |
| Scanner-Bioptic                    | *Packet Mode Off                 | 232PKT0                                          | 2-29 |
| Packet Mode                        | Packet Mode On                   | 232PKT2                                          | 2-3  |
| Scanner-Bioptic<br>ACK/NAK Mode    | *Bioptic ACK/NAK<br>Off          | 232NAK0                                          | 2-30 |
|                                    | Bioptic ACK/NAK<br>On            | 232NAK1                                          | 2-30 |
| Scanner-Bioptic<br>ACK/NAK Timeout | ACK/NAK Timeout<br>*5100         | 232DLK#####                                      | 2-30 |
| Input/Output Select                | tions                            |                                                  |      |
| Power Up Beeper                    | Power Up Beeper<br>Off - Scanner | BEPPWR0                                          | 3-1  |
|                                    | *Power Up Beeper<br>On - Scanner | BEPPWR1                                          | 3-1  |
| Beep on BEL                        | Beep on BEL On                   | BELBEP1                                          | 3-1  |
| Character                          | *Beep on BEL Off                 | BELBEP0                                          | 3-1  |
| Trigger Click                      | On                               | BEPTRG1                                          | 3-2  |
|                                    | *Off                             | BEPTRG0                                          | 3-2  |
| Beeper - Good Read                 | Off                              | BEPBEP0                                          | 3-2  |
|                                    | *On                              | BEPBEP1                                          | 3-2  |

| Selection                               | Setting<br>* Indicates default | Serial Command<br># Indicates a numeric<br>entry | Page |
|-----------------------------------------|--------------------------------|--------------------------------------------------|------|
| Beeper Volume -                         | Off                            | BEPLVL0                                          | 3-2  |
| Good Read                               | Low                            | BEPLVL1                                          | 3-2  |
|                                         | Medium                         | BEPLVL2                                          | 3-3  |
|                                         | *High                          | BEPLVL3                                          | 3-3  |
| Beeper Pitch - Good<br>Read (Frequency) | Low (1600) (min<br>400Hz)      | BEPFQ11600                                       | 3-3  |
|                                         | *Medium (2700 Hz)              | BEPFQ12700                                       | 3-3  |
|                                         | High (4200) (max<br>9000Hz)    | BEPFQ14200                                       | 3-3  |
| Beeper Pitch - Error<br>(Frequency)     | *Razz (250) (min<br>200Hz)     | BEPFQ2800                                        | 3-4  |
|                                         | Medium (3250)                  | BEPFQ23250                                       | 3-4  |
|                                         | High (4200) (max<br>9000Hz)    | BEPFQ24200                                       | 3-4  |
| Beeper Duration -                       | *Normal Beep                   | BEPBIP0                                          | 3-4  |
| Good Read                               | Short Beep                     | BEPBIP1                                          | 3-4  |
| LED - Good Read                         | Off                            | BEPLED0                                          | 3-4  |
|                                         | *On                            | BEPLED1                                          | 3-4  |
| Number of Beeps -                       | *1                             | BEPERR3                                          | 3-5  |
| Error                                   | Range 1 - 9                    | BEPERR#                                          | 3-5  |
| Number of Beeps -                       | *1                             | BEPRPT1                                          | 3-5  |
| Good Read                               | Range 1 - 9                    | BEPRPT#                                          | 3-5  |
| Beeper Volume Max                       | Beeper Volume Max              | PAPBLM                                           | 3-5  |
| Good Read Delay                         | *No Delay                      | DLYGRD0                                          | 3-5  |
|                                         | Short Delay (500<br>ms)        | DLYGRD500                                        | 3-5  |
|                                         | Medium Delay (1000<br>ms)      | DLYGRD1000                                       | 3-6  |
|                                         | Long Delay (1500<br>ms)        | DLYGRD1500                                       | 3-6  |
| User-Specified Good<br>Read Delay       | Range 0 - 30,000<br>ms         | DLYGRD#####                                      | 3-6  |

| Selection                                    | Setting * Indicates default                  | Serial Command<br># Indicates a numeric<br>entry | Page |
|----------------------------------------------|----------------------------------------------|--------------------------------------------------|------|
| Manual Trigger<br>Modes                      | Manual Trigger -<br>Normal                   | PAPHHF                                           | 3-6  |
|                                              | Manual Trigger -<br>Enhanced                 | PAPHHS                                           | 3-6  |
| LED Illumination -<br>Manual Trigger         | Off                                          | PWRNOL0                                          | 3-7  |
|                                              | Low                                          | PWRNOL100                                        | 3-7  |
|                                              | Medium                                       | PWRNOL120                                        | 3-7  |
|                                              | *High                                        | PWRNOL150                                        | 3-7  |
| Serial Trigger Mode                          | Read Time-Out<br>(0 - 300,000 ms)<br>*30,000 | TRGSTO####                                       | 3-7  |
| Presentation Mode                            | *Presentation Mode                           | TRGMOD3                                          | 3-8  |
| LED Illumination -<br>Presentation Mode      | Off                                          | PWRLDC0                                          | 3-9  |
|                                              | Low                                          | PWRLDC100                                        | 3-9  |
|                                              | *High                                        | PWRLDC150                                        | 3-9  |
| Presentation LED<br>Behavior After<br>Decode | *LEDs On                                     | TRGPCK1                                          | 3-9  |
|                                              | LEDs Off                                     | TRGPCK0                                          | 3-9  |
| Presentation<br>Sensitivity                  | Range 0-20 (*1)                              | TRGPMS##                                         | 3-10 |

| Selection                        | Setting<br>* Indicates default                          | Serial Command<br># Indicates a numeric<br>entry | Page |
|----------------------------------|---------------------------------------------------------|--------------------------------------------------|------|
| Presentation<br>Centering Window | Presentation<br>Centering On                            | PDCWIN1                                          | 3-11 |
|                                  | *Presentation<br>Centering Off                          | PDCWIN0                                          | 3-12 |
|                                  | Left of Presentation<br>Centering Window<br>(*40%)      | PDCLFT###                                        | 3-12 |
|                                  | Right of<br>Presentation<br>Centering Window<br>(*60%)  | PDCRGT###                                        | 3-12 |
|                                  | Top of Presentation<br>Centering Window<br>(*40%)       | PDCTOP###                                        | 3-12 |
|                                  | Bottom of<br>Presentation<br>Centering Window<br>(*60%) | PDCBOT###                                        | 3-12 |
| CodeGate                         | *CodeGate Off Out-<br>of-Stand                          | AOSCGD0.                                         | 3-12 |
|                                  | CodeGate On Out-<br>of-Stand                            | AOSCGD1.                                         | 3-12 |
| Streaming<br>Presentation        | Streaming<br>Presentation Mode -<br>Normal              | PAPSPN                                           | 3-13 |
|                                  | Streaming<br>Presentation Mode -<br>Enhanced            | PAPSPE                                           | 3-13 |
| Mobile Phone Read<br>Mode        | Hand Held Scanning<br>- Mobile Phone                    | PAPHHC                                           | 3-14 |
|                                  | Streaming<br>Presentation -<br>Mobile Phone             | PAPSPC                                           | 3-14 |
|                                  | Presentation -<br>Mobile Phone                          | PAPPRC                                           | 3-14 |
| Selection                     | Setting<br>* Indicates default       | Serial Command<br># Indicates a numeric<br>entry | Page |
|-------------------------------|--------------------------------------|--------------------------------------------------|------|
| Hands Free Time-<br>Out       | Range 0 - 300,000<br>ms              | TRGPTO#####                                      | 3-14 |
| Reread Delay                  | Short (500 ms)                       | DLYRRD500                                        | 3-15 |
|                               | *Medium (750 ms)                     | DLYRRD750                                        | 3-15 |
|                               | Long (1000 ms)                       | DLYRRD1000                                       | 3-15 |
|                               | Extra Long (2000<br>ms)              | DLYRRD2000                                       | 3-14 |
| User-Specified                | Range 0 - 30,000<br>ms               | DLYRRD####                                       | 3-15 |
| Illumination Lights           | *Lights On                           | SCNLED1                                          | 3-16 |
|                               | Lights Off                           | SCNLED0                                          | 3-16 |
| Aimer Delay                   | 200 milliseconds                     | SCNDLY200                                        | 3-16 |
|                               | 400 milliseconds                     | SCNDLY400                                        | 3-16 |
|                               | *Off (no delay)                      | SCNDLY0                                          | 3-16 |
| User-Specified Aimer<br>Delay | Range 0 - 4,000 ms                   | SCNDLY####                                       | 3-16 |
| Aimer Mode                    | Off                                  | SCNAIM0                                          | 3-17 |
|                               | *Interlaced                          | SCNAIM2                                          | 3-17 |
| Presentation Aimer            | Interlaced                           | PDCAIM2.                                         | 3-17 |
| Mode                          | *Off                                 | PDCAIM0.                                         | 3-17 |
| Enhanced Object<br>Detection  | Normal Object<br>Detection           | TRGOPE0.                                         | 3-18 |
|                               | *Enhanced Object<br>Detection        | TRGOPE1.                                         | 3-18 |
| Centering Window              | Centering On                         | DECWIN1                                          | 3-19 |
|                               | *Centering Off                       | DECWIN0                                          | 3-20 |
|                               | Left of Centering<br>Window (*40%)   | DECLFT###                                        | 3-20 |
|                               | Right of Centering<br>Window (*60%)  | DECRGT###                                        | 3-20 |
|                               | Top of Centering<br>Window (*40%)    | DECTOP###                                        | 3-20 |
|                               | Bottom of Centering<br>Window (*60%) | DECBOT###                                        | 3-20 |

| Selection           | Setting<br>* Indicates default                              | Serial Command<br># Indicates a numeric<br>entry | Page |
|---------------------|-------------------------------------------------------------|--------------------------------------------------|------|
| Preferred Symbology | On                                                          | PRFENA1                                          | 3-21 |
|                     | *Off                                                        | PRFENA0                                          | 3-21 |
|                     | High Priority<br>Symbology                                  | PRFCOD##                                         | 3-21 |
|                     | Low Priority<br>Symbology                                   | PRFBLK##                                         | 3-21 |
|                     | Preferred<br>Symbology Timeout<br>(*500) Range 100-<br>3000 | PRFPTO####                                       | 3-22 |
|                     | Preferred<br>Symbology Default                              | PRFDFT                                           | 3-22 |
| Output Sequence     | Enter Sequence                                              | SEQBLK                                           | 3-25 |
| Editor              | Default Sequence                                            | SEQDFT                                           | 3-25 |
| Partial Sequence    | Transmit Partial<br>Sequence                                | SEQTTS1                                          | 3-25 |
|                     | *Discard Partial<br>Sequence                                | SEQTTS0                                          | 3-25 |
| Require Output      | Required                                                    | SEQ_EN2                                          | 3-26 |
| Sequence            | On/Not Required                                             | SEQ_EN1                                          | 3-26 |
|                     | *Off                                                        | SEQ_EN0                                          | 3-26 |
| Multiple Symbols    | On                                                          | SHOTGN1                                          | 3-26 |
|                     | *Off                                                        | SHOTGN0                                          | 3-26 |
| No Read             | On                                                          | SHWNRD1                                          | 3-27 |
|                     | *Off                                                        | SHWNRD0                                          | 3-27 |
| Video Reverse       | Video Reverse Only                                          | VIDREV1                                          | 3-27 |
|                     | Video Reverse and<br>Standard Bar Codes                     | VIDREV2                                          | 3-27 |
|                     | *Video Reverse Off                                          | VIDREV0                                          | 3-27 |

| Selection                              | Setting<br>* Indicates default                 | Serial Command<br># Indicates a numeric<br>entry | Page |
|----------------------------------------|------------------------------------------------|--------------------------------------------------|------|
| Working Orientation                    | *Upright                                       | ROTATN0                                          | 3-28 |
|                                        | Vertical, Bottom to<br>Top (Rotate CCW<br>90°) | ROTATN1                                          | 3-28 |
|                                        | Upside Down                                    | ROTATN2                                          | 3-28 |
|                                        | Vertical, Top to<br>Bottom (Rotate CW<br>90°)  | ROTATN3                                          | 3-28 |
| Prefix/Suffix Select                   | tions                                          |                                                  |      |
| Add CR Suffix to All Sy                | rmbologies                                     | VSUFCR                                           | 4-3  |
| Prefix                                 | Add Prefix                                     | PREBK2##                                         | 4-3  |
|                                        | Clear One Prefix                               | PRECL2                                           | 4-3  |
|                                        | Clear All Prefixes                             | PRECA2                                           | 4-3  |
| Suffix                                 | Add Suffix                                     | SUFBK2##                                         | 4-3  |
|                                        | Clear One Suffix                               | SUFCL2                                           | 4-3  |
|                                        | Clear All Suffixes                             | SUFCA2                                           | 4-3  |
| Function Code                          | *Enable                                        | RMVFNC0                                          | 4-4  |
| Transmit                               | Disable                                        | RMVFNC1                                          | 4-4  |
| Intercharacter Delay                   | Range 0 - 1000<br>(5ms increments)             | DLYCHR##                                         | 4-5  |
| User Specified<br>Intercharacter Delay | Delay Length<br>0 - 1000 (5ms<br>increments)   | DLYCRX##                                         | 4-5  |
|                                        | Character to Trigger<br>Delay                  | DLY_XX##                                         | 4-5  |
| Interfunction Delay                    | Range 0 - 1000<br>(5ms increments)             | DLYFNC##                                         | 4-6  |
| Intermessage Delay                     | Range 0 - 1000<br>(5ms increments)             | DLYMSG##                                         | 4-6  |

| Selection                            | Setting<br>* Indicates default                             | Serial Command<br># Indicates a numeric<br>entry | Page |
|--------------------------------------|------------------------------------------------------------|--------------------------------------------------|------|
| Data Formatter Sele                  | ections                                                    |                                                  |      |
| Data Format Editor                   | *Default Data<br>Format (None)                             | DFMDF3                                           | 5-1  |
|                                      | Enter Data Format                                          | DFMBK3##                                         | 5-2  |
|                                      | Clear One Data<br>Format                                   | DFMCL3                                           | 5-3  |
|                                      | Clear All Data<br>Formats                                  | DFMCA3                                           | 5-3  |
| Data Formatter                       | Data Formatter Off                                         | DFM_EN0                                          | 5-16 |
|                                      | *Data Formatter On,<br>Not Required,<br>Keep Prefix/Suffix | DFM_EN1                                          | 5-17 |
|                                      | Data Format<br>Required,<br>Keep Prefix/Suffix             | DFM_EN2                                          | 5-17 |
|                                      | Data Formatter On,<br>Not Required,<br>Drop Prefix/Suffix  | DFM_EN3                                          | 5-17 |
|                                      | Data Format<br>Required,<br>Drop Prefix/Suffix             | DFM_EN4                                          | 5-17 |
| Data Format Non-<br>Match Error Tone | *Data Format Non-<br>Match Error Tone<br>On                | DFMDEC0                                          | 5-18 |
|                                      | Data Format Non-<br>Match Error Tone<br>Off                | DFMDEC1                                          | 5-18 |
| Primary/Alternate<br>Data Formats    | Primary Data<br>Format                                     | ALTFNM0                                          | 5-18 |
|                                      | Data Format 1                                              | ALTFNM1                                          | 5-18 |
|                                      | Data Format 2                                              | ALTFNM2                                          | 5-18 |
|                                      | Data Format 3                                              | ALTFNM3                                          | 5-18 |

| Selection                         | Setting<br>* Indicates default     | Serial Command<br># Indicates a numeric<br>entry | Page             |
|-----------------------------------|------------------------------------|--------------------------------------------------|------------------|
| Single Scan Data<br>Format Change | Single Scan-Primary<br>Data Format | VSAF_0                                           | 5-19             |
|                                   | Single Scan-Data<br>Format 1       | VSAF_1                                           | 5-19             |
|                                   | Single Scan-Data<br>Format 2       | VSAF_2                                           | 5-19             |
|                                   | Single Scan-Data<br>Format 3       | VSAF_3                                           | 5-19             |
| Symbologies                       |                                    |                                                  |                  |
| All Symbologies                   | All Symbologies Off                | ALLENA0                                          | 6-2              |
|                                   | All Symbologies On                 | ALLENA1                                          | 6-2              |
| Codabar                           | Default All Codabar<br>Settings    | CBRDFT                                           | 6-3              |
|                                   | Off                                | CBRENA0                                          | 6-3              |
|                                   | *On                                | CBRENA1                                          | 6-3              |
| Codabar Start/Stop                | *Don't Transmit                    | CBRSSX0                                          | 6-3              |
| Char.                             | Transmit                           | CBRSSX1                                          | 6-3              |
| Codabar Check                     | *No Check Char.                    | CBRCK20                                          | 6-4              |
| Char.                             | Validate, But Don't<br>Transmit    | CBRCK21                                          | 6-4              |
|                                   | Validate, and<br>Transmit          | CBRCK22                                          | 6-4              |
| Codabar                           | *Off                               | CBRCCT0                                          | 6-4              |
| Concatenation                     | On                                 | CBRCCT1                                          | 6-4              |
|                                   | Require                            | CBRCCT2                                          | 6-4              |
| Codabar Message                   | Minimum (2 - 60) *4                | CBRMIN##                                         | 6-5              |
| Length                            | Maximum (2 - 60)<br>*60            | CBRMAX##                                         | 6-5              |
| Code 39                           | Default All Code 39<br>Settings    | C39DFT                                           | <mark>6-6</mark> |
|                                   | Off                                | C39ENA0                                          | 6-6              |
|                                   | *On                                | C39ENA1                                          | 6-6              |

| Selection                 | Setting<br>* Indicates default                | Serial Command<br># Indicates a numeric<br>entry | Page |
|---------------------------|-----------------------------------------------|--------------------------------------------------|------|
| Code 39 Start/Stop        | *Don't Transmit                               | C39SSX0                                          | 6-6  |
| Char.                     | Transmit                                      | C39SSX1                                          | 6-6  |
| Code 39 Check Char.       | *No Check Char.                               | C39CK20                                          | 6-7  |
|                           | Validate, But Don't<br>Transmit               | C39CK21                                          | 6-7  |
|                           | Validate,<br>and Transmit                     | C39CK22                                          | 6-7  |
| Code 39 Message           | Minimum (0 - 48) *0                           | C39MIN##                                         | 6-7  |
| Length                    | Maximum (0 - 48)<br>*48                       | C39MAX##                                         | 6-7  |
| Code 39 Append            | *Off                                          | C39APP0                                          | 6-8  |
|                           | On                                            | C39APP1                                          | 6-8  |
| Code 32                   | *Off                                          | C39B320                                          | 6-8  |
| Pharmaceutical<br>(PARAF) | On                                            | C39B321                                          | 6-8  |
| Code 39 Full ASCII        | *Off                                          | C39ASC0                                          | 6-9  |
|                           | On                                            | C39ASC1                                          | 6-9  |
|                           | Code 39 Code Page                             | C39DCP                                           | 6-10 |
| Interleaved 2 of 5        | Default All<br>Interleaved<br>2 of 5 Settings | I25DFT                                           | 6-10 |
|                           | Off                                           | I25ENA0                                          | 6-10 |
|                           | *On                                           | I25ENA1                                          | 6-10 |
| Interleaved 2 of 5        | *No Check Char.                               | I25CK20                                          | 6-11 |
| Check Digit               | Validate, But Don't<br>Transmit               | I25CK21                                          | 6-11 |
|                           | Validate, and<br>Transmit                     | I25CK22                                          | 6-11 |
| Interleaved 2 of 5        | Minimum (2 - 80) *4                           | I25MIN##                                         | 6-11 |
| Message Length            | Maximum (2 - 80)<br>*80                       | I25MAX##                                         | 6-11 |

| Selection                     | Setting<br>* Indicates default                        | Serial Command<br># Indicates a numeric<br>entry | Page |
|-------------------------------|-------------------------------------------------------|--------------------------------------------------|------|
| NEC 2 of 5                    | Default All NEC<br>2 of 5 Settings                    | N25DFT                                           | 6-12 |
|                               | Off                                                   | N25ENA0                                          | 6-12 |
|                               | *On                                                   | N25ENA1                                          | 6-12 |
| NEC 2 of 5 Check              | *No Check Char.                                       | N25CK20                                          | 6-12 |
| Digit                         | Validate, But Don't<br>Transmit                       | N25CK21                                          | 6-12 |
|                               | Validate, and<br>Transmit                             | N25CK22                                          | 6-12 |
| NEC 2 of 5 Message            | Minimum (2 - 80) *4                                   | N25MIN##                                         | 6-13 |
| Length                        | Maximum (2 - 80)<br>*80                               | N25MAX##                                         | 6-13 |
| Code 93                       | Default All Code 93<br>Settings                       | C93DFT                                           | 6-14 |
|                               | Off                                                   | C93ENA0                                          | 6-14 |
|                               | *On                                                   | C93ENA1                                          | 6-16 |
| Code 93 Message               | Minimum (0 - 80) *0                                   | C93MIN##                                         | 6-14 |
| Length                        | Maximum (0 - 80)<br>*80                               | C93MAX##                                         | 6-14 |
| Code 93 Append                | On                                                    | C93APP1                                          | 6-15 |
|                               | *Off                                                  | C93APP0                                          | 6-15 |
| Code 93 Code Page             | Code 93 Code Page                                     | C93DCP                                           | 6-15 |
| Straight 2 of 5<br>Industrial | Default All Straight 2<br>of 5 Industrial<br>Settings | R25DFT                                           | 6-16 |
|                               | *Off                                                  | R25ENA0                                          | 6-16 |
|                               | On                                                    | R25ENA1                                          | 6-16 |
| Straight 2 of 5               | Minimum (1 - 48) *4                                   | R25MIN##                                         | 6-16 |
| Industrial Message<br>Length  | Maximum (1 - 48)<br>*48                               | R25MAX##                                         | 6-16 |
| Straight 2 of 5 IATA          | Default All Straight 2<br>of 5 IATA<br>Settings       | A25DFT                                           | 6-17 |

| Selection            | Setting<br>* Indicates default           | Serial Command<br># Indicates a numeric<br>entry | Page |
|----------------------|------------------------------------------|--------------------------------------------------|------|
| Straight 2 of 5 IATA | *Off                                     | A25ENA0                                          | 6-17 |
|                      | On                                       | A25ENA1                                          | 6-17 |
| Straight 2 of 5 IATA | Minimum (1 - 48) *4                      | A25MIN##                                         | 6-17 |
| Message Length       | Maximum (1 - 48)<br>*48                  | A25MAX##                                         | 6-17 |
| Matrix 2 of 5        | Default All Matrix 2<br>of 5<br>Settings | X25DFT                                           | 6-18 |
|                      | *Off                                     | X25ENA0                                          | 6-18 |
|                      | On                                       | X25ENA1                                          | 6-18 |
| Matrix 2 of 5        | Minimum (1 - 80) *4                      | X25MIN##                                         | 6-18 |
| Message Length       | Maximum (1 - 80)<br>*80                  | X25MAX##                                         | 6-18 |
| Code 11              | Default All Code 11<br>Settings          | C11DFT                                           | 6-19 |
|                      | *Off                                     | C11ENA0                                          | 6-19 |
|                      | On                                       | C11ENA1                                          | 6-19 |
| Code 11 Check        | 1 Check Digit                            | C11CK20                                          | 6-19 |
| Digits Required      | *2 Check Digits                          | C11CK21                                          | 6-19 |
| Code 11 Message      | Minimum (1 - 80) *4                      | C11MIN##                                         | 6-20 |
| Length               | Maximum (1 - 80)<br>*80                  | C11MAX##                                         | 6-20 |
| Code 128             | Default All Code 128<br>Settings         | 128DFT                                           | 6-20 |
|                      | Off                                      | 128ENA0                                          | 6-20 |
|                      | *On                                      | 128ENA1                                          | 6-20 |
| ISBT Concatenation   | *Off                                     | ISBENA0                                          | 6-21 |
|                      | On                                       | ISBENA1                                          | 6-21 |
| Code 128 Message     | Minimum (0 - 80) *0                      | 128MIN##                                         | 6-21 |
| Length               | Maximum (0 - 80)<br>*80                  | 128MAX##                                         | 6-21 |
| Code 128 Append      | *On                                      | 128APP1                                          | 6-21 |
|                      | Off                                      | 128APP0                                          | 6-21 |

| Selection          | Setting<br>* Indicates default  | Serial Command<br># Indicates a numeric<br>entry | Page |
|--------------------|---------------------------------|--------------------------------------------------|------|
| Code 128 Code Page | Code 128 Code<br>Page (*2)      | 128DCP##                                         | 6-22 |
| GS1-128            | Default All GS1-128<br>Settings | GS1DFT                                           | 6-23 |
|                    | *On                             | GS1ENA1                                          | 6-23 |
|                    | Off                             | GS1ENA0                                          | 6-23 |
| GS1-128 Message    | Minimum (1 - 80) *1             | GS1MIN##                                         | 6-23 |
| Length             | Maximum (0 - 80)<br>*80         | GS1MAX##                                         | 6-23 |
| Telepen            | Default All Telepen<br>Settings | TELDFT                                           | 6-24 |
|                    | *Off                            | TELENA0                                          | 6-24 |
|                    | On                              | TELENA1                                          | 6-24 |
| Telepen Output     | *AIM Telepen Output             | TELOLD0                                          | 6-24 |
|                    | Original Telepen<br>Output      | TELOLD1                                          | 6-24 |
| Telepen Message    | Minimum (1 - 60) *1             | TELMIN##                                         | 6-25 |
| Length             | Maximum (1 - 60)<br>*60         | TELMAX##                                         | 6-25 |
| UPC-A              | Default All<br>UPC-A Settings   | UPADFT                                           | 6-25 |
|                    | Off                             | UPAENA0                                          | 6-26 |
|                    | *On                             | UPAENA1                                          | 6-26 |
| UPC-A Check Digit  | Off                             | UPACKX0                                          | 6-25 |
|                    | *On                             | UPACKX1                                          | 6-26 |
| UPC-A Number       | Off                             | UPANSX0                                          | 6-26 |
| System             | *On                             | UPANSX1                                          | 6-26 |
| UPC-A 2 Digit      | *Off                            | UPAAD20                                          | 6-26 |
| Addenda            | On                              | UPAAD21                                          | 6-26 |
| UPC-A 5 Digit      | *Off                            | UPAAD50                                          | 6-26 |
| Addenda            | On                              | UPAAD51                                          | 6-26 |
| UPC-A Addenda      | *Not Required                   | UPAARQ0                                          | 6-27 |
| Required           | Required                        | UPAARQ1                                          | 6-27 |

| Selection          | Setting<br>* Indicates default   | Serial Command<br># Indicates a numeric<br>entry | Page |
|--------------------|----------------------------------|--------------------------------------------------|------|
| UPC-A Addenda      | Off                              | UPAADS0                                          | 6-27 |
| Separator          | *On                              | UPAADS1                                          | 6-27 |
| UPC-A/EAN-13 with  | *Off                             | CPNENA0                                          | 6-28 |
| Extended Coupon    | Allow Concatenation              | CPNENA1                                          | 6-28 |
| Code               | Require<br>Concatenation         | CPNENA2                                          | 6-28 |
| Coupon GS1         | GS1 Output Off                   | CPNGS10                                          | 6-28 |
| DataBar Output     | GS1 Output On                    | CPNGS11                                          | 6-28 |
| UPC-E0             | Default All UPC-E<br>Settings    | UPEDFT                                           | 6-29 |
|                    | Off                              | UPEEN00                                          | 6-29 |
|                    | *On                              | UPEEN01                                          | 6-29 |
| UPC-E0 Expand      | *Off                             | UPEEXP0                                          | 6-29 |
|                    | On                               | UPEEXP1                                          | 6-29 |
| UPC-E0 Addenda     | Required                         | UPEARQ1                                          | 6-30 |
| Required           | *Not Required                    | UPEARQ0                                          | 6-30 |
| UPC-E0 Addenda     | *On                              | UPEADS1                                          | 6-30 |
| Separator          | Off                              | UPEADS0                                          | 6-30 |
| UPC-E0 Check Digit | Off                              | UPECKX0                                          | 6-30 |
|                    | *On                              | UPECKX1                                          | 6-30 |
| UPC-E0 Leading     | Off                              | UPENSX0                                          | 6-31 |
| Zero               | *On                              | UPENSX1                                          | 6-31 |
| UPC-E0 Addenda     | 2 Digit Addenda On               | UPEAD21                                          | 6-31 |
|                    | *2 Digit Addenda Off             | UPEAD20                                          | 6-31 |
|                    | 5 Digit Addenda On               | UPEAD51                                          | 6-31 |
|                    | *5 Digit Addenda Off             | UPEAD50                                          | 6-31 |
| UPC-E1             | *Off                             | UPEEN10                                          | 6-31 |
|                    | On                               | UPEEN11                                          | 6-31 |
| EAN/JAN-13         | Default All EAN/<br>JAN Settings | E13DFT                                           | 6-32 |
|                    | Off                              | E13ENA0                                          | 6-32 |
|                    | *On                              | E13ENA1                                          | 6-32 |

| Selection                  | Setting<br>* Indicates default     | Serial Command<br># Indicates a numeric<br>entry | Page |
|----------------------------|------------------------------------|--------------------------------------------------|------|
| Convert UPC-A to<br>EAN-13 | UPC-A Converted to<br>EAN-13       | UPAENA0                                          | 6-32 |
|                            | Do not Convert<br>UPC-A            | UPAENA1                                          | 6-32 |
| EAN/JAN-13 Check           | Off                                | E13CKX0                                          | 6-33 |
| Digit                      | *On                                | E13CKX1                                          | 6-32 |
| EAN/JAN-13 2 Digit         | 2 Digit Addenda On                 | E13AD21                                          | 6-33 |
| Addenda                    | *2 Digit Addenda Off               | E13AD20                                          | 6-33 |
|                            | 5 Digit Addenda On                 | E13AD51                                          | 6-33 |
|                            | *5 Digit Addenda Off               | E13AD50                                          | 6-33 |
| EAN/JAN-13                 | *Not Required                      | E13ARQ0                                          | 6-33 |
| Addenda Required           | Required                           | E13ARQ1                                          | 6-33 |
| EAN/JAN-13                 | Off                                | E13ADS0                                          | 6-34 |
| Addenda<br>Separator       | *On                                | E13ADS1                                          | 6-34 |
| ISBN Translate             | *Off                               | E13ISB0                                          | 6-34 |
|                            | On                                 | E13ISB1                                          | 6-34 |
| EAN/JAN-8                  | Default All EAN/<br>JAN 8 Settings | EA8DFT                                           | 6-35 |
|                            | Off                                | EA8ENA0                                          | 6-35 |
|                            | *On                                | EA8ENA1                                          | 6-35 |
| EAN/JAN-8 Check            | Off                                | EA8CKX0                                          | 6-35 |
| Digit                      | *On                                | EA8CKX1                                          | 6-35 |
| EAN/JAN-8 Addenda          | *2 Digit Addenda Off               | EA8AD20                                          | 6-36 |
|                            | 2 Digit Addenda On                 | EA8AD21                                          | 6-36 |
|                            | *5 Digit Addenda Off               | EA8AD50                                          | 6-36 |
|                            | 5 Digit Addenda On                 | EA8AD51                                          | 6-36 |
| EAN/JAN-8 Addenda          | *Not Required                      | EA8ARQ0                                          | 6-36 |
| Required                   | Required                           | EA8ARQ1                                          | 6-36 |
| EAN/JAN-8 Addenda          | Off                                | EA8ADS0                                          | 6-36 |
| Separator                  | *On                                | EA8ADS1                                          | 6-36 |

| Selection                      | Setting<br>* Indicates default                               | Serial Command<br># Indicates a numeric<br>entry | Page |
|--------------------------------|--------------------------------------------------------------|--------------------------------------------------|------|
| MSI                            | Default All MSI<br>Settings                                  | MSIDFT                                           | 6-37 |
|                                | *Off                                                         | MSIENA0                                          | 6-37 |
|                                | On                                                           | MSIENA1                                          | 6-37 |
| MSI Check Character            | *Validate Type 10,<br>but Don't Transmit                     | MSICHK0                                          | 6-38 |
|                                | Validate Type 10 and<br>Transmit                             | MSICHK1                                          | 6-38 |
|                                | Validate 2 Type 10<br>Chars, but Don't<br>Transmit           | MSICHK2                                          | 6-38 |
|                                | Validate 2 Type 10<br>Chars and Transmit                     | MSICHK3                                          | 6-38 |
|                                | Validate Type 10<br>then Type 11 Char,<br>but Don't Transmit | MSICHK4                                          | 6-38 |
|                                | Validate Type 10<br>then Type 11 Char<br>and Transmit        | MSICHK5                                          | 6-38 |
|                                | Disable MSI Check<br>Characters                              | MSICHK6                                          | 6-38 |
| MSI Message Length             | Minimum (4 - 48) *4                                          | MSIMIN##                                         | 6-38 |
|                                | Maximum (4 - 48)<br>*48                                      | MSIMAX##                                         | 6-38 |
| GS1 DataBar<br>Omnidirectional | Default All<br>GS1 DataBar<br>Omnidirectional<br>Settings    | RSSDFT                                           | 6-39 |
|                                | Off                                                          | RSSENA0                                          | 6-39 |
|                                | *On                                                          | RSSENA1                                          | 6-39 |
| GS1 DataBar Limited            | Default All GS1<br>DataBar Limited<br>Settings               | RSLDFT                                           | 6-39 |
|                                | Off                                                          | RSLENA0                                          | 6-39 |
|                                | *On                                                          | RSLENA1                                          | 6-39 |

| Selection                  | Setting<br>* Indicates default                  | Serial Command<br># Indicates a numeric<br>entry | Page |
|----------------------------|-------------------------------------------------|--------------------------------------------------|------|
| GS1 DataBar<br>Expanded    | Default All GS1<br>DataBar<br>Expanded Settings | RSEDFT                                           | 6-40 |
|                            | Off                                             | RSEENA0                                          | 6-40 |
|                            | *On                                             | RSEENA1                                          | 6-40 |
| GS1 DataBar                | Minimum (4 - 74) *4                             | RSEMIN##                                         | 6-40 |
| Expanded Msg.<br>Length    | Maximum (4 - 74)<br>*74                         | RSEMAX##                                         | 6-40 |
| Trioptic Code              | *Off                                            | TRIENA0                                          | 6-41 |
|                            | On                                              | TRIENA1                                          | 6-41 |
| Codablock A                | Default All<br>Codablock A<br>Settings          | CBADFT                                           | 6-41 |
|                            | *Off                                            | CBAENA0                                          | 6-41 |
|                            | On                                              | CBAENA1                                          | 6-41 |
| Codablock A Msg.<br>Length | Minimum (1 - 600)<br>*1                         | CBAMIN###                                        | 6-42 |
|                            | Maximum (1 - 600)<br>*600                       | CBAMAX###                                        | 6-42 |
| Codablock F                | Default All<br>Codablock F<br>Settings          | CBFDFT                                           | 6-41 |
|                            | *Off                                            | CBFENA0                                          | 6-43 |
|                            | On                                              | CBFENA1                                          | 6-43 |
| Codablock F Msg.<br>Length | Minimum (1 - 2048)<br>*1                        | CBFMIN####                                       | 6-43 |
|                            | Maximum (1 - 2048)<br>*2048                     | CBFMAX####                                       | 6-43 |
| PDF417                     | Default All PDF417<br>Settings                  | PDFDFT                                           | 6-44 |
|                            | *On                                             | PDFENA1                                          | 6-44 |
|                            | Off                                             | PDFENA0                                          | 6-44 |

| Selection                          | Setting<br>* Indicates default       | Serial Command<br># Indicates a numeric<br>entry | Page |
|------------------------------------|--------------------------------------|--------------------------------------------------|------|
| PDF417 Msg. Length                 | Minimum (1-2750)<br>*1               | PDFMIN####                                       | 6-44 |
|                                    | Maximum (1-2750)<br>*2750            | PDFMAX####                                       | 6-44 |
| MacroPDF417                        | *On                                  | PDFMAC1                                          | 6-45 |
|                                    | Off                                  | PDFMAC0                                          | 6-45 |
| MicroPDF417                        | Default All Micro<br>PDF417 Settings | MPDDFT                                           | 6-45 |
|                                    | On                                   | MPDENA1                                          | 6-45 |
|                                    | *Off                                 | MPDENA0                                          | 6-45 |
| MicroPDF417 Msg.                   | Minimum (1-366) *1                   | MPDMIN###                                        | 6-46 |
| Length                             | Maximum (1-366)<br>*366              | MPDMAX###                                        | 6-46 |
| GS1 Composite                      | On                                   | COMENA1                                          | 6-46 |
| Codes                              | *Off                                 | COMENA0                                          | 6-46 |
| UPC/EAN Version                    | On                                   | COMUPC1                                          | 6-46 |
|                                    | *Off                                 | COMUPC0                                          | 6-46 |
| GS1 Composite<br>Codes Msg. Length | Minimum (1-2435)<br>*1               | COMMIN####                                       | 6-47 |
|                                    | Maximum (1-2435)<br>*2435            | COMMAX####                                       | 6-47 |
| GS1 Emulation                      | GS1-128 Emulation                    | EANEMU1                                          | 6-48 |
|                                    | GS1 DataBar<br>Emulation             | EANEMU2                                          | 6-48 |
|                                    | GS1 Code<br>Expansion Off            | EANEMU3                                          | 6-48 |
|                                    | EAN8 to EAN13<br>Conversion          | EANEMU4                                          | 6-48 |
|                                    | *GS1 Emulation Off                   | EANEMU0                                          | 6-48 |
| TCIF Linked Code 39                | On                                   | T39ENA1                                          | 6-48 |
|                                    | *Off                                 | T39ENA0                                          | 6-48 |

| Selection                  | Setting * Indicates default         | Serial Command<br># Indicates a numeric<br>entry | Page |
|----------------------------|-------------------------------------|--------------------------------------------------|------|
| QR Code                    | Default All QR Code<br>Settings     | QRCDFT                                           | 6-56 |
|                            | *On                                 | QRCENA1                                          | 6-49 |
|                            | Off                                 | QRCENA0                                          | 6-49 |
| QR Code Msg.<br>Length     | Minimum (1-7089)<br>*1              | QRCMIN####                                       | 6-49 |
|                            | Maximum (1-7089)<br>*7089           | QRCMAX####                                       | 6-49 |
| QR Code Append             | *On                                 | QRCAPP1                                          | 6-50 |
|                            | Off                                 | QRCAPP0                                          | 6-50 |
| QR Code Page               | QR Code Page (*3)                   | QRCDCP##                                         | 6-50 |
| Data Matrix                | Default All Data<br>Matrix Settings | IDMDFT                                           | 6-51 |
|                            | *On                                 | IDMENA1                                          | 6-51 |
|                            | Off                                 | IDMENA0                                          | 6-51 |
| Data Matrix Msg.<br>Length | Minimum (1-3116)<br>*1              | IDMMIN####                                       | 6-51 |
|                            | Maximum (1-3116)<br>*3116           | IDMMAX####                                       | 6-51 |
| Data Matrix Append         | *On                                 | IDMAPP1                                          | 6-52 |
|                            | Off                                 | IDMAPP0                                          | 6-52 |
| Data Matrix Code<br>Page   | Data Matrix Code<br>Page (*51)      | IDMDCP##                                         | 6-52 |
| MaxiCode                   | Default All<br>MaxiCode Settings    | MAXDFT                                           | 6-53 |
|                            | On                                  | MAXENA1                                          | 6-53 |
|                            | *Off                                | MAXENA0                                          | 6-53 |
| MaxiCode Msg.              | Minimum (1-150) *1                  | MAXMIN###                                        | 6-53 |
| Length                     | Maximum (1-150)<br>*150             | MAXMAX###                                        | 6-53 |
| Aztec Code                 | Default All Aztec<br>Code Settings  | AZTDFT                                           | 6-54 |
|                            | *On                                 | AZTENA1                                          | 6-54 |
|                            | Off                                 | AZTENA0                                          | 6-54 |

| Selection                               | Setting<br>* Indicates default       | Serial Command<br># Indicates a numeric<br>entry | Page |
|-----------------------------------------|--------------------------------------|--------------------------------------------------|------|
| Aztec Code Msg.<br>Length               | Minimum (1-3832)<br>*1               | AZTMIN####                                       | 6-54 |
|                                         | Maximum (1-3832)<br>*3832            | AZTMAX####                                       | 6-54 |
| Aztec Append                            | *On                                  | AZTAPP1                                          | 6-55 |
|                                         | Off                                  | AZTAPP0                                          | 6-55 |
| Aztec Code Page                         | Aztec Code Page<br>(*51)             | AZTDCP##                                         | 6-55 |
| Chinese Sensible<br>(Han Xin) Code      | Default All Han Xin<br>Code Settings | HX_DFT                                           | 6-56 |
|                                         | On                                   | HX_ENA1                                          | 6-56 |
|                                         | *Off                                 | HX_ENA0                                          | 6-56 |
| Chinese Sensible<br>(Han Xin) Code Msg. | Minimum (1-7833)<br>*1               | HX_MIN####                                       | 6-56 |
| Length                                  | Maximum (1-7833)<br>*7833            | HX_MAX####                                       | 6-56 |
| Postal Codes - 2D                       |                                      |                                                  |      |
| 2D Postal Codes                         | *Off                                 | POSTAL0                                          | 6-57 |
| Single 2D Postal                        | Australian Post On                   | POSTAL1                                          | 6-57 |
| Codes                                   | British Post On                      | POSTAL7                                          | 6-57 |
|                                         | Canadian Post On                     | POSTAL30                                         | 6-57 |
|                                         | Intelligent Mail Bar<br>Code On      | POSTAL10                                         | 6-57 |
|                                         | Japanese Post On                     | POSTAL3                                          | 6-57 |
|                                         | KIX Post On                          | POSTAL4                                          | 6-57 |
|                                         | Planet Code On                       | POSTAL5                                          | 6-57 |
|                                         | Postal-4i On                         | POSTAL9                                          | 6-57 |
|                                         | Postnet On                           | POSTAL6                                          | 6-58 |
|                                         | Postnet with B and<br>B' Fields On   | POSTAL11                                         | 6-58 |
|                                         | InfoMail On                          | POSTAL2                                          | 6-58 |

| Selection                      | Setting<br>* Indicates default                                         | Serial Command<br># Indicates a numeric<br>entry | Page |
|--------------------------------|------------------------------------------------------------------------|--------------------------------------------------|------|
| Combination 2D<br>Postal Codes | InfoMail and British<br>Post On                                        | POSTAL8                                          | 6-58 |
|                                | Intelligent Mail Bar<br>Code and Postnet<br>with B and B' Fields<br>On | POSTAL20                                         | 6-58 |
|                                | Postnet and Postal-<br>4i On                                           | POSTAL14                                         | 6-58 |
|                                | Postnet and<br>Intelligent Mail Bar<br>Code On                         | POSTAL16                                         | 6-58 |
|                                | Postal-4i and<br>Intelligent Mail Bar<br>Code On                       | POSTAL17                                         | 6-58 |
|                                | Postal-4i and<br>Postnet with B and<br>B' Fields On                    | POSTAL19                                         | 6-58 |
|                                | Planet and Postnet<br>On                                               | POSTAL12                                         | 6-58 |
|                                | Planet and Postnet<br>with B and B' Fields<br>On                       | POSTAL18                                         | 6-58 |
|                                | Planet and Postal-4i<br>On                                             | POSTAL13                                         | 6-59 |
|                                | Planet and<br>Intelligent Mail Bar<br>Code On                          | POSTAL15                                         | 6-59 |
|                                | Planet, Postnet, and<br>Postal-4i On                                   | POSTAL21                                         | 6-59 |
|                                | Planet, Postnet, and<br>Intelligent Mail Bar<br>Code On                | POSTAL22                                         | 6-59 |
|                                | Planet, Postal-4i,<br>and Intelligent Mail<br>Bar Code On              | POSTAL23                                         | 6-59 |

| Selection                                     | Setting<br>* Indicates default                                                                | Serial Command<br># Indicates a numeric<br>entry | Page              |
|-----------------------------------------------|-----------------------------------------------------------------------------------------------|--------------------------------------------------|-------------------|
| Combination 2D<br>Postal Codes<br>(continued) | Postnet, Postal-4i,<br>and Intelligent Mail<br>Bar Code On                                    | POSTAL24                                         | 6-59              |
|                                               | Planet, Postal-4i,<br>and Postnet with B<br>and B' Fields On                                  | POSTAL25                                         | 6-59              |
|                                               | Planet, Intelligent<br>Mail Bar Code, and<br>Postnet with B and<br>B' Fields On               | POSTAL26                                         | 6-59              |
|                                               | Postal-4i, Intelligent<br>Mail Bar Code, and<br>Postnet with B and<br>B' Fields On            | POSTAL27                                         | 6-59              |
|                                               | Planet, Postal-4i,<br>Intelligent Mail Bar<br>Code, and Postnet<br>On                         | POSTAL28                                         | 6-59              |
|                                               | Planet, Postal-4i,<br>Intelligent Mail Bar<br>Code, and Postnet<br>with B and B' Fields<br>On | POSTAL29                                         | 6-59              |
| Planet Code Check                             | Transmit                                                                                      | PLNCKX1                                          | 6-60              |
| Digit                                         | *Don't Transmit                                                                               | PLNCKX0                                          | 6-60              |
| Postnet Check Digit                           | Transmit                                                                                      | NETCKX1                                          | 6-60              |
|                                               | *Don't Transmit                                                                               | NETCKX0                                          | 6-60              |
| Australian Post                               | Bar Output                                                                                    | AUSINTO                                          | <mark>6-61</mark> |
| interpretation                                | Numeric N Table                                                                               | AUSINT1                                          | 6-61              |
|                                               | Alphanumeric C<br>Table                                                                       | AUSINT2                                          | 6-61              |
|                                               | Combination N and<br>C Tables                                                                 | AUSINT3                                          | 6-61              |

| Selection                        | Setting<br>* Indicates default                           | Serial Command<br># Indicates a numeric<br>entry | Page |
|----------------------------------|----------------------------------------------------------|--------------------------------------------------|------|
| Postal Codes - Line              | ear                                                      |                                                  |      |
| China Post (Hong<br>Kong 2 of 5) | Default All China<br>Post (Hong Kong 2<br>of 5) Settings | CPCDFT                                           | 6-61 |
|                                  | *Off                                                     | CPCENA0                                          | 6-62 |
|                                  | On                                                       | CPCENA1                                          | 6-62 |
| China Post (Hong                 | Minimum (2 - 80) *4                                      | CPCMIN##                                         | 6-62 |
| Kong 2 of 5) Msg.<br>Length      | Maximum (2 - 80)<br>*80                                  | CPCMAX##                                         | 6-62 |
| Korea Post                       | Default All Korea<br>Post Settings                       | KPCDFT                                           | 6-63 |
|                                  | *Off                                                     | KPCENA0                                          | 6-63 |
|                                  | On                                                       | KPCENA1                                          | 6-63 |
| Korea Post Msg.                  | Minimum (2 - 80) *4                                      | KPCMIN##                                         | 6-63 |
| Length                           | Maximum (2 - 80)<br>*48                                  | KPCMAX##                                         | 6-63 |
| Korea Post Check                 | Transmit Check Digit                                     | KPCCHK1                                          | 6-63 |
| Digit                            | *Don't Transmit<br>Check Digit                           | KPCCHK0                                          | 6-63 |

| Selection          | Setting<br>* Indicates default               | Serial Command<br># Indicates a numeric<br>entry | Page |
|--------------------|----------------------------------------------|--------------------------------------------------|------|
| Imaging Default Co | mmands                                       |                                                  |      |
| Image Snap         | Default all Imaging<br>Commands              | IMGDFT                                           | 7-1  |
|                    | Imaging Style -<br>Decoding                  | SNPSTY0                                          | 7-2  |
|                    | *Imaging Style -<br>Photo                    | SNPSTY1                                          | 7-2  |
|                    | Imaging Style -<br>Manual                    | SNPSTY2                                          | 7-2  |
|                    | Beeper On                                    | SNPBEP1                                          | 7-2  |
|                    | *Beeper Off                                  | SNPBEP0                                          | 7-2  |
|                    | *Wait for Trigger Off                        | SNPTRG0                                          | 7-2  |
|                    | Wait for Trigger On                          | SNPTRG1                                          | 7-2  |
|                    | *LED State - Off                             | SNPLED0                                          | 7-2  |
|                    | LED State - On                               | SNPLED1                                          | 7-2  |
|                    | Exposure (1-7874 microseconds)               | SNPEXP                                           | 7-3  |
|                    | *Gain - None                                 | SNPGAN1                                          | 7-3  |
|                    | Gain - Medium                                | SNPGAN2                                          | 7-3  |
|                    | Gain - Heavy                                 | SNPGAN4                                          | 7-3  |
|                    | Gain - Maximum                               | SNPGAN8                                          | 7-3  |
|                    | Target White Value<br>(0-255) *125           | SNPWHT###                                        | 7-4  |
|                    | Delta for<br>Acceptance (0-255)<br>*25       | SNPDEL###                                        | 7-4  |
|                    | Update Tries (0-10)<br>*6                    | SNPTRY##                                         | 7-4  |
|                    | Target Set Point<br>Percentage (1-99)<br>*50 | SNPPCT##                                         | 7-4  |

| Selection  | Setting * Indicates default                         | Serial Command<br># Indicates a numeric<br>entry | Page |
|------------|-----------------------------------------------------|--------------------------------------------------|------|
| Image Ship | *Infinity Filter - Off                              | IMGINF0                                          | 7-5  |
|            | Infinity Filter - On                                | IMGINF1                                          | 7-5  |
|            | *Compensation Off                                   | IMGCOR0                                          | 7-6  |
|            | Compensation On                                     | IMGCOR1                                          | 7-6  |
|            | *Pixel Depth - 8 bits/<br>pixel (grayscale)         | IMGBPP8                                          | 7-6  |
|            | Pixel Depth - 1 bit/<br>pixel (B&W)                 | IMGBPP1                                          | 7-6  |
|            | *Don't Sharpen<br>Edges                             | IMGEDG0                                          | 7-7  |
|            | Sharpen Edges (0-<br>23)                            | IMGEDG##                                         | 7-7  |
|            | *File Format - JPEG                                 | IMGFMT6                                          | 7-7  |
|            | File Format - KIM                                   | IMGFMT0                                          | 7-7  |
|            | File Format - TIFF<br>binary                        | IMGFMT1                                          | 7-7  |
|            | File Format - TIFF<br>binary group 4,<br>compressed | IMGFMT2                                          | 7-7  |
|            | File Format - TIFF<br>grayscale                     | IMGFMT3                                          | 7-7  |
|            | File Format -<br>Uncompressed<br>binary             | IMGFMT4                                          | 7-7  |
|            | File Format -<br>Uncompressed<br>grayscale          | IMGFMT5                                          | 7-7  |
|            | File Format - BMP                                   | IMGFMT8                                          | 7-7  |
|            | *Histogram Stretch<br>Off                           | IMGHIS0                                          | 7-8  |
|            | Histogram Stretch<br>On                             | IMGHIS1                                          | 7-8  |
|            | *Noise Reduction<br>Off                             | IMGFSP0                                          | 7-9  |
|            | Noise Reduction On                                  | IMGFSP1                                          | 7-9  |

| Selection                 | Setting<br>* Indicates default      | Serial Command<br># Indicates a numeric<br>entry | Page |
|---------------------------|-------------------------------------|--------------------------------------------------|------|
| Image Ship<br>(continued) | Invert Image around<br>X axis       | IMGNVX1                                          | 7-8  |
|                           | Invert Image around<br>Y axis       | IMGNVY1                                          | 7-8  |
|                           | Rotate Image none                   | IMGROT0                                          | 7-9  |
|                           | Rotate Image 90°<br>right           | IMGROT1                                          | 7-9  |
|                           | Rotate Image 180° right             | IMGROT2                                          | 7-9  |
|                           | Rotate Image 90°<br>left            | IMGROT3                                          | 7-9  |
|                           | JPEG Image Quality<br>(0-100) *50   | IMGJQF###                                        | 7-10 |
|                           | *Gamma Correction<br>Off            | IMGGAM0                                          | 7-10 |
|                           | Gamma Correction<br>On (0-1000)     | IMGGAM###                                        | 7-10 |
|                           | Image Crop - Left (0-<br>843) *0    | IMGWNL###                                        | 7-10 |
|                           | Image Crop - Right<br>(0-843) *843  | IMGWNR###                                        | 7-10 |
|                           | Image Crop - Top (0-<br>639) *0     | IMGWNT###                                        | 7-10 |
|                           | Image Crop -<br>Bottom (0-639) *639 | IMGWNB###                                        | 7-11 |
|                           | Image Crop - Margin<br>(1-238) *0   | IMGMAR###                                        | 7-11 |
|                           | Protocol - None<br>(raw)            | IMGXFR0                                          | 7-11 |
|                           | Protocol - None<br>(default USB)    | IMGXFR2                                          | 7-11 |
|                           | Protocol - Hmodem<br>Compressed     | IMGXFR3                                          | 7-11 |
|                           | Protocol - Hmodem                   | IMGXFR4                                          | 7-11 |
|                           | Ship Every Pixel                    | IMGSUB1                                          | 7-12 |

| Selection                         | Setting<br>* Indicates default      | Serial Command<br># Indicates a numeric<br>entry | Page |
|-----------------------------------|-------------------------------------|--------------------------------------------------|------|
| Image Ship                        | Ship Every 2nd Pixel                | IMGSUB2                                          | 7-12 |
| (continued)                       | Ship Every 3rd Pixel                | IMGSUB3                                          | 7-12 |
|                                   | *Document Image<br>Filter Off       | IMGUSH0                                          | 7-12 |
|                                   | Document Image<br>Filter On (0-255) | IMGUSH###                                        | 7-12 |
|                                   | *Don't Ship<br>Histogram            | IMGHST0                                          | 7-13 |
|                                   | Ship Histogram                      | IMGHST1                                          | 7-13 |
| Image Size<br>Compatibility       | Force VGA<br>Resolution             | IMGVGA1                                          | 7-14 |
|                                   | *Native Resolution                  | IMGVGA0                                          | 7-14 |
| Intelligent Signature             | Optimize On                         | DECBND1                                          | 7-14 |
| Capture                           | *Optimize Off                       | DECBND0                                          | 7-14 |
| Factory Default Set               | tings                               |                                                  |      |
| Resetting the Factory<br>Defaults | Remove Custom<br>Defaults           | DEFOVR                                           | 9-5  |
|                                   | Activate Defaults                   | DEFALT                                           | 9-5  |

# **11** *Product Specifications*

# Genesis 7580g Scanner Product Specifications

| Parameter                                           | Specification                                                     |
|-----------------------------------------------------|-------------------------------------------------------------------|
| Dimensions (Typical):                               |                                                                   |
| Height                                              | 5.9 inches (150mm)                                                |
| Length                                              | 3.2 inches (80mm)                                                 |
| Width                                               | 3.3 inches (83mm)                                                 |
| Weight                                              | 12 ounces (340g)                                                  |
| Illumination LED:                                   |                                                                   |
| Peak Wavelength                                     | 645nm (super red LED)<br>IEC 62471: "Exempt Risk Group"           |
| Aiming:                                             |                                                                   |
| Peak Wavelength LED                                 | 624nm<br>IEC 62471: "Exempt Risk Group"                           |
| Image Size                                          | 832 x 504 pixels                                                  |
| Skew Angle                                          | ±75°                                                              |
| Pitch Angle                                         | ±70°                                                              |
| Motion Tolerance:<br>Streaming Presentation Trigger | up to 78 inches per second for 13 mil UPC                         |
| Symbol Contrast                                     | Grade 1.0 (20% or greater)                                        |
| Voltage Requirements                                | 4 - 5.5 VDC at input connector                                    |
| Current Draw:                                       |                                                                   |
| Operation                                           | 190mA                                                             |
| Idle                                                | 100mA                                                             |
| Power Supply Noise Rejection                        | Maximum 100mV peak to peak, 10 to 100 kHz                         |
| Temperature Ranges:                                 |                                                                   |
| Operating                                           | +32°F to +104°F (0°C to 40°C)                                     |
| Storage                                             | -40°F to +140°F (-40°C to 60°C)                                   |
| Humidity                                            | 0 to 95% non-condensing                                           |
| Mechanical Drop                                     | Operational after 30 drops from 5 feet (1.5m) to concrete at 23°C |
| Vibration                                           | Withstands 5G peak from 22 to 300Hz                               |
| ESD Tolerance                                       | Up to 15kV direct air<br>Up to 8 kV indirect coupling plane       |

# Depth of Field Charts

# Typical Performance

| Symbology                   |     | Near Distance   | Far Distance |
|-----------------------------|-----|-----------------|--------------|
| 5 mil Code 39               | in. | 0.4             | 3.1          |
|                             | mm  | 10              | 79           |
| 7.5 mil Code 39             | in. | 0.2             | 4.7          |
|                             | mm  | 5               | 119          |
| 10mil Code 39               | in. | 0.0             | 6.5          |
|                             | mm  | 0.0             | 165          |
| 10 mil PDF417               | in. | 0.0             | 5.9          |
|                             | mm  | 0.0             | 150          |
| 13 mil UPC                  | in. | 0.0             | 7.1          |
|                             | mm  | 0.0             | 180          |
| 20 mil Data<br>Matrix       | in. | 0.1             | 7.5          |
|                             | mm  | 3               | 191          |
| Resolution (1D Code 39)     |     | 4 mil (.102mm)  |              |
| Resolution (2D Data Matrix) |     | 7.5 mil (.19mm) |              |

| Symbology                   |     | Near Distance   | Far Distance |
|-----------------------------|-----|-----------------|--------------|
| 5 mil Code 39               | in. | 0.5             | 3.0          |
|                             | mm  | 13              | 76           |
| 7.5 mil Code 39             | in. | 0.4             | 4.4          |
|                             | mm  | 106             | 112          |
| 10mil Code 39               | in. | 0.0             | 6.2          |
|                             | mm  | 0.0             | 158          |
| 10 mil PDF417               | in. | 0.0             | 5.6          |
|                             | mm  | 0.0             | 142          |
| 13 mil UPC                  | in. | 0.0             | 6.2          |
|                             | mm  | 0.0             | 158          |
| 20 mil Data<br>Matrix       | in. | 0.3             | 7.2          |
|                             | mm  | 8               | 183          |
| Resolution (1D Code 39)     |     | 4 mil (.102mm)  |              |
| Resolution (2D Data Matrix) |     | 7.5 mil (.19mm) |              |

# **Guaranteed Performance**

# Standard Connector Pinouts

Note: The following pin assignments are not compatible with Honeywell legacy products. Use of a cable with improper pin assignments may lead to damage to the unit. Use of any cables not provided by the manufacturer may result in damage not covered by your warranty.

### Keyboard Wedge

10 Pin RJ41 Modular Plug

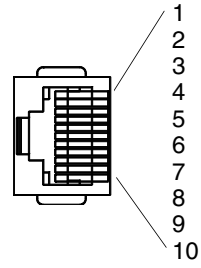

- Cable shield
- Cable select
- Supply ground
  - Terminal data
  - Terminal clock
- Keyboard clock
  - Supply power input +5V power
- Keyboard data

## Serial Output

10 Pin RJ41 Modular Plug

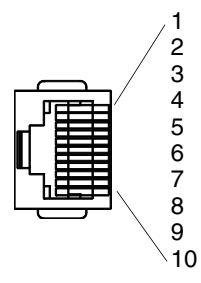

- Cable shield
- Cable select
- Supply ground
- Transmit data
- Receive data serial data to scanner
- CTS
  - +5V power
- RTS

## RS485 Output

10 Pin RJ41 Modular Plug Note: RS485 signal conversion is performed in the cable.

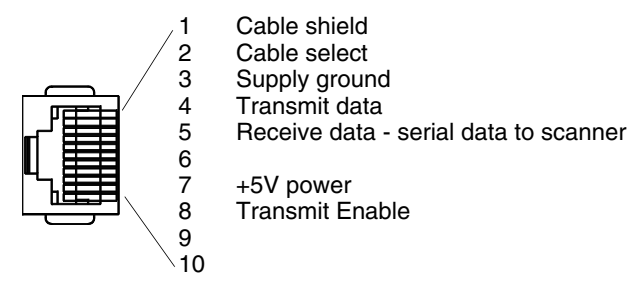

USB

10 Pin Modular Plug

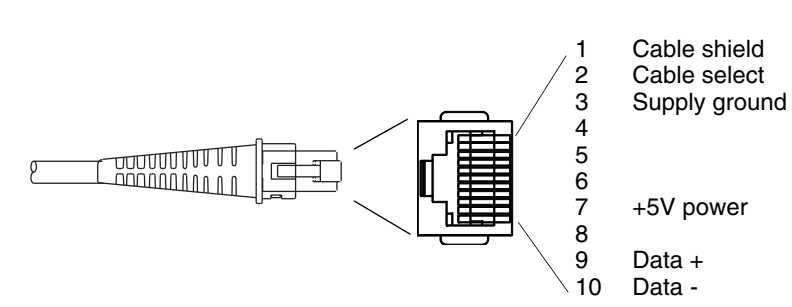

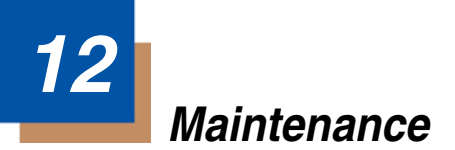

# Repairs

Repairs and/or upgrades are not to be performed on this product. These services are to be performed only by an authorized service center (see Customer Support on page 13-1).

## Maintenance

Your device provides reliable and efficient operation with a minimum of care. Although specific maintenance is not required, the following periodic checks ensure dependable operation:

### **Cleaning the Scanner**

The scanner's housing may be cleaned with a soft cloth or tissue dampened with water (or a mild detergent-water solution.) If a detergent solution is used, rinse with a clean tissue dampened with water only.

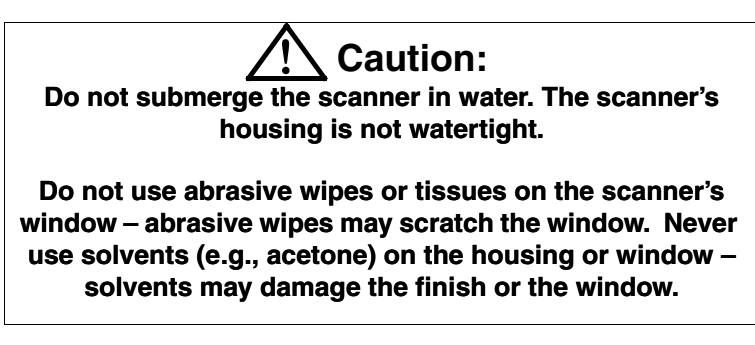

### **Cleaning the Window**

Reading performance may degrade if the scanner's window is not clean. If the window is visibly dirty, or if the scanner isn't operating well, clean the window with one of the cleaning solutions listed below.

- Sani-Cloth<sup>®</sup> HB wipes
- Sani-Cloth<sup>®</sup> Plus wipes
- Super Sani-Cloth<sup>®</sup> wipes
- Isopropyl Alcohol wipes (70%)
- CaviWipes<sup>™</sup>
- Virex<sup>®</sup> 256
- 409<sup>®</sup> Glass and Surface Cleaner
- Windex<sup>®</sup> Blue

- Clorox<sup>®</sup> Bleach 10%
- Gentle dish soap and water

### Inspecting Cords and Connectors

Inspect the interface cable and connector for wear or other signs of damage. A badly worn cable or damaged connector may interfere with scanner operation. Contact your distributor for information about cable replacement. Cable replacement instructions are on page 12-2.

# **Replacing Cables in Corded Scanners**

The standard interface cable is attached to the scanner with an 10-pin modular connector. When properly seated, the connector is held in the scanner by a flexible retention tab. The interface cable is designed to be field replaceable.

- Order replacement cables from Honeywell or from an authorized distributor.
- When ordering a replacement cable, specify the cable part number of the original interface cable.

### Replacing a Genesis Interface Cable

- 1. Turn the power to the host system OFF.
- 2. Disconnect the scanner's cable from the terminal or computer.
- 3. Locate the small hole on the under side of the scanner. This is the cable release.
- 4. Straighten one end of a paper clip.
- Insert the end of the paper clip into the small hole and press in. This depresses the retention tab, releasing the connector. Pull the connector out while maintaining pressure on the paper clip, then remove the paper clip.

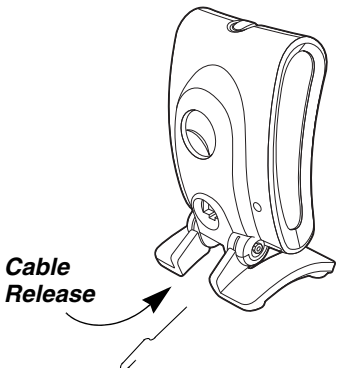

6. Replace with the new cable. Insert the connector into the opening and press firmly. The connector is keyed to go in only one way, and will click into place.

# Troubleshooting a Corded Scanner

The scanner automatically performs self-tests whenever you turn it on. If your scanner is not functioning properly, review the following Troubleshooting Guide to try to isolate the problem.

#### Is the power on? Is the aimer on?

If the aimer isn't illuminated, check that:

- The cable is connected properly.
- The host system power is on (if external power isn't used).
- The trigger works.

### Is the scanner having trouble reading your symbols?

If the scanner isn't reading symbols well, check that the symbols:

- Aren't smeared, rough, scratched, or exhibiting voids.
- Aren't coated with frost or water droplets on the surface.
- Are enabled in the scanner or in the decoder to which the scanner connects.

#### Is the bar code displayed but not entered?

The bar code is displayed on the host device correctly, but you still have to press a key to enter it (the Enter/Return key or the Tab key, for example).

 You need to program a suffix. Programming a suffix enables the scanner to output the bar code data plus the key you need (such as "CR") to enter the data into your application. Refer to Prefix/Suffix Overview on page 4-1 for further information.

#### Does the scanner read the bar code incorrectly?

If the scanner reads a bar code, but the data is not displayed correctly on the host screen:

• The scanner may not be programmed for the appropriate terminal interface.

For example, you scan "12345" and the host displays "@es%."

Reprogram the scanner with the correct Plug and Play bar code. See Programming the Interface beginning on page 2-1.

 The scanner may not be programmed to output your bar code data properly.

For example, you scan "12345" and the host displays "A12345B."

Reprogram the scanner with the proper symbology selections. See Chapter 6.

#### The scanner won't read your bar code at all.

- 1. Scan the sample bar codes in the back of this manual. If the scanner reads the sample bar codes, check that your bar code is readable. Verify that your bar code symbology is enabled (see Chapter 6).
- 2. If the scanner still can't read the sample bar codes, scan All Symbologies On, page 6-2.

If you aren't sure what programming options have been set in the scanner, or if you want the factory default settings restored, refer to on page 1-5.

# 13 Customer Support

## Technical Assistance

If you need assistance installing or troubleshooting your device, please contact us by using one of the methods below:

#### Knowledge Base: www.hsmknowledgebase.com

Our Knowledge Base provides thousands of immediate solutions. If the Knowledge Base cannot help, our Technical Support Portal (see below) provides an easy way to report your problem or ask your question.

#### Technical Support Portal: www.hsmsupportportal.com

The Technical Support Portal not only allows you to report your problem, but it also provides immediate solutions to your technical issues by searching our Knowledge Base. With the Portal, you can submit and track your questions online and send and receive attachments.

#### Web form: www.hsmcontactsupport.com

You can contact our technical support team directly by filling out our online support form. Enter your contact details and the description of the question/problem.

#### Telephone: www.honeywellaidc.com/locations

For our latest contact information, please check our website at the link above.

## Product Service and Repair

Honeywell International Inc. provides service for all of its products through service centers throughout the world. To obtain warranty or non-warranty service, please visit www.honeywellaidc.com and select **Support > Contact Service and Repair** to see your region's instructions on how to obtain a Return Material Authorization number (RMA #). You should do this prior to returning the product.

# Limited Warranty

Honeywell International Inc. ("HII") warrants its products to be free from defects in materials and workmanship and to conform to HII's published specifications applicable to the products purchased at the time of shipment. This warranty does not cover any HII product which is (i) improperly installed or used; (ii) damaged by accident or negligence, including failure to follow the proper maintenance, service, and cleaning schedule; or (iii) damaged as a result of (A) modification or alteration by the purchaser or other party, (B) excessive voltage or current supplied to or drawn from the interface connections, (C) static electricity or electro-static discharge, (D) operation under conditions beyond the specified operating parameters, or (E) repair or service of the product by anyone other than HII or its authorized representatives.

This warranty shall extend from the time of shipment for the duration published by HII for the product at the time of purchase ("Warranty Period"). Any defective product must be returned (at purchaser's expense) during the Warranty Period to HII factory or authorized service center for inspection. No product will be accepted by HII without a Return Materials Authorization, which may be obtained by contacting HII. In the event that the product is returned to HII or its authorized service center within the Warranty Period and HII determines to its satisfaction that the product is defective due to defects in materials or workmanship, HII, at its sole option, will either repair or replace the product without charge, except for return shipping to HII.

EXCEPT AS MAY BE OTHERWISE PROVIDED BY APPLICABLE LAW, THE FOREGOING WARRANTY IS IN LIEU OF ALL OTHER COVENANTS OR WARRANTIES, EITHER EXPRESSED OR IMPLIED, ORAL OR WRITTEN, INCLUDING, WITHOUT LIMITATION, ANY IMPLIED WARRANTIES OF MER-CHANTABILITY OR FITNESS FOR A PARTICULAR PURPOSE, OR NON-INFRINGEMENT.

HII'S RESPONSIBILITY AND PURCHASER'S EXCLUSIVE REMEDY UNDER THIS WARRANTY IS LIMITED TO THE REPAIR OR REPLACEMENT OF THE DEFECTIVE PRODUCT WITH NEW OR REFURBISHED PARTS. IN NO EVENT SHALL HII BE LIABLE FOR INDIRECT, INCIDENTAL, OR CONSE-QUENTIAL DAMAGES, AND, IN NO EVENT, SHALL ANY LIABILITY OF HII ARISING IN CONNECTION WITH ANY PRODUCT SOLD HEREUNDER (WHETHER SUCH LIABILITY ARISES FROM A CLAIM BASED ON CON-TRACT, WARRANTY, TORT, OR OTHERWISE) EXCEED THE ACTUAL AMOUNT PAID TO HII FOR THE PRODUCT. THESE LIMITATIONS ON LIA-BILITY SHALL REMAIN IN FULL FORCE AND EFFECT EVEN WHEN HII MAY HAVE BEEN ADVISED OF THE POSSIBILITY OF SUCH INJURIES, LOSSES, OR DAMAGES. SOME STATES, PROVINCES, OR COUNTRIES DO NOT ALLOW THE EXCLUSION OR LIMITATIONS OF INCIDENTAL OR CONSE-QUENTIAL DAMAGES, SO THE ABOVE LIMITATION OR EXCLUSION MAY NOT APPLY TO YOU.

All provisions of this Limited Warranty are separate and severable, which means that if any provision is held invalid and unenforceable, such determination shall not affect the validity of enforceability of the other provisions hereof. Use of any peripherals not provided by the manufacturer may result in damage not covered by this warranty. This includes but is not limited to: cables, power supplies, cradles, and docking stations. HII extends these warranties only to the first end-users of the products. These warranties are non-transferable.

The duration of the limited warranty for the Genesis 7580g scanner is five (5) years.
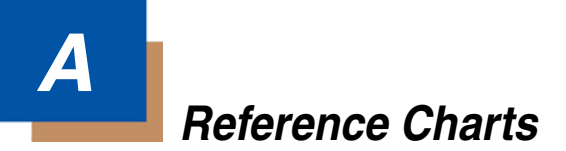

### Symbology Charts

Note: "m" represents the AIM modifier character. Refer to International Technical Specification, Symbology Identifiers, for AIM modifier character details.

Prefix/Suffix entries for specific symbologies override the universal (All Symbologies, 99) entry.

Refer to Data Editing beginning on page 4-1 and Data Formatting beginning on page 5-1 for information about using Code ID and AIM ID.

|                                     |             | AIM                                   | Honeywell |     |
|-------------------------------------|-------------|---------------------------------------|-----------|-----|
| Symbology                           | ID          | Possible<br>modifiers<br>( <i>m</i> ) | ID        | Нех |
| All Symbologies                     |             |                                       |           | 99  |
| Codabar                             | ]F <i>m</i> | 0-1                                   | а         | 61  |
| Code 11                             | ]H3         |                                       | h         | 68  |
| Code 128                            | ]C <i>m</i> | 0, 1, 2, 4                            | j         | 6A  |
| Code 32 Pharmaceutical (PARAF)      | ]X0         |                                       | <         | 3C  |
| Code 39 (supports Full ASCII mode)  | ]A <i>m</i> | 0, 1, 3, 4, 5, 7                      | b         | 62  |
| TCIF Linked Code 39<br>(TLC39)      | ]L2         |                                       | Т         | 54  |
| Code 93 and 93i                     | ]G <i>m</i> | 0-9, A-Z,<br>a-m                      | i         | 69  |
| EAN                                 | ]E <i>m</i> | 0, 1, 3, 4                            | d         | 64  |
| EAN-13 (including Bookland EAN)     | ]E0         |                                       | d         | 64  |
| EAN-13 with Add-On                  | ]E3         |                                       | d         | 64  |
| EAN-13 with Extended<br>Coupon Code | ]E3         |                                       | d         | 64  |
| EAN-8                               | ]E4         |                                       | D         | 44  |
| EAN-8 with Add-On                   | ]E3         |                                       | D         | 44  |

#### Linear Symbologies

|                                    |             | AIM                                   | Honeywell |     |
|------------------------------------|-------------|---------------------------------------|-----------|-----|
| Symbology                          | ID          | Possible<br>modifiers<br>( <i>m</i> ) | ID        | Hex |
| GS1                                |             |                                       |           |     |
| GS1 DataBar                        | ]e <i>m</i> | 0                                     | У         | 79  |
| GS1 DataBar Limited                | ]e <i>m</i> |                                       | {         | 7B  |
| GS1 DataBar Expanded               | ]e <i>m</i> |                                       | }         | 7D  |
| GS1-128                            | ]C1         |                                       | Ι         | 49  |
| 2 of 5                             |             |                                       |           |     |
| China Post (Hong Kong 2 of 5)      | ]X0         |                                       | Q         | 51  |
| Interleaved 2 of 5                 | ]I <i>m</i> | 0, 1, 3                               | е         | 65  |
| Matrix 2 of 5                      | ]X0         |                                       | m         | 6D  |
| NEC 2 of 5                         | ]X0         |                                       | Y         | 59  |
| Straight 2 of 5 IATA               | ]R <i>m</i> | 0, 1, 3                               | f         | 66  |
| Straight 2 of 5 Industrial         | ]S0         |                                       | f         | 66  |
| MSI                                | ]M <i>m</i> | 0, 1                                  | g         | 67  |
| Telepen                            | ]B <i>m</i> |                                       | t         | 74  |
| UPC                                |             | 0, 1, 2, 3, 8,<br>9, A, B, C          |           |     |
| UPC-A                              | ]E0         |                                       | с         | 63  |
| UPC-A with Add-On                  | ]E3         |                                       | с         | 63  |
| UPC-A with Extended<br>Coupon Code | ]E3         |                                       | С         | 63  |
| UPC-E                              | ]E0         |                                       | Е         | 45  |
| UPC-E with Add-On                  | ]E3         |                                       | Е         | 45  |
| UPC-E1                             | ]X0         |                                       | Е         | 45  |

| Add Honeywell Code ID |  |   | 5C80 |
|-----------------------|--|---|------|
| Add AIM Code ID       |  |   | 5C81 |
| Add Backslash         |  |   | 5C5C |
| Batch mode quantity   |  | 5 | 35   |

### 2D Symbologies

|                                         |             | AIM                                   | Honeywell |     |  |
|-----------------------------------------|-------------|---------------------------------------|-----------|-----|--|
| Symbology                               | ID          | Possible<br>modifiers<br>( <i>m</i> ) | ID        | Hex |  |
| All Symbologies                         |             |                                       |           | 99  |  |
| Aztec Code                              | ]z <i>m</i> | 0-9, A-C                              | Z         | 7A  |  |
| Chinese Sensible Code (Han<br>Xin Code) | ]X0         |                                       | Н         | 48  |  |
| Codablock A                             | ]06         | 0, 1, 4, 5, 6                         | V         | 56  |  |
| Codablock F                             | ]O <i>m</i> | 0, 1, 4, 5, 6                         | q         | 71  |  |
| Code 49                                 | ]T <i>m</i> | 0, 1, 2, 4                            | I         | 6C  |  |
| Data Matrix                             | ]d <i>m</i> | 0-6                                   | w         | 77  |  |
| GS1                                     | ]e <i>m</i> | 0-3                                   |           |     |  |
| GS1 Composite                           | ]e <i>m</i> | 0-3                                   | у         | 79  |  |
| GS1 DataBar<br>Omnidirectional          | ]e <i>m</i> |                                       | У         | 79  |  |
| MaxiCode                                | ]U <i>m</i> | 0-3                                   | х         | 78  |  |
| PDF417                                  | ]L <i>m</i> | 0-2                                   | r         | 72  |  |
| MicroPDF417                             | ]L <i>m</i> | 3-5                                   | R         | 52  |  |
| QR Code                                 | ]Q <i>m</i> | 0-6                                   | S         | 73  |  |
| Micro QR Code                           | ]Q <i>m</i> |                                       | S         | 73  |  |

### Postal Symbologies

|                 | AIM |                                       | Honeywell |     |
|-----------------|-----|---------------------------------------|-----------|-----|
| Symbology       | ID  | Possible<br>modifiers<br>( <i>m</i> ) | ID        | Hex |
| All Symbologies |     |                                       |           | 99  |
| Australian Post | ]X0 |                                       | А         | 41  |
| British Post    | ]X0 |                                       | В         | 42  |
| Canadian Post   | ]X0 |                                       | С         | 43  |

|                           |     | AIM                                   | Honeywell |     |
|---------------------------|-----|---------------------------------------|-----------|-----|
| Symbology                 | ID  | Possible<br>modifiers<br>( <i>m</i> ) | ID        | Hex |
| China Post                | ]X0 |                                       | Q         | 51  |
| InfoMail                  | ]X0 |                                       | ,         | 2c  |
| Intelligent Mail Bar Code | ]X0 |                                       | М         | 4D  |
| Japanese Post             | ]X0 |                                       | J         | 4A  |
| KIX (Netherlands) Post    | ]X0 |                                       | К         | 4B  |
| Korea Post                | ]X0 |                                       | ?         | 3F  |
| Planet Code               | ]X0 |                                       | L         | 4C  |
| Postal-4i                 | ]X0 |                                       | Ν         | 4E  |
| Postnet                   | ]X0 |                                       | Р         | 50  |

### ASCII Conversion Chart (Code Page 1252)

In keyboard applications, ASCII Control Characters can be represented in 3 different ways, as shown below. The CTRL+X function is OS and application dependent. The following table lists some commonly used Microsoft functionality. This table applies to U.S. style keyboards. Certain characters may differ depending on your Country Code/PC regional settings.

| Non-printable<br>ASCII control characters |     | characters | Keyboard Control + ASCII (CTRL+X) Mode |                                            |                      |  |  |  |
|-------------------------------------------|-----|------------|----------------------------------------|--------------------------------------------|----------------------|--|--|--|
|                                           |     |            |                                        | Windows Mode Control + X M<br>On (KBDCAS2) |                      |  |  |  |
| DEC                                       | HEX | Char       | Control + X Mode Off<br>(KBDCAS0)      | CTRL + X                                   | CTRL + X<br>function |  |  |  |
| 0                                         | 00  | NUL        | Reserved                               | CTRL+ @                                    |                      |  |  |  |
| 1                                         | 01  | SOH        | NP Enter                               | CTRL+ A                                    | Select all           |  |  |  |
| 2                                         | 02  | STX        | Caps Lock                              | CTRL+ B                                    | Bold                 |  |  |  |
| 3                                         | 03  | ETX        | ALT Make                               | CTRL+ C                                    | Сору                 |  |  |  |
| 4                                         | 04  | EOT        | ALT Break                              | CTRL+ D                                    | Bookmark             |  |  |  |
| 5                                         | 05  | ENQ        | CTRL Make                              | CTRL+ E                                    | Center               |  |  |  |
| 6                                         | 06  | ACK        | CTRL Break                             | CTRL+ F                                    | Find                 |  |  |  |
| 7                                         | 07  | BEL        | Enter / Ret                            | CTRL+ G                                    |                      |  |  |  |
| 8                                         | 08  | BS         | (Apple Make)                           | CTRL+ H                                    | History              |  |  |  |
| 9                                         | 09  | HT         | Tab                                    | CTRL+ I                                    | Italic               |  |  |  |
| 10                                        | 0A  | LF         | (Apple Break)                          | CTRL+ J                                    | Justify              |  |  |  |

| Non-printable<br>ASCII control characters |     | characters | Keyboard Control + ASCII (CTRL+X) Mode |                                |                      |  |  |
|-------------------------------------------|-----|------------|----------------------------------------|--------------------------------|----------------------|--|--|
|                                           |     |            |                                        | Windows Mode C<br>On (KBDCAS2) | ontrol + X Mode      |  |  |
| DEC                                       | HEX | Char       | Control + X Mode Off<br>(KBDCAS0)      | CTRL + X                       | CTRL + X<br>function |  |  |
| 11                                        | 0B  | VT         | Tab                                    | CTRL+ K                        | hyperlink            |  |  |
| 12                                        | 0C  | FF         | Delete                                 | CTRL+ L                        | list,<br>left align  |  |  |
| 13                                        | 0D  | CR         | Enter / Ret                            | CTRL+ M                        |                      |  |  |
| 14                                        | 0E  | SO         | Insert                                 | CTRL+ N                        | New                  |  |  |
| 15                                        | 0F  | SI         | ESC                                    | CTRL+ O                        | Open                 |  |  |
| 16                                        | 10  | DLE        | F11                                    | CTRL+ P                        | Print                |  |  |
| 17                                        | 11  | DC1        | Home                                   | CTRL+ Q                        | Quit                 |  |  |
| 18                                        | 12  | DC2        | PrtScn                                 | CTRL+ R                        |                      |  |  |
| 19                                        | 13  | DC3        | Backspace                              | CTRL+ S                        | Save                 |  |  |
| 20                                        | 14  | DC4        | Back Tab                               | CTRL+ T                        |                      |  |  |
| 21                                        | 15  | NAK        | F12                                    | CTRL+ U                        |                      |  |  |
| 22                                        | 16  | SYN        | F1                                     | CTRL+ V                        | Paste                |  |  |
| 23                                        | 17  | ETB        | F2                                     | CTRL+ W                        |                      |  |  |
| 24                                        | 18  | CAN        | F3                                     | CTRL+ X                        |                      |  |  |
| 25                                        | 19  | EM         | F4                                     | CTRL+ Y                        |                      |  |  |
| 26                                        | 1A  | SUB        | F5                                     | CTRL+ Z                        |                      |  |  |
| 27                                        | 1B  | ESC        | F6                                     | CTRL+ [                        |                      |  |  |
| 28                                        | 1C  | FS         | F7                                     | CTRL+ \                        |                      |  |  |
| 29                                        | 1D  | GS         | F8                                     | CTRL+]                         |                      |  |  |
| 30                                        | 1E  | RS         | F9                                     | CTRL+ ^                        |                      |  |  |
| 31                                        | 1F  | US         | F10                                    | CTRL+ -                        |                      |  |  |
| 127                                       | 7F  | ۵          | NP Enter                               |                                |                      |  |  |

#### Lower ASCII Reference Table

Note: Windows Code page 1252 and lower ASCII use the same characters.

| Printable Characters |     |                 |     |     |           |     |     |           |  |
|----------------------|-----|-----------------|-----|-----|-----------|-----|-----|-----------|--|
| DEC                  | HEX | Character       | DEC | HEX | Character | DEC | HEX | Character |  |
| 32                   | 20  | <space></space> | 64  | 40  | @         | 96  | 60  | `         |  |
| 33                   | 21  | !               | 65  | 41  | А         | 97  | 61  | а         |  |
| 34                   | 22  |                 | 66  | 42  | В         | 98  | 62  | b         |  |
| 35                   | 23  | #               | 67  | 43  | С         | 99  | 63  | С         |  |

| Printable Characters (Continued) |     |           |     |     |           |     |     |           |  |
|----------------------------------|-----|-----------|-----|-----|-----------|-----|-----|-----------|--|
| DEC                              | HEX | Character | DEC | HEX | Character | DEC | HEX | Character |  |
| 36                               | 24  | \$        | 68  | 44  | D         | 100 | 64  | d         |  |
| 37                               | 25  | %         | 69  | 45  | E         | 101 | 65  | е         |  |
| 38                               | 26  | &         | 70  | 46  | F         | 102 | 66  | f         |  |
| 39                               | 27  | 1         | 71  | 47  | G         | 103 | 67  | g         |  |
| 40                               | 28  | (         | 72  | 48  | Н         | 104 | 68  | h         |  |
| 41                               | 29  | )         | 73  | 49  | I         | 105 | 69  | i         |  |
| 42                               | 2A  | *         | 74  | 4A  | J         | 106 | 6A  | j         |  |
| 43                               | 2B  | +         | 75  | 4B  | К         | 107 | 6B  | k         |  |
| 44                               | 2C  | ,         | 76  | 4C  | L         | 108 | 6C  | 1         |  |
| 45                               | 2D  | -         | 77  | 4D  | М         | 109 | 6D  | m         |  |
| 46                               | 2E  |           | 78  | 4E  | Ν         | 110 | 6E  | n         |  |
| 47                               | 2F  | /         | 79  | 4F  | 0         | 111 | 6F  | 0         |  |
| 48                               | 30  | 0         | 80  | 50  | Р         | 112 | 70  | р         |  |
| 49                               | 31  | 1         | 81  | 51  | Q         | 113 | 71  | q         |  |
| 50                               | 32  | 2         | 82  | 52  | R         | 114 | 72  | r         |  |
| 51                               | 33  | 3         | 83  | 53  | S         | 115 | 73  | S         |  |
| 52                               | 34  | 4         | 84  | 54  | Т         | 116 | 74  | t         |  |
| 53                               | 35  | 5         | 85  | 55  | U         | 117 | 75  | u         |  |
| 54                               | 36  | 6         | 86  | 56  | V         | 118 | 76  | v         |  |
| 55                               | 37  | 7         | 87  | 57  | W         | 119 | 77  | w         |  |
| 56                               | 38  | 8         | 88  | 58  | Х         | 120 | 78  | х         |  |
| 57                               | 39  | 9         | 89  | 59  | Y         | 121 | 79  | у         |  |
| 58                               | ЗA  | :         | 90  | 5A  | Z         | 122 | 7A  | z         |  |
| 59                               | 3B  | ;         | 91  | 5B  | [         | 123 | 7B  | {         |  |
| 60                               | 3C  | <         | 92  | 5C  | ١         | 124 | 7C  | 1         |  |
| 61                               | 3D  | =         | 93  | 5D  | ]         | 125 | 7D  | }         |  |
| 62                               | 3E  | >         | 94  | 5E  | ^         | 126 | 7E  | ~         |  |
| 63                               | 3F  | ?         | 95  | 5F  | _         | 127 | 7F  |           |  |

| Extended ASCII Characters |     |         |       |                           |                  |  |  |  |  |
|---------------------------|-----|---------|-------|---------------------------|------------------|--|--|--|--|
| DEC                       | HEX | CP 1252 | ASCII | Alternate Extended        | PS2 Scan<br>Code |  |  |  |  |
| 128                       | 80  | €       | Ç     | up arrow ↑                | 0x48             |  |  |  |  |
| 129                       | 81  |         | ü     | down arrow ↓              | 0x50             |  |  |  |  |
| 130                       | 82  | ,       | é     | right arrow $\rightarrow$ | 0x4B             |  |  |  |  |
| 131                       | 83  | f       | â     | left arrow ←              | 0x4D             |  |  |  |  |
| 132                       | 84  | "       | ä     | Insert                    | 0x52             |  |  |  |  |
| 133                       | 85  |         | à     | Delete                    | 0x53             |  |  |  |  |

| Extended ASCII Characters (Continued) |     |          |          |                      |                  |  |  |  |
|---------------------------------------|-----|----------|----------|----------------------|------------------|--|--|--|
| DEC                                   | HEX | CP 1252  | ASCII    | Alternate Extended   | PS2 Scan<br>Code |  |  |  |
| 134                                   | 86  | †        | å        | Home                 | 0x47             |  |  |  |
| 135                                   | 87  | ‡        | ç        | End                  | 0x4F             |  |  |  |
| 136                                   | 88  | ^        | ê        | Page Up              | 0x49             |  |  |  |
| 137                                   | 89  | ‰        | ë        | Page Down            | 0x51             |  |  |  |
| 138                                   | 8A  | Š        | è        | Right ALT            | 0x38             |  |  |  |
| 139                                   | 8B  | <        | ï        | Right CTRL           | 0x1D             |  |  |  |
| 140                                   | 8C  | Œ        | î        | Reserved             | n/a              |  |  |  |
| 141                                   | 8D  |          | ì        | Reserved             | n/a              |  |  |  |
| 142                                   | 8E  | Ž        | Ä        | Numeric Keypad Enter | 0x1C             |  |  |  |
| 143                                   | 8F  |          | Å        | Numeric Keypad /     | 0x35             |  |  |  |
| 144                                   | 90  |          | É        | F1                   | 0x3B             |  |  |  |
| 145                                   | 91  | "        | æ        | F2                   | 0x3C             |  |  |  |
| 146                                   | 92  | ,        | Æ        | F3                   | 0x3D             |  |  |  |
| 147                                   | 93  | "        | Ô        | F4                   | 0x3E             |  |  |  |
| 148                                   | 94  | "        | ö        | F5                   | 0x3F             |  |  |  |
| 149                                   | 95  | •        | ò        | F6                   | 0x40             |  |  |  |
| 150                                   | 96  | -        | û        | F7                   | 0x41             |  |  |  |
| 151                                   | 97  | —        | ù        | F8                   | 0x42             |  |  |  |
| 152                                   | 98  | ~        | ÿ        | F9                   | 0x43             |  |  |  |
| 153                                   | 99  | тм       | Ö        | F10                  | 0x44             |  |  |  |
| 154                                   | 9A  | Š        | Ü        | F11                  | 0x57             |  |  |  |
| 155                                   | 9B  | >        | ¢        | F12                  | 0x58             |  |  |  |
| 156                                   | 9C  | œ        | £        | Numeric Keypad +     | 0x4E             |  |  |  |
| 157                                   | 9D  |          | ¥        | Numeric Keypad -     | 0x4A             |  |  |  |
| 158                                   | 9E  | ž        | Pts      | Numeric Keypad *     | 0x37             |  |  |  |
| 159                                   | 9F  | Ϋ́       | f        | Caps Lock            | 0x3A             |  |  |  |
| 160                                   | A0  |          | á        | Num Lock             | 0x45             |  |  |  |
| 161                                   | A1  | i        | í        | Left Alt             | 0x38             |  |  |  |
| 162                                   | A2  | ¢        | Ó        | Left Ctrl            | 0x1D             |  |  |  |
| 163                                   | A3  | £        | ú        | Left Shift           | 0x2A             |  |  |  |
| 164                                   | A4  | ¤        | ñ        | Right Shift          | 0x36             |  |  |  |
| 165                                   | A5  | ¥        | Ñ        | Print Screen         | n/a              |  |  |  |
| 166                                   | A6  | 1        | <u>a</u> | Tab                  | 0x0F             |  |  |  |
| 167                                   | A7  | §        | ō        | Shift Tab            | 0x8F             |  |  |  |
| 168                                   | A8  |          | ż        | Enter                | 0x1C             |  |  |  |
| 169                                   | A9  | ©        | -        | Esc                  | 0x01             |  |  |  |
| 170                                   | AA  | <u>a</u> | 7        | Alt Make             | 0x36             |  |  |  |
| 171                                   | AB  | «        | 1⁄2      | Alt Break            | 0xB6             |  |  |  |
| 172                                   | AC  | 7        | 1⁄4      | Control Make         | 0x1D             |  |  |  |

| Extended ASCII Characters (Continued) |     |         |       |                                |                  |  |  |  |
|---------------------------------------|-----|---------|-------|--------------------------------|------------------|--|--|--|
| DEC                                   | HEX | CP 1252 | ASCII | Alternate Extended             | PS2 Scan<br>Code |  |  |  |
| 173                                   | AD  |         | i     | Control Break                  | 0x9D             |  |  |  |
| 174                                   | AE  | ®       | «     | Alt Sequence with 1 Character  | 0x36             |  |  |  |
| 175                                   | AF  | -       | »     | Ctrl Sequence with 1 Character | 0x1D             |  |  |  |
| 176                                   | B0  | 0       |       |                                |                  |  |  |  |
| 177                                   | B1  | ±       |       |                                |                  |  |  |  |
| 178                                   | B2  | 2       |       |                                |                  |  |  |  |
| 179                                   | B3  | 3       | T     |                                |                  |  |  |  |
| 180                                   | B4  |         | -     |                                |                  |  |  |  |
| 181                                   | B5  | μ       | =     |                                |                  |  |  |  |
| 182                                   | B6  | 1       | -     |                                |                  |  |  |  |
| 183                                   | B7  |         | П     |                                |                  |  |  |  |
| 184                                   | B8  | د       | ٦     |                                |                  |  |  |  |
| 185                                   | B9  | 1       | 4     |                                |                  |  |  |  |
| 186                                   | BA  | ō       |       |                                |                  |  |  |  |
| 187                                   | BB  | »       |       |                                |                  |  |  |  |
| 188                                   | BC  | 1⁄4     | Ĵ     |                                |                  |  |  |  |
| 189                                   | BD  | 1⁄2     | Ш     |                                |                  |  |  |  |
| 190                                   | BE  | 3⁄4     | E     |                                |                  |  |  |  |
| 191                                   | BF  | i       | ٦     |                                |                  |  |  |  |
| 192                                   | C0  | À       | L     |                                |                  |  |  |  |
| 193                                   | C1  | Á       | T     |                                |                  |  |  |  |
| 194                                   | C2  | Â       | т     |                                |                  |  |  |  |
| 195                                   | C3  | Ã       | F     |                                |                  |  |  |  |
| 196                                   | C4  | Ä       | _     |                                |                  |  |  |  |
| 197                                   | C5  | Å       | í     |                                |                  |  |  |  |
| 198                                   | C6  | Æ       | F     |                                |                  |  |  |  |
| 199                                   | C7  | Ç       | ₽     |                                |                  |  |  |  |
| 200                                   | C8  | È       | L     |                                |                  |  |  |  |
| 201                                   | C9  | É       | F     |                                |                  |  |  |  |
| 202                                   | CA  | Ê       | ⊥     |                                |                  |  |  |  |
| 203                                   | СВ  | Ë       | F     |                                |                  |  |  |  |
| 204                                   | CC  | Ì       | ŀ     |                                |                  |  |  |  |
| 205                                   | CD  | Í       | =     |                                |                  |  |  |  |
| 206                                   | CE  | Î       | #     |                                |                  |  |  |  |
| 207                                   | CF  | Ï       | Ĩ     |                                |                  |  |  |  |
| 208                                   | D0  | Ð       | ш     |                                |                  |  |  |  |
| 209                                   | D1  | Ñ       | ᆕ     |                                |                  |  |  |  |
| 210                                   | D2  | Ò       | π     |                                |                  |  |  |  |
| 211                                   | D3  | Ó       | Ш.    |                                |                  |  |  |  |

| Extended ASCII Characters (Continued) |     |         |        |                    |                  |  |  |
|---------------------------------------|-----|---------|--------|--------------------|------------------|--|--|
| DEC                                   | HEX | CP 1252 | ASCII  | Alternate Extended | PS2 Scan<br>Code |  |  |
| 212                                   | D4  | Ô       | F      |                    |                  |  |  |
| 213                                   | D5  | Õ       | F      |                    |                  |  |  |
| 214                                   | D6  | Ö       | Г      |                    |                  |  |  |
| 215                                   | D7  | ×       | #      |                    |                  |  |  |
| 216                                   | D8  | Ø       | ÷      |                    |                  |  |  |
| 217                                   | D9  | Ù       | j      |                    |                  |  |  |
| 218                                   | DA  | Ú       | Г      |                    |                  |  |  |
| 219                                   | DB  | Û       |        |                    |                  |  |  |
| 220                                   | DC  | Ü       |        |                    |                  |  |  |
| 221                                   | DD  | Ý       |        |                    |                  |  |  |
| 222                                   | DE  | Þ       |        |                    |                  |  |  |
| 223                                   | DF  | ß       |        |                    |                  |  |  |
| 224                                   | E0  | à       | α      |                    |                  |  |  |
| 225                                   | E1  | á       | ß      |                    |                  |  |  |
| 226                                   | E2  | â       | Г      |                    |                  |  |  |
| 227                                   | E3  | ã       | π      |                    |                  |  |  |
| 228                                   | E4  | ä       | Σ      |                    |                  |  |  |
| 229                                   | E5  | å       | σ      |                    |                  |  |  |
| 230                                   | E6  | æ       | μ      |                    |                  |  |  |
| 231                                   | E7  | Ç       | Т      |                    |                  |  |  |
| 232                                   | E8  | è       | Φ      |                    |                  |  |  |
| 233                                   | E9  | é       | Θ      |                    |                  |  |  |
| 234                                   | EA  | ê       | Ω      |                    |                  |  |  |
| 235                                   | EB  | ë       | δ      |                    |                  |  |  |
| 236                                   | EC  | ì       | ∞      |                    |                  |  |  |
| 237                                   | ED  | í       | φ      |                    |                  |  |  |
| 238                                   | EE  | î       | 3      |                    |                  |  |  |
| 239                                   | EF  | ï       | $\cap$ |                    |                  |  |  |
| 240                                   | F0  | ð       | Ξ      |                    |                  |  |  |
| 241                                   | F1  | ñ       | ±      |                    |                  |  |  |
| 242                                   | F2  | ò       | ≥      |                    |                  |  |  |
| 243                                   | F3  | ó       | ≤      |                    |                  |  |  |
| 244                                   | F4  | ô       | ſ      |                    |                  |  |  |
| 245                                   | F5  | õ       | J      |                    |                  |  |  |
| 246                                   | F6  | ö       | ÷      |                    |                  |  |  |
| 247                                   | F7  | ÷       | ~      |                    |                  |  |  |
| 248                                   | F8  | ø       | 0      |                    |                  |  |  |
| 249                                   | F9  | ù       | •      |                    |                  |  |  |
| 250                                   | FA  | ú       | •      |                    |                  |  |  |

| Extended ASCII Characters (Continued) |     |         |              |                    |                  |  |  |  |  |
|---------------------------------------|-----|---------|--------------|--------------------|------------------|--|--|--|--|
| DEC                                   | HEX | CP 1252 | ASCII        | Alternate Extended | PS2 Scan<br>Code |  |  |  |  |
| 251                                   | FB  | û       | $\checkmark$ |                    |                  |  |  |  |  |
| 252                                   | FC  | ü       | n            |                    |                  |  |  |  |  |
| 253                                   | FD  | ý       | 2            |                    |                  |  |  |  |  |
| 254                                   | FE  | þ       |              |                    |                  |  |  |  |  |
| 255                                   | FF  | ÿ       |              |                    |                  |  |  |  |  |

#### ISO 2022/ISO 646 Character Replacements

Code pages define the mapping of character codes to characters. If the data received does not display with the proper characters, it may be because the bar code being scanned was created using a code page that is different from the one the host program is expecting. If this is the case, select the code page with which the bar codes were created. The data characters should then appear properly.

| Code Page Selection<br>Method/Country                                                                                                    | Standard         | Keyboard<br>Country | Honeywell<br>Code Page<br>Option |  |  |  |
|----------------------------------------------------------------------------------------------------|------------------|---------------------|----------------------------------|--|--|--|
| United States                                                                                                    |                  |                     |                                  |  |  |  |
| (standard ASCII)                                                                                                    | ISO/IEC 646-IRV  | n/a                 | 1                                |  |  |  |
| Automatic National                                                                                                    |                  |                     |                                  |  |  |  |
| Character                                                                                                    |                  |                     |                                  |  |  |  |
| Replacement                                                                                                    | ISO/IEC 2022     | n/a                 | 2 (default)                      |  |  |  |
| Binary Code page                                                                                                    | n/a              | n/a                 | 3                                |  |  |  |
| Default "Automatic National Character replacement" will select the below<br>Honeywell Code Page options for Code128, Code 39 and Code 93. |                  |                     |                                  |  |  |  |
| United States                                                                                                    | ISO/IEC 646-06   | 0                   | 1                                |  |  |  |
| Canada                                                                                                    | ISO /IEC 646-121 | 54                  | 95                               |  |  |  |
| Canada                                                                                                    | ISO /IEC 646-122 | 18                  | 96                               |  |  |  |
| Japan                                                                                                    | ISO/IEC 646-14   | 28                  | 98                               |  |  |  |
| China                                                                                                    | ISO/IEC 646-57   | 92                  | 99                               |  |  |  |
| Great Britain (UK)                                                                                                    | ISO /IEC 646-04  | 7                   | 87                               |  |  |  |

| Code Page Selection<br>Method/Country  | Standard         | Keyboard<br>Country | Honeywell<br>Code Page<br>Option |
|----------------------------------------|------------------|---------------------|----------------------------------|
| France                                 | ISO /IEC 646-69  | 3                   | 83                               |
| Germany                                | ISO/IEC646-21    | 4                   | 84                               |
| Switzerland                            | ISO /IEC 646-CH  | 6                   | 86                               |
| Sweden / Finland<br>(extended Annex C) | ISO/IEC 646-11   | 2                   | 82                               |
| Ireland                                | ISO /IEC 646-207 | 73                  | 97                               |
| Danmark                                | ISO/IEC 646-08   | 8                   | 88                               |
| Norway                                 | ISO/IEC 646-60   | 9                   | 94                               |
| Italy                                  | ISO/IEC 646-15   | 5                   | 85                               |
| Portugal                               | ISO/IEC 646-16   | 13                  | 92                               |
| Spain                                  | ISO/IEC 646-17   | 10                  | 90                               |
| Spain                                  | ISO/IEC 646-85   | 51                  | 91                               |

| Dec     |                  | 35                    | 36  | 64                                            | 91 | 92 | 93 | 94 | 96 | 123 | 124 | 125 | 126 |   |
|---------|------------------|-----------------------|-----|-----------------------------------------------|----|----|----|----|----|-----|-----|-----|-----|---|
| Hex     |                  | 23                    | 24  | 40                                            | 5B | 5C | 5D | 5E | 60 | 7B  | 7C  | 7D  | 7E  |   |
| US      | 0                | 1                     | #   | \$                                            | @  | [  | ١  | ]  | ^  | •   | {   |     | }   | ~ |
| СА      | 54               | 95                    | #   | \$                                            | à  | â  | Ç  | ê  | î  | ô   | é   | ù   | è   | û |
| СА      | 18               | 96                    | #   | \$                                            | à  | â  | Ç  | ê  | É  | ô   | é   | ù   | è   | û |
| JP      | 28               | 98                    | #   | \$                                            | @  | [  | ¥  | ]  | ^  | `   | {   |     | }   | - |
| CN      | 92               | 99                    | #   | ¥                                             | @  | [  | \  | ]  | ^  | `   | {   |     | }   | - |
| GB      | 7                | 87                    | £   | \$                                            | @  | [  | \  | ]  | ^  | `   | {   |     | }   | ~ |
| FR      | 3                | 83                    | £   | \$                                            | à  | 0  | Ç  | §  | ^  | μ   | é   | ù   | è   |   |
| DE      | 4                | 84                    | #   | \$                                            | §  | Ä  | Ö  | Ü  | ^  | `   | ä   | ö   | ü   | ß |
| СН      | 6                | 86                    | ù   | \$                                            | à  | é  | Ç  | ê  | î  | ô   | ä   | ö   | ü   | û |
| SE/FI   | 2                | 82                    | #   | ¤                                             | É  | Ä  | Ö  | Å  | Ü  | é   | ä   | ö   | å   | ü |
| DK      | 8                | 88                    | #   | \$                                            | @  | Æ  | Ø  | Å  | ^  | `   | æ   | ø   | å   | ~ |
| NO      | 9                | 94                    | #   | \$                                            | @  | Æ  | Ø  | Å  | ^  | `   | æ   | ø   | å   |   |
| IE      | 73               | 97                    | £   | \$                                            | Ó  | É  | Í  | Ú  | Á  | ó   | é   | í   | ú   | á |
| ІТ      | 5                | 85                    | £   | \$                                            | §  | 0  | ç  | é  | ^  | ù   | à   | ò   | è   | ì |
| РТ      | 13               | 92                    | #   | \$                                            | §  | Ã  | Ç  | Õ  | ^  | `   | ã   | ç   | õ   | o |
| ES      | 10               | 90                    | #   | \$                                            | §  | i  | Ñ  | ż  | ^  | `   | o   | ñ   | Ç   | ~ |
| ES      | 51               | 91                    | #   | \$                                            | •  | i  | Ñ  | Ç  | ż  | `   | ,   | ñ   | Ç   |   |
| COUNTRY | Country Keyboard | Honeywell<br>CodePage | ISC | ISO / IEC 646 National Character Replacements |    |    |    |    |    |     |     |     |     |   |

### Unicode Key Maps

| 6E 70 71 72 73 74 75 76 77 78 79 7A       | 7B 7C 7D 7E          |
|-------------------------------------------|----------------------|
| 01 02 03 04 05 06 07 08 09 0A 0B 0C 0D 0F | 4B 50 55 5A 5F 64 69 |
| 10 11 12 13 14 15 16 17 18 19 1A 1B 1C 1D | 4C 51 56 5B 60 65    |
| 1E 1F 20 21 22 23 24 25 26 27 28 29 2B    | 5C 61 66             |
| 2C 2E 2F 30 31 32 33 34 35 36 37 39       | 53 5D 62 67          |
| 3A 3B 3C 3D 3E 3F 38 40                   | 0 4F 54 59 63 68 0C  |

104 Key U.S. Style Keyboard

| 6E 70 71 72 73    | 74 75 76 77    | 78 79 7A 7B | 7C 7D 7E |             |
|-------------------|----------------|-------------|----------|-------------|
| 01 02 03 04 05 06 | 07 08 09 0A 0E | 0C 0D 0F    | 4B 50 55 | 5A 5F 64 69 |
| 10 11 12 13 14 1  | 5 16 17 18 19  | 1A 1B 1C 2B | 4C 51 56 | 5B 60 65 6A |
| 1E 1F 20 21 22    | 23 24 25 26 27 | 28 29 2A    |          | 5C 61 66    |
| 2C 2D 2E 2F 30 3  | 32 33 34 35    | 36 37 39    | 53       | 5D 62 67    |
| 3A 3B 3C          | 3D             | 3E 3F 38 40 | 4F 54 59 | 63 68 60    |

105 Key European Style Keyboard

### Sample Symbols

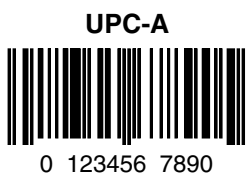

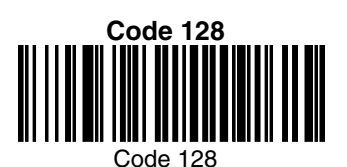

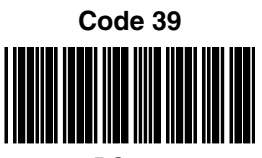

BC321

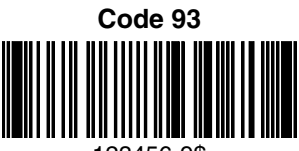

123456-9\$

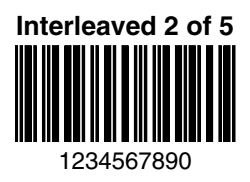

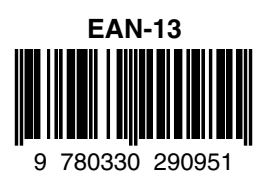

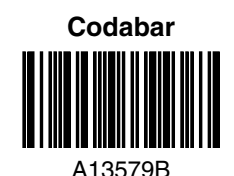

Straight 2 of 5 Industrial

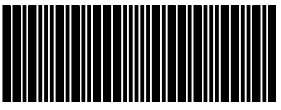

## Sample Symbols

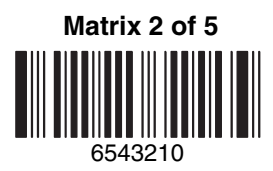

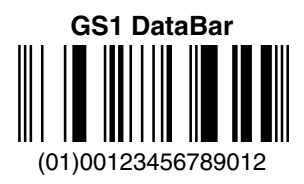

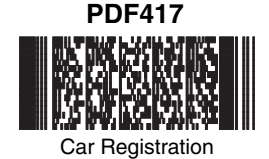

Postnet

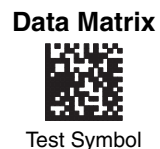

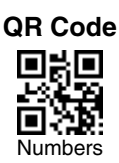

4-CB (4-State Customer Bar Code)

01,234,567094,987654321,01234567891

ID-tag (UPU 4-State)

J18CUSA8E6N062315014880T

# Sample Symbols

Aztec

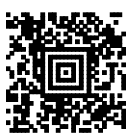

Package Label

#### MaxiCode

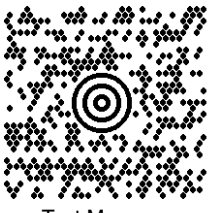

Test Message

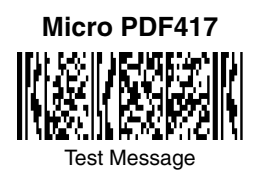

# **Programming Chart**

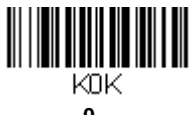

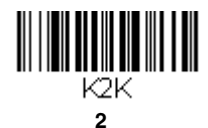

K4K

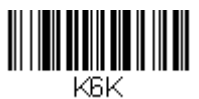

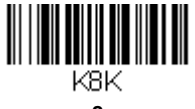

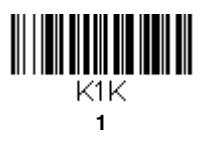

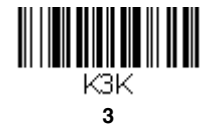

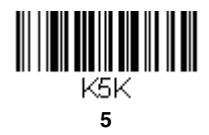

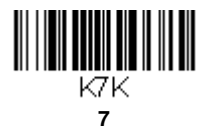

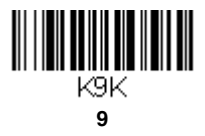

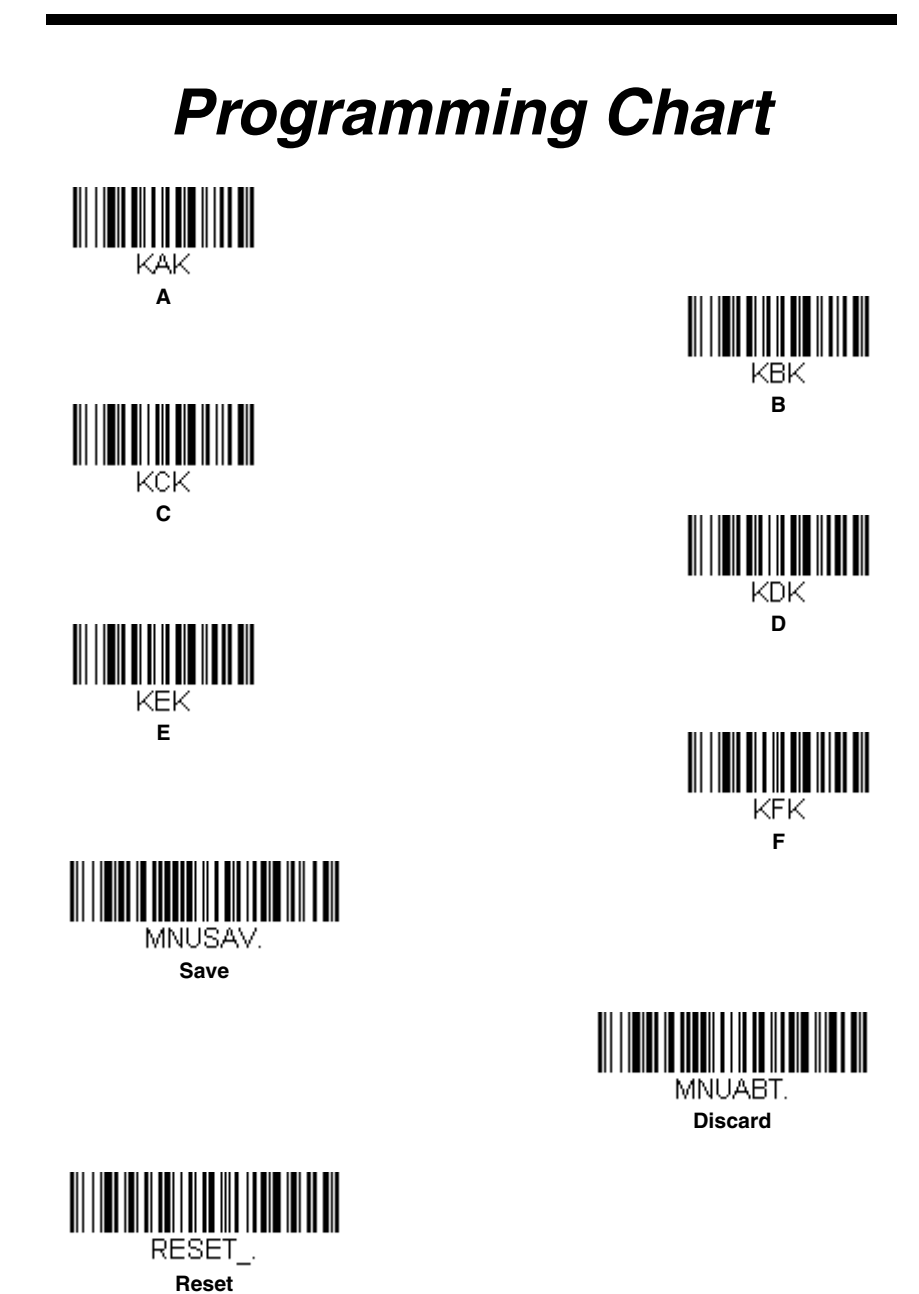

Note: If you make an error while scanning the letters or digits (before scanning Save), scan Discard, scan the correct letters or digits, and **Save** again.

#### Honeywell Scanning & Mobility

9680 Old Bailes Road Fort Mill, SC 29707

www.honeywellaidc.com